### *Etfouse* <sup>™®</sup> Copyright: <u>iSys.PI</u>©, All Rights Reserved. eHouse4Ethernet

www.Home-Automation.isys.pl RumahOtomasi , Gedung Manajemen ,Elektronik Rumah Sistem.eHouse untuk Ethernet

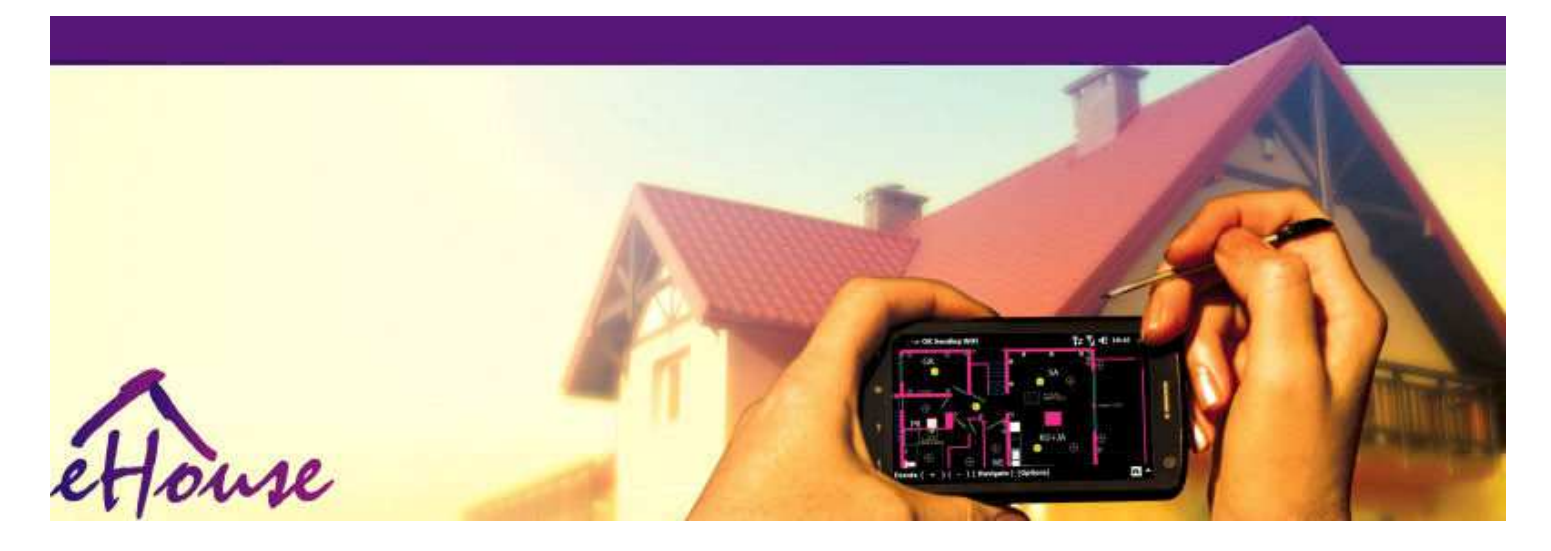

# eHouseuntuk Ethernet

- ElektronikRumah
- RumahOtomatisasi
- PintarRumah
- BangunanSistem Manajemen
- FasilitasPengelolaan
- CerdasRumah
- MajuRemote Control

## Tabelisi

### 1.Pengantar.5

- 1.1.Mempermudah, kenyamanan, otomatisasi.5
- 1.2.Keamanan.5
- 1.3.Ekonomi ,penghematan energi.6

### 2.eHouse sistem versi.7

- 2.1 eHouse 1 di bawahPC pengawasan.8
- 2.2.eHouse 1di bawah pengawasan CommManager.8
- 2.3.EtherneteHouse (eHouse untuk Ethernet) 9
- 3.eHouse4Ethernet SistemController.12
  - 3.1EthernetRoomManager (ERM).12
    - 3.1.1.SinyalDeskripsi.13
    - 3.1.1.1.AnalogInput (ADC).13
    - 3.1.1.2.DigitalMasukan.15
    - 3.1.1.3.DigitalOutput 17
    - 3.1.1.5.PWM (PulseLebar Modulated) Output.18
    - 3.1.1.6.IR RemotePengendalian EthernetRoomManager.20
    - 3.1.1.7.Mengontrololeh sub miniatur IR/RF remote controller (kunci elektronik) 25
    - 3.1.2.Perpanjanganmodul untuk EthernetRoomManager.25
    - 3.1.2.Opsional 1Perpanjangan Modul (\*).25
    - 3.1.2.2.MifareAccess Card Reader (\*).25

3.1.3.InstalasiInstruksi , Konektor dan deskripsi sinyalEthernetRoomManager , EthernetHeatManager dan menengah lainnyacontroller berdasarkan EthernetRoomManager PCB.27

- 3.2 .EthernetHeatManager Boiler Room dan Panas Tengah kontroler 33
  - 3.2.1 .EthernetHeatManager Output.34
  - 3.2.2 .EthernetHeatManager Acara.36
  - 3.2.3. Ventilasi ,penyembuhan , pemanas , pendinginan mode.39
- 3.3.MenyampaikanModul.41
- 3.4.CommManager Terpadu modul komunikasi , GSM , sistem keamanan , rolmanajer , eHouse 1 server.43

3.4.1.Fitur utamaCommManager dari 43

3.4.2.CommManagerDeskripsi 44

3.4.3.Soket danPCB Layout CommManager, LevelManager dan lainnya besar EthernetController 57

- 3.5.Lainnya danDedicated Ethernet Controller.64
- 4.eHouse PC Paket (eHouse untukEthernet) 65
  - 4.1.eHouseAplikasi (eHouse.exe) 65
  - 4.2.WDT untukeHouse (KillEhouse.exe) 66
  - 4.3. AplikasiConfigAux (ConfigAux.exe) 67
  - 4.4 .CommManagerCfg Konfigurasi pengendali Ethernet.69
    - 4.4.1 General Tab Pengaturan Umum.70
    - 4.4.2 .Analog untuk digital converter Pengaturan 72
    - 4.4.3.Input DigitalPengaturan 74
    - 4.4.4.PemrogramanPenjadwal/Kalender pengendali eHouse4Ethernet 77
    - 4.4.5.MendefinisikanOutput Program.79
    - 4.4.6.JaringanPengaturan 81
  - 4.5.TCPLogger.exeAplikasi.82
  - 4.6 .eHouse4JavaMobile aplikasi.83
  - 4.7 .EHouse4WindowsMobile aplikasi (Windows Mobile 6.x) 90
  - 4.8 .eHouse4Android Aplikasi dan perpustakaan 91
  - 4.9. Visualisasidan Kontrol Grafis Tampilan dan penciptaan benda.92
    - 4.9.1.Otomatismenggambar dengan dukungan dari Makro Fungsi.92
    - 4.9.2.Pedomanmenggambar benda.92
- 5.Catatan: 94

6.Hubungi/Kerjasama /Dokumentasi 97

## 1 .Pengantar.

" CerdasRumah ", " Smart Home " istilah berarti semua jenis rumahotomatisasi sistem untuk mengendalikan, mengemudi sistem independendan instalasi tergabung dalam bangunan.Otomatisasi rumahsistem dapat mengelola jenis bangunan yang berbeda: rumah, datar ,apartemen, kantor, hotel, dll.

Rumahsistem otomatisasi saat ini adalah sistem yang paling penting untuk pemangkasandan memperlengkapi rumah.

Sepanjangdengan harga energi lebih banyak dan lebih mahal, ekologi pembatasan untukbaru bangunan, menyesuaikan diri dengan harapan investasi sistem ini adalahpraktis tak ternilai.

Keluwesansistem otomatisasi rumah beberapa memungkinkan untuk mengkonfigurasi ulang bersama-sama denganperubahan harapan selama pemakaian bangunan , tanpaperlunya mengubah instalasi listrik tradisional bersama-samadengan renovasi drastis rumah.

Rumahsistem otomatisasi memungkinkan meningkatkan kenyamanan hidup, keamanan, ekonomi, menghemat energi, mengurangi harga tinggal di rumah atau flat.

## 1.1.Mempermudah , kenyamanan , otomatisasi.

eHousepenggunaan sistem memungkinkan kompleks , lokal dan remote mengendalikan cahaya ,suhu , listrik dan perangkat elektronik di rumah , datar ,kantor , hotel , dll.Ini menciptakan kemungkinan pengendalian Audio - Video , HiFi sistem dengan meniru sinyal inframerah remote kontrolyang dapat dipelajari dan dilaksanakan oleh sistem eHouse.Adakemungkinan mengelola instalasi boiler ruang yang sangat maju:pemanas , pendinginan , penyembuhan , ventilasi , tenaga surya , ketel , panaspenyangga , api unggun dengan jaket air dan sistem pendistribusian udara panas.

eHousememungkinkan sistem pengendalian oleh switch umum , IR remote kontrol ,GSM ponsel , PC , PDA , Tablet , Smartphone , grafis sentuhpanel bekerja berdasarkan Android , Windows XP , Windows Vista , Jendela7 , Windows Mobile 6 dan penerus mereka , Java Diaktifkan Sistem ,browser internet , Windows explorer , ftp aplikasi client.

eHousesistem grafis panel kontrol yang diwujudkan pada standar PDA ,Smartphone , Tablet atau PC dengan perangkat lunak yang disediakan.Visualisasigambar dapat dibuat secara individual untuk setiap instalasi pengguna akhir.

eHouseControllers terdiri dari besar, maju scheduler yang dapatdiprogram untuk menjalankan layanan, sering, ditunda dan tugas musimsecara otomatis.Dukungan PC memungkinkan membuat perangkat lunak sendiri, yang bekerjabersama-sama dengan paket eHouse, melakukan log dan menjalankan pengguna tingkat lanjutalgoritma yang dapat diperlukan atau muncul di masa depan.Pembubuhan kodeperpustakaan juga tersedia bagi para pengembang untuk meningkatkan fungsionalitasdan menciptakan mendedikasikan panel.

## 1.2.Keamanan.

Rumahjauh lebih langka kemudian datar , karena jarak yang besar ketetangga dan juga memiliki titik lemah lebih.Ini menyangkut kemungkinanpencurian , menyerang , pencurian , api , banjir , sabotase.Dalam kasus lemah ataukurangnya sistem keamanan yang efisien dan sensor alarm memonitormungkin peristiwa di rumah dan premisses , mengandalkan tetangga abeberapa puluh meter dari kami atau reaksi polisi agak terlalu optimis.

Pemakaiansistem eHouse meningkatkan keamanan rumah dan bangunan , karenamenggabungkan membangun - dalam sistem keamanan dengan GSM/SMS pemberitahuanperistiwa.Ini memungkinkan menghubungkan segala jenis sensor alarm (gerakan ,basah , dingin , panas , api , angin , gas , switch untuk konfirmasi tertutuppintu , Jendela , rol , gerbang , dll.).Sistem Keamanan diaktifkanluar zona aman , yang tidak memberikan waktu tambahan untuk tindakan untukpenyusup.eHouse memberikan kesempatan untuk melakukan tugas otomatis padasensor aktivasi , diprogram dalam sistem.

eHousemengintegrasikan multi-otomatis - saluran mengemudi rol, gerbang, pintu, bayangan awning dll.

eHouseSistem memungkinkan meniru keberadaan manusia di rumah dengan menjalankandijadwalkan peristiwa, misalnya.mengubah saluran TV, yang dapat mencegahpenyusup mengawasi rumah dari istirahat - di.

## 1.3.Ekonomi , penghematan energi.

eHouseSistem menggabungkan controller maju untuk mengelola panas , dingin ,ventilasi , penyembuhan , ruang kamar ketel , tata surya , panas penyangga ,api unggun dengan jaket air dan distribusi udara panas , yang menyimpanbanyak energi dengan buffering dan menggunakan energi bebas (solar) atau termurahsumber (kayu , bahan bakar padat).Hal ini dapat diprogram untuk menjalankan sepenuhnyasecara otomatis tanpa interaksi manusia.Hal ini memungkinkan kemungkinan untukmembatasi biaya pemanasan , pendinginan , ventilasi beberapa kalitergantung pada harga bahan bakar yang digunakan.

Individumengontrol suhu kamar dan memelihara mereka secara independen ,menghasilkan penghematan tambahan sekitar persen beberapa lusin , danefisien penggunaan energi.Dalam hal ini semua temperatur dikamar dikendalikan diselenggarakan secara otomatis pada tingkat diprogram ,tanpa terlalu panas beberapa kamar untuk menjaga suhu diminta di lainsatu.Cuaca , matahari , angin , iklim peristiwa , waktu dan musim ,Arsitektur masalah , jendela ukuran dan lokasi tidak memiliki seperti besarmempengaruhi , karena pada sistem pemanas sentral.Ada tidak besargradien antara kamar yang berubah karena kondisi cuaca ,surya pemanas , arah angin , dan banyak hal lain yang tak terduga.

Tambahanpenghematan dapat dicapai dengan mematikan lampu otomatis dengan menetapkanmereka untuk mati secara otomatis setelah beberapa waktu atau mengaktifkan mereka , untukperiode waktu sebagai hasil deteksi gerakan.

Menggunakanmulti- - lampu power point kecil ringan juga bisa mendapatkan banyak dari energitabungan, dibandingkan dengan lampu daya tinggi pusat.

Inikemungkinan sistem eHouse memberikan kesempatan untuk mengembalikan biayainstalasi selama 1 - 3 tahun (tergantung pada biaya bahan bakar yang digunakan).

## 2.eHouse sistem versi.

eHouseSistem adalahmaju solusi otomatisasi rumah yang memungkinkan pengendalian danintegrasi banyak perangkat dari jenis yang berbeda.eHouse memungkinkan pemantauandan kontrol suhu , tingkat cahaya , pemanas , pendinginan , kelembaban.

eHouseSistem dapat diinstal di rumah susun, rumah, bangunan umum, kantor, hotel dan dapat digunakan sebagai sistem kontrol akses.

eHouseinstalasi sistem dapat ekonomi , kenyamanan atau maksimal.

Banyakkonfigurasi varian sistem eHouse menciptakan kemungkinanterdesentralisasi , terpusat , dikelola oleh PC atau independeninstalasi.

eHouseadalah sistem modular yang memberikan kesempatan untuk mengundurkan diri dari tidak digunakanbagian dan aplikasi apik langsung untuk mengakhiri kebutuhan pengguna (e.g. HeatManager dapat dijatuhkan dalam instalasi datar).

eHouseinstalasi dapat dirancang sebagai terpusat dan satu controller pertingkat (LevelManager) atau desentralisasi dengan kontroler banyak tersebaratas kamar.Dalam kasus kedua ada jauh lebih sedikit kabel 230V danPanjang total mereka beberapa kali lebih pendek dan membuat instalasijauh lebih murah , yang sebagian menebus biaya yang lebih besar daripengendali.

## 2.1 eHouse 1di bawah pengawasan PC.

SemuaeHouse 1 perangkat bekerja pada data bus (RS - 485 Full Duplex).

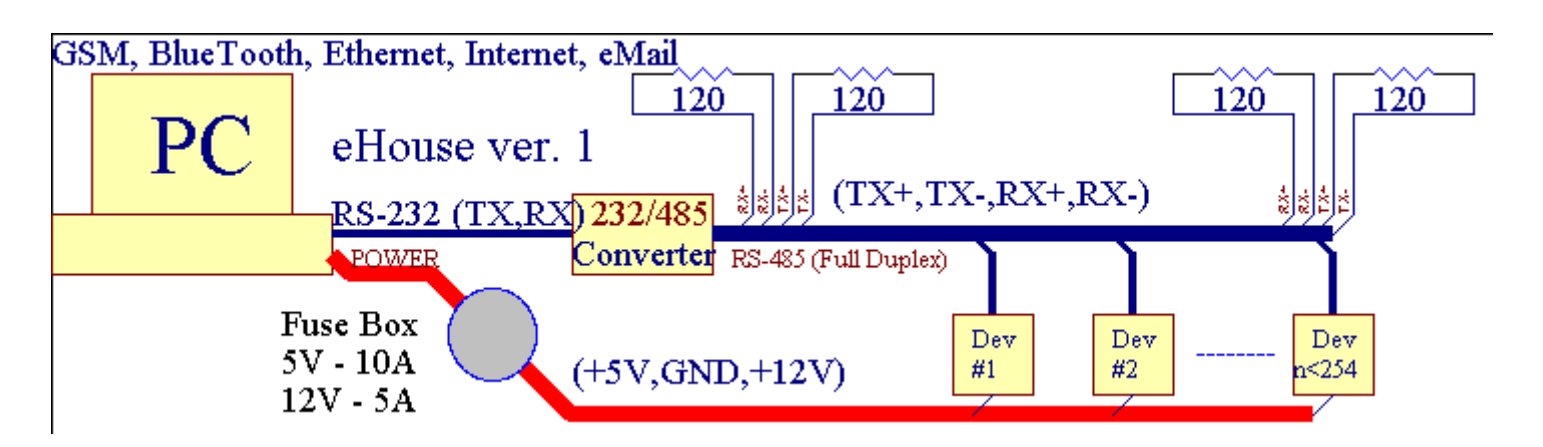

IniVersi dijelaskan di: <u>www.isys.pl/download/eHouseEN.pdf</u> www.iSys.Pl/download/eHouseEN.pdf

## 2.2.eHouse 1 di bawah pengawasan CommManager.

Diini CommManager menggantikan konfigurasi PC, RS232/RS485 Converter, ExternalManager, InputExtenders, Expander.Versi ini dijelaskandi: <u>www.isys.pl/download/eHouseEN.pdf</u> www.iSys.Pl/download/eHouseEN.pdf

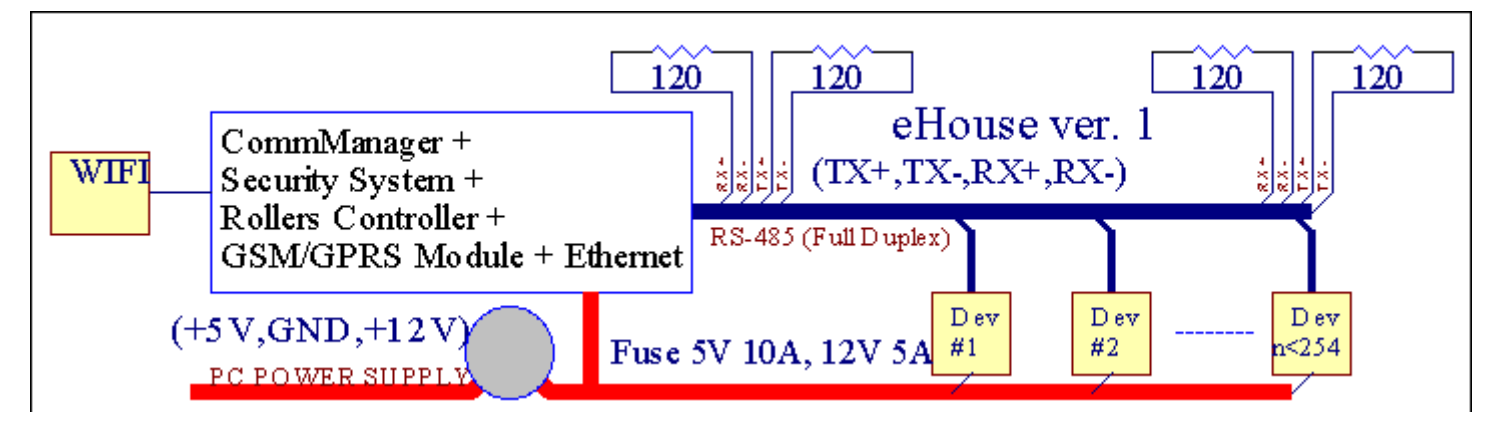

## 2.3 .Ethernet eHouse (eHouse untuk Ethernet)

Ini varian dari instalasibekerja di bawah TCP/IP Ethernet (10Mbit) infrastruktur.Hanya satupengecualian adalah HeatManager yang masih terhubung melalui RS - 485 melaluimelintasi kabel.CommManager bekerja sama dengan LevelManagers ,EthernetRoomManager's , TCP/IP panel (Windows XP , Windows Mobile 6.0)menggunakan protokol eHouse dengan tantangan - respon otentikasi untukalasan keamanan.Aplikasi pihak ketiga dapat menggunakan sederhanametode otentikasi jika diaktifkan di controllerkonfigurasi.

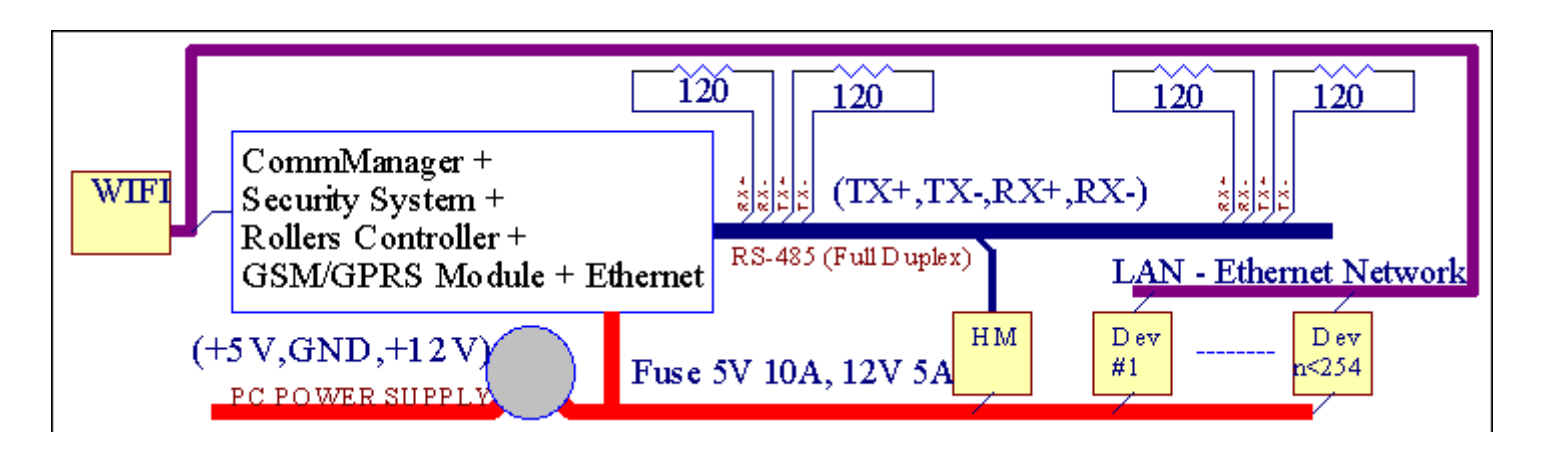

eHouseSistem memungkinkan kontrol hampir setiap perangkat , yang dapatdikendalikan secara elektrik atau elektronik , terus dikembangkan dandibuka pada berita di pasar.

eHousedapat dikendalikan oleh remote kontrol IR (SONY standar), PC, PDA, Smartphone, Tablet, Mobile Phones (Windows Mobile 6.0, Android atauJava MIDP 2.0), Panel sentuh berdasarkan (Windows mobile 6.0, JendelaXP, Windows Vista, Windows 7 dan penerusnya), Android, Jawadilengkapi sistem, atau dengan dinding umum dipasang switch.Kontrol dapatdicapai melalui Infra - Red (IR), Ethernet, WiFi, Internet, eMail, SMS, ftp, copy file.

eHousemenggunakan perangkat umum (diaktifkan/off dengan relay misalnya.lampu, pompa,guntingan, pemanas), tanpa kontrol logika internal dan tidak memerlukanmahal dan berdedikasi perangkat (misalnya.grafis panel, beralih panel).

eHouse bekerja sama dan dapatdikelola oleh PC, tablet, PDA yang memberikan kesempatan untuk membuat sendirisoftware lapisan untuk implementasi maju dan individualgoritma dengan menganalisis parameter pengendali negara dan sinyal danmelakukan data dengan cara yang diinginkan dan mengirim peristiwa eHouse diinginkan.

### eHouse4Ethernet sistemterdiri dari :

- EthernetRoomManager (ERM) -Mengendalikan satu atau lebih kamar ,
- LevelManager (LM) -Mengontrol datar seluruh , apartemen atau rumah bertingkat ,
- EthernetHeatManager (EHM) -Mengontrol sistem pusat panas , ventilasi , penyembuhan , ketelkamar , api unggun dengan jaket air dan distribusi udara panas , tenaga surya ,panas penyangga , dll ,
- CommManager (CM) Ethernet ,GSM Integrated sistem keamanan , Rollers kontroler ,
- Relay Module (MP) Terdirisemua relay untuk kontroler dan dimmer PWM (opsional),

Modularkarakter sistem eHouse memungkinkan memilih varian individuinstalasi yang akan paling efisien, diinginkan oleh pemilik, danbiaya yang efektif.

E.g. orang yang menciptakan instalasi eHouse di apartemen datar atau tidakperlu EthernetHeatManager kontroler, Roller kontroler.Merekaumumnya perlu LevelManager atau CommManager untuk mengendalikan secara langsung datar ,atau EthernetRoomManagers untuk panas mengendalikan individu , lampu dikamar dan Audio/Video sistem.

### eHouse Sistem memungkinkan :

- Terintegrasipengendalian perangkat listrik dan elektronik (on/off) (ERM) .
- Mengontrol Audio / Video ,HiFi system ( melaluiIR remote controller emulasi ) (ERM) .
- Pengukurandan pengendalian tingkat ringan (ERM, LM).
- Pengukurandan kontrol suhu (ERM, EHM, LM).
- Multi titikdan kontrol individu panas (ERM , LM) .
- Terpadu kendali boilerRuang (EHM).
- Pengelolaandari v entilation, r ecuperation, penukar panas, unit penanganan udara (EHM).
- Ketelcontrol (EHM) .
- Api unggunkontrol dengan airjaket dan/atau h otpendistribusian udara (EHM) .
- Tenaga suryasistem kontrol (EHM).
- Panas buffer kontrol (EHM).
- Keamanansistem dengan pemberitahuan GSM aktif di luar zona dipantau (CM) .
- GrafisVisualisasi ( sendiri-sendiridiciptakan untuk instalasi pengguna akhir di CorelDraw ) (PC, PDA, Tablet, Smartphone Windows Mobile 6, Windows XP, 7, Pemandangan, Android, Java Diaktifkan Sistem Operasi).
- Rollers, gerbang, pintu, naunganawning kontrol (CM).
- Menciptakanlog dalam sistem eHouse (PC) .
- Penggunaan pihak ketigakomponen dan perangkat eksekutif (tanpa membangun dalam logika untukcontrol), sensor, switch, pompa, motor, guntingan, roldriver dll.
- Penggunaan sensor analog dariyang pasar ; 0 ; 3.3V) Pengukuran rentang.
- IRRemote Control sistem ( Sonystandar SIRC ) (ERM) .
- Terpencilkontrol melalui internet dan Ethernet (ERM, CM, LM, EHM).
- Lokal kontrol oleh grafispanel Android , Java Diaktifkan , Windows Mobile 6.0 (dan penerusnya) ,atau yang kompatibel dengan layar sentuh Windows XP PC , Pemandangan , 7 (danpenerusnya).
- Terpencilkontrol oleh ponsel, PDA, Tablet, Smartphone dengan layar sentuh (Android, Windows Mobile 6.0 aplikasi mengendalikan sistem melalui WiFi, SMS atau eMail).
- SMSpemberitahuan pelanggaran keamanan , zona perubahan , penonaktifan ( untukdidefinisikan laporan kelompok ) (CM) .
- eHouse memilikidiimplementasikan fungsi kontrol diri, logging, untuk mempertahankanberkelanjutan dan efisien kerja.

## **3** .eHouse4Ethernet Sistem Controller.

## 3.1 EthernetRoomManager (ERM).

EthernetRoomManager(ERM) adalah Mikrokontroler terdapat diri dengan membangun di peripheral untukmengelola listrik, perangkat elektronik di dalam ruangan.Kenyamanan daninstalasi maksimal menggunakan 1 ERM per kamar utama (didefinisikan oleh useryang kamar penting).Dalam anggaran instalasi LM rendah 1 per lantaidiperlukan.Solusi ini menaruh beberapa pembatasan Control Inframerahdan set program yang.

UtamaFungsi EthernetRoomManager:

- 24digital diprogram output (langsung untuk mengemudi Relay eksternalmembangun MP) untuk mengaktifkan/menonaktifkan perangkat eksternal didukung hingga230V AC/10A (maksimal nilai untuk arus dan tegangan resistifbeban).
- 12digital input untuk menghubungkan sensor, switch, dll.Acara yangdidefinisikan untuk negara berubah dari 1 -> 0 atau 0 -> 1.Penugasankejadian yang diinginkan dapat dilakukan di "CommManagerCfg "aplikasi.
- 8analog input (10bit resolusi) dengan tingkat individual diprogram(Min, max).Dua peristiwa yang ditetapkan untuk berubah dari satu tingkat kelain x < min, x> max.
- 3PWM (Pulse modulasi lebar) output untuk mengontrol tingkat cahaya (DCdimmer) dapat digunakan secara terpisah atau bersama-sama untuk Pengendalian RGB gabungan .EthernetRoomManager's output PWM mampu untuk drive LED tunggal (untukOPTO isolator) dan perlu sopir daya.Eksternal PWM driver listrik dapatdiinstal atau digunakan modul FrontPanel.
- Programmablejam dan scheduler (255 posisi) untuk menjalankan kegiatan yang tersimpan dalammemori flash ERM.
- IRinfra merah receiver kompatibel dengan Sony (SIRC) sistem untukmengendalikan EthernetRoomManager's oleh Sony atau universal remotepengendali.
- IRInfra merah pemancar untuk mengendalikan Audio/Video/HiFi sistemoleh persaingan pengontrol sinyal jarak jauh.
- Naiksampai 250 ERM dapat diinstal dalam Sistem eHouse.

EthernetRoomManagerdapat dikonfigurasi dan dikelola oleh PC dengan diinstal" CommManagerCfg.exe" aplikasi , yang memungkinkanpemrograman semua fungsi dan pengontrol pilihan untuk menjadi diri sendiriterkandung modul independen dan semua fungsi lokal dapat dilakukansecara lokal tanpa kehadiran PC , control panel , tablet dll.Terpencilcontrol (mengirimkan event) dari eHouse lainnya Ethernet Controller juga dapatlangsung dilakukan.

EthernetRoomManagerterdiri dari jenis sinyal yang sedikit berbeda (yang input atauoutput).

Masing-masingsinyal berisi peristiwa beberapa individu dan pilihan yang terkait untuk itu ,berdasarkan jenis sinyal.

Masukansinyal adalah:

- Semuaanalog input,
- Semuadigital input,
- IRreceiver (untuk remote control).

Keluaransinyal adalah:

- Semuadigital output,
- SemuaPWM output,
- IRpemancar (untuk mengendalikan perangkat eksternal).

## 3.1.1.Sinyal Deskripsi.

## 3.1.1.1.Analog Input (ADC).

Masing-masinginput analog telah bekerja kisaran < 0 ; 3.3V) dengan resolusi 10 bit .Hal ini secara individual ditugaskan level tegangan minimal dan maksimal(Yang memberikan 3 rentang operasi ADC).Crossing tingkat ini akanmemulai menjalankan acara otomatis ditentukan dan diprogram oleh" CommManagerCfg.exe " aplikasi.Tingkat iniindividu untuk setiap channel ADC dan setiap programEthernetRoomManager.

Dua peristiwaterkait untuk setiap ADC penyeberangan tingkat diukur oleh nilai-nilai:

- JikaUx <" Min Nilai " \* Diprogram dalam aplikasi untuksaat ini Program, acara ditugaskan di " Acara Min " \* Bidangdalam aplikasi CommManagerCfg diluncurkan.
- JikaUx>" Max Nilai " \* Diprogram dalam aplikasi untuksaat ini Program , acara ditugaskan di " Acara Max " \* Bidangdalam aplikasi CommManagerCfg diluncurkan.

Beberapa ADCinput dapat dialokasikan secara internal tergantung pada versi hardware.

(\*) Penamaankonvensi dari " CommManagerCfg.exe " aplikasi.

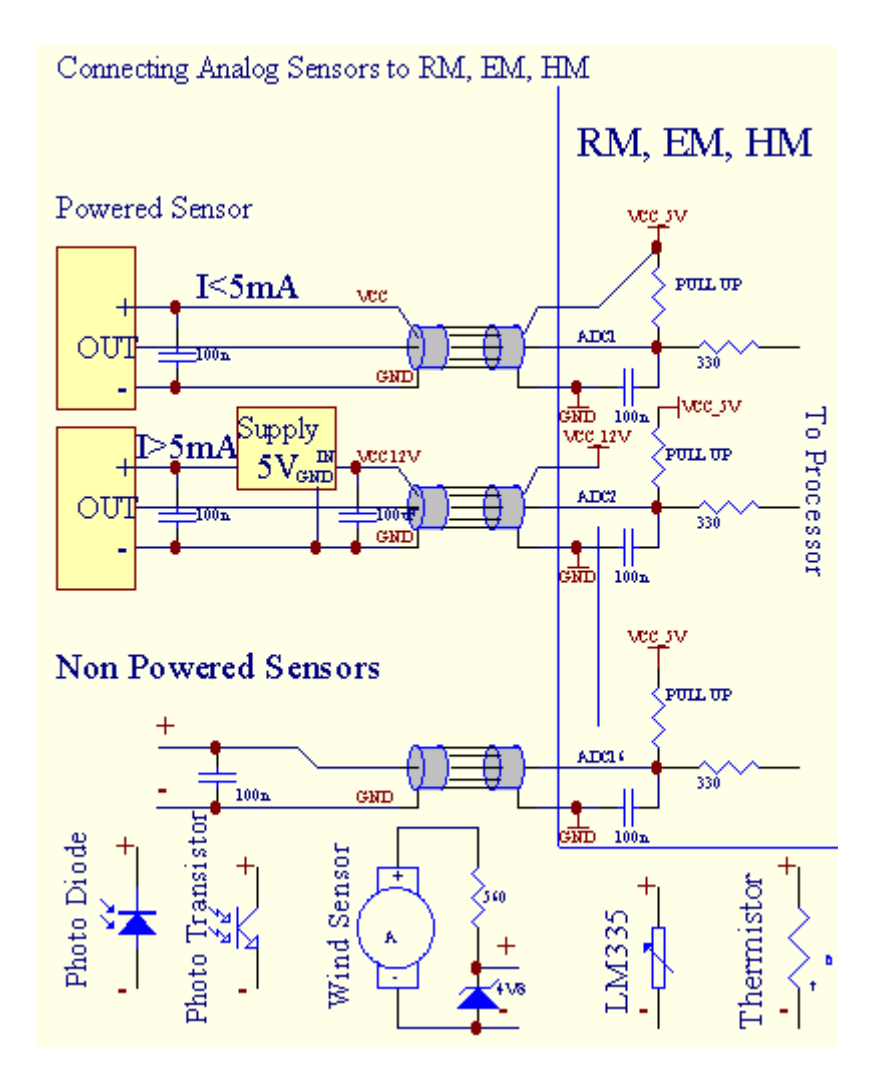

## 3.1.1.2 .Digital Input.

Digitalmasukan mendeteksi tingkat logika dua (1 dan 0).Untuk memastikan benarkesalahan input marjin memiliki histeresis 1V.Input yang Pull Up to 3v3power supply , dan korslet masukan untuk sinyal tanah kontroler mengaktifkanarus masukan.Elektronik sensor dan segala jenis switch harusmenjamin ini tingkat di atas garis panjang dan solusi yang terbaik adalah ketikaperangkat telah membangun di relay dengan kontak tidak terhubung ke eksternalpotensi (yang terhubung ke Input Controller sebagai umumberalih).Situasi ini menjamin level tegangan yang tepat dan terpisahperangkat yang dapat didukung dari pasokan lain aman .Jika tidak , pasokan perbedaan nilai atau kerusakan sensor dapat menyebabkanpermanen kerusakan masukan atau pengendali seluruh.

Sanaadalah salah satu acara yang ditetapkan untuk setiap masukan pada negara berubah dari 1, Odiatur dalam "CommManagerCfg.exe" aplikasi.Inverted tindakandapat didefinisikan ketika "Inverted" flag diatur untuk saat inimasukan.Dalam peluncuran masukan kasus ketika terputus dari GND.

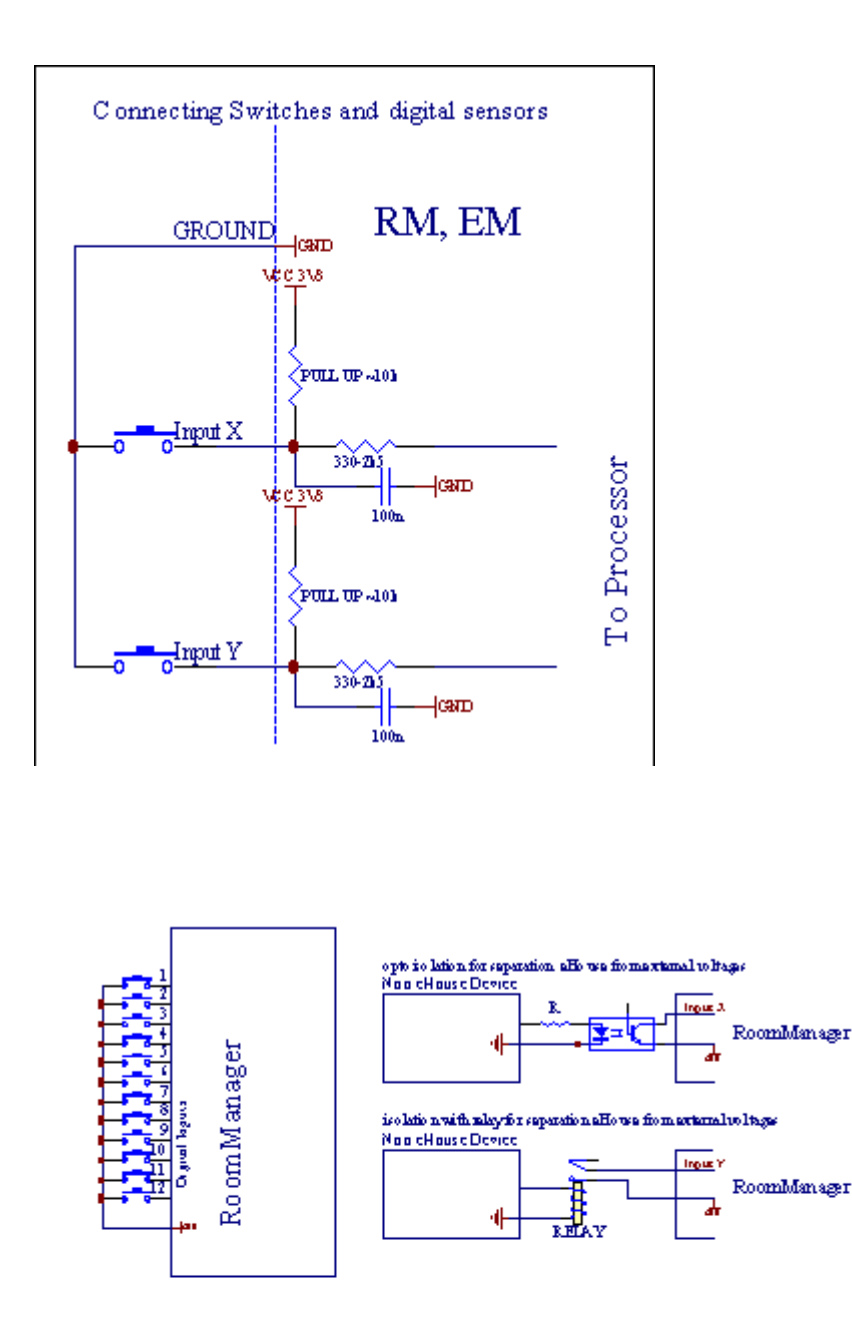

Masukan harusdipisahkan dari tegangan.Hanya singkat ke tanah (GND) darikontroler saat diterima.

## 3.1.1.3 .Digital Output

Digitaloutput bisa langsung drive Relay (Single atau pada Modul Relay) dandapat diatur untuk negara logis 0 dan 1 (mematikan dan pada relaykontak). Acara ditugaskan untuk output adalah:

- ON,
- OFF ,
- Beralih ,
- ON(Untuk waktu yang diprogram),

Itudapat dijalankan sebagai:

- sebuahacara salib tingkat ADC,
- masukanmengubah acara,
- schedulerperistiwa,
- penggunaperistiwa.

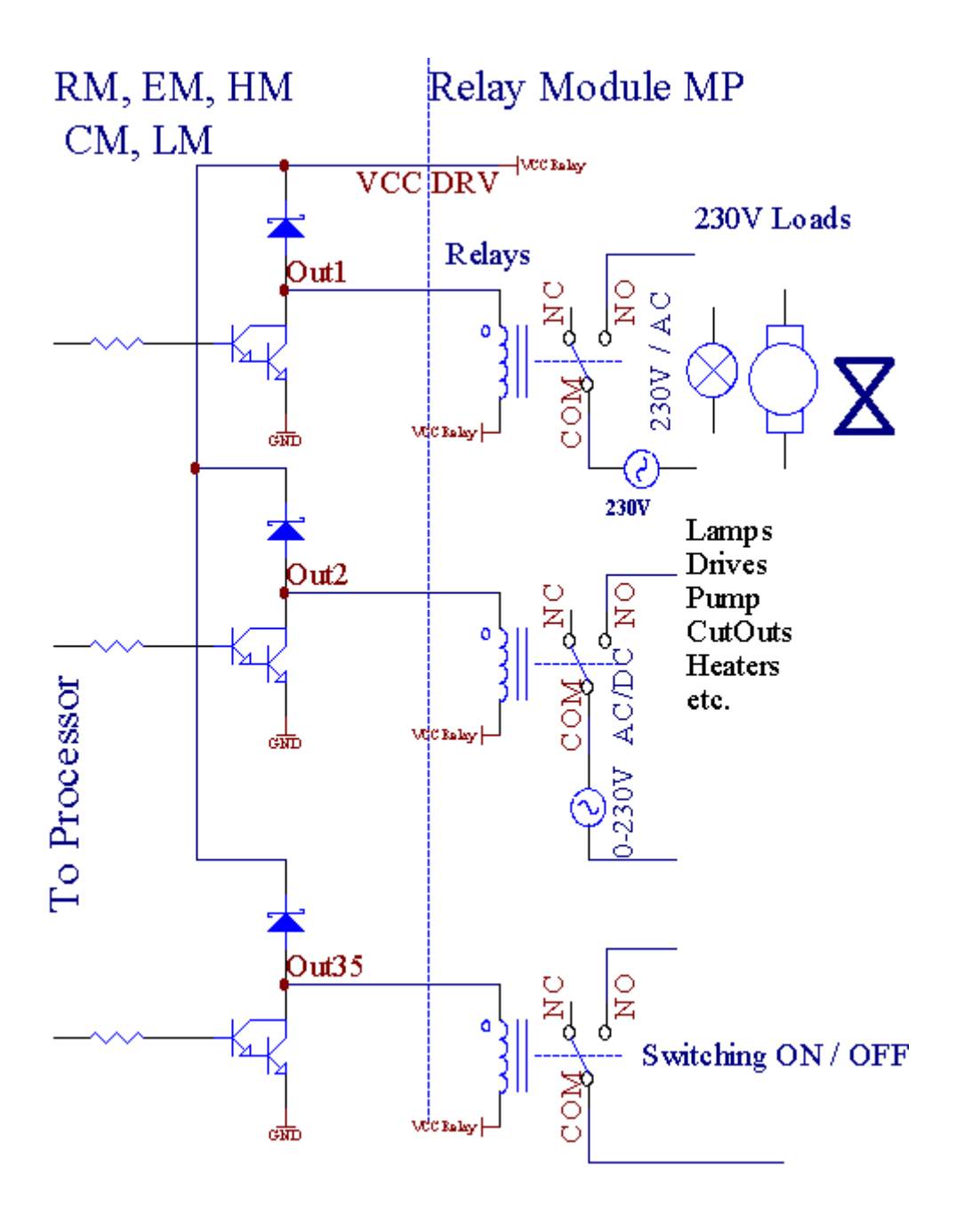

3.1.1.5.PWM (Pulse Width Modulated) Output.

PWMOutput dimmer DC , yang memiliki siklus variabel (dengan 8 bitResolusi).

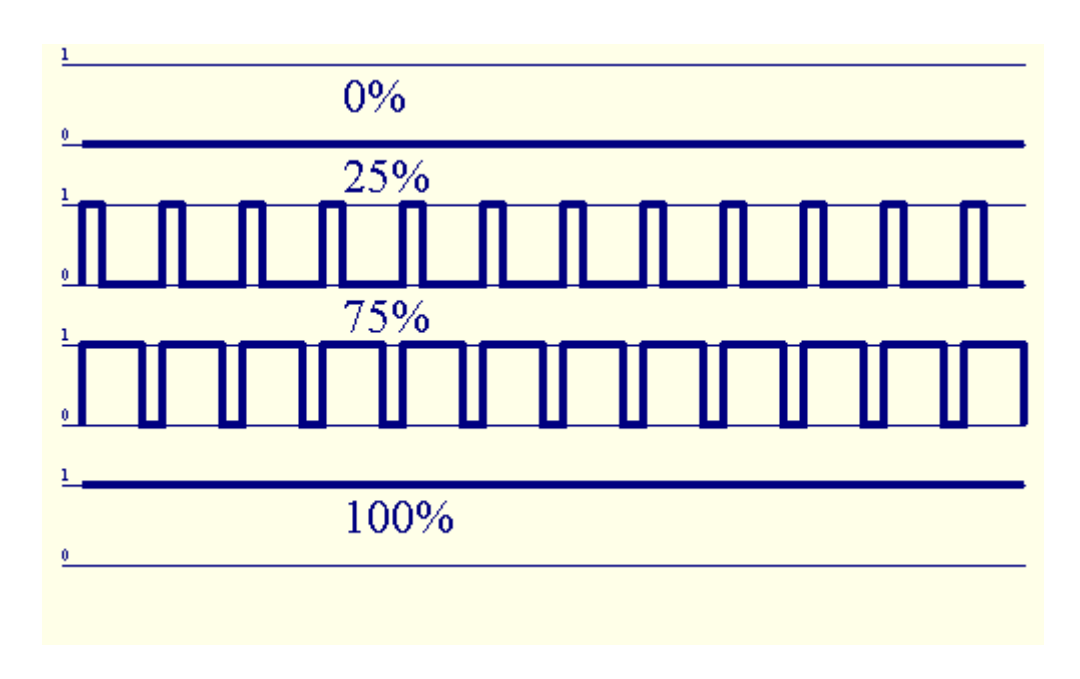

PWMoutput bersama untuk driver Daya diinstal opsional pada Modul Relay(Atau FrontPanel opsional), dapat mengatur lancar (255 posisi) cahayatingkat lampu bertenaga 12V/DC - 30W.Akhirnya daya eksternaldriver dengan OPTO - isolasi pada masukan, dapat digunakan untuk menggerakkan daya tinggidan induktif beban (e.g.DC motor, ventilator, pompa).

PWMoutput dari LM, ERM, EHM mampu mendorong 1 LED terhubung langsungsebagai unsur OPTO - isolator.Opto - isolator adalah suatu keharusan untuk melindungiKontroler dari kerusakan permanen seluruh sistem yang disebabkan olehkerusakan.

Koneksicontoh kekuasaan driver eksternal PWM untuk Sistem eHouse.

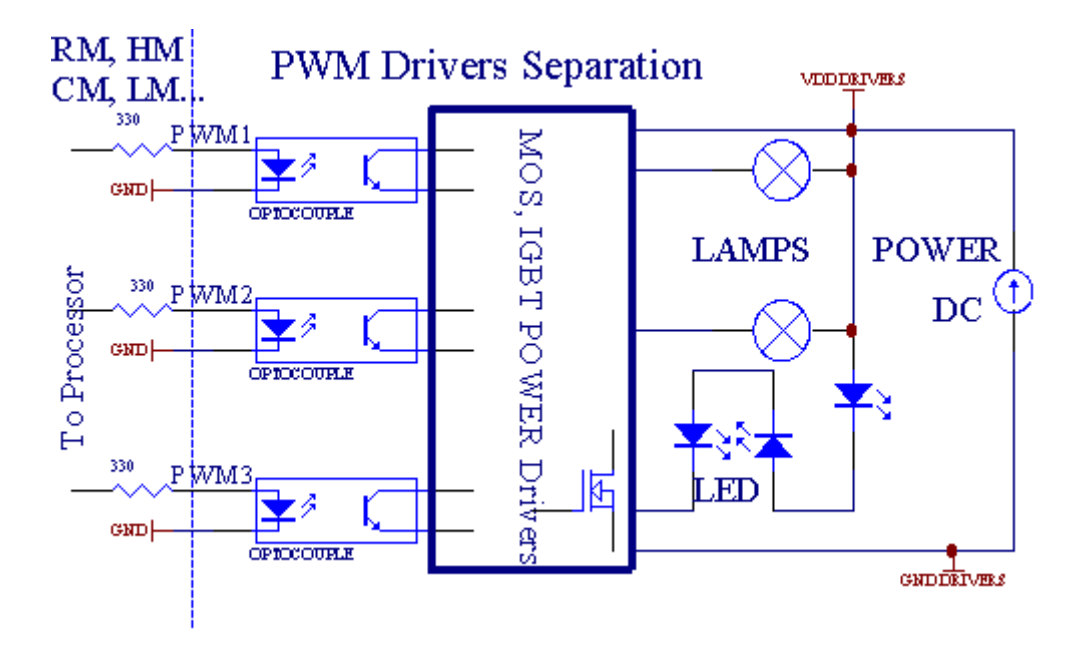

Koneksiharus disadari sesingkat mungkin.

## 3.1.1.6.IR Remote Control of Ethernet Room Manager.

Masing-masingEthernetRoomManager dapat dikontrol dengan standar IR Sony jarak jauhcontroller (SIRC).Remote Controller memungkinkan:

- mengubahoutput negara,
- mengubahSuhu tingkat,
- mengubahADC tingkat,
- mengubahcahaya tingkat,
- ulangEthernetRoomManager ,
- KontrolAplikasi Winamp diinstal pada PC server eHouse (\*).

menetapkandari acara lokal langsung ke tombol Remote Controller dapat dilakukansendiri-sendiri.

KegagalanJenis Remote Controller adalah SONY RMT - V260A (menggunakan VIDEO 2 pengaturan).

Mengingatbesar jumlah fungsi dalam sistem, remote kontrol harus memilikisebanyak tombol mungkin (dengan saklar internal untuk mengubahperangkat).

Kegagalanfungsi tombol remote controller (pra - dikonfigurasi pengaturan VIDEO 2).

### <u>Tombol Fungsi</u>

Jelas Batal

0 - 9 0 - 9memilih nr input, keluaran, ADC channel, PWM channel

Bermain ON

Berhenti OFF

roda++

roda- -

TV/Video Suhu(Tingkat)

Tampilan Cahaya(Tingkat)

MasukanPilih Out Digital

AudioMonitor Analog Input (Tingkat)

Rec ulangsaat RoomManager (memerlukan menekan OK juga)

OK Konfirmasireset dan program perubahan

Beralih listrik(Beralih ke tingkat lain)

PintarBerkas Program Seleksi (definisi global untuk max RM 24 saat iniprogram)

Menu Mengontrollainnya EthernetRoomManager (output hanya dapat diubah) [" Menu "++ Nr\_of\_RoomManager " OK " + " Input Select " +OutputNr + ON/OFF/Beralih] (\*)

Jeda Winamp(Play) (\*)

SAT Winamp(Berhenti) (\*)

IndeksSelanjutnya Winamp (Track Next) (\*)

IndeksSebelumnya Winamp (Track Sebelumnya) (\*)

SP/LP Winamp(Shuffle) (\*)

Lebar Winamp(Ulangi) (\*)

Vol + Winamp(Volume +) (\*)

Vol - Winamp(Volume - ) (\*)

TerpencilPenggunaan kontroler memungkinkan pelaksanaan setiap peristiwa, kecuali perubahankonfigurasi dan scheduler edisi.

Tanggauntuk kontrol IR:

1 .Memilih Mode:

- Suhu,
- Cahaya,
- DigitalKeluaran,
- AnalogMasukan (ADC),
- Program.

2 .Memilih nr channel:

0.. max

3 .Nilai Ganti

- +,
- -,
- Pada ,
- Lepas,
- Beralih.

 $({\rm E.g}$ .Cahaya Tingkat , channel 1 , + , + , +)

## EthernetRoomManagerMengabaikan panjang menekan tombol sehingga + harus ditekan beberapa kaliuntuk beralih ke tingkat yang diharapkan.

Sanaadalah kemungkinan penggunaan IR yang universal remote controller (dengandibangun di - dalam mendukung standar SONY - SIRC), dengan panel sentuh LCD (e.g. Kecerdasan, Logitech Harmony {}) dan menciptakan konfigurasi yang diinginkan dandeskripsi dalam remote kontrol untuk membuat IR Control Panel untukeHouse Manajemen.

Selaindidedikasikan tombol untuk kontrol, ada kemungkinan mengalihkanRoomManager lokal acara untuk tombol gratis yang tersedia pada RemoteController (maks 200).Ada kemungkinan untuk mengendalikan berbagai Audio /Video, HiFi sistem melalui tunggal Sony Remote controller, dan menugaskanbanyak fungsi untuk tombol.

### MengubahOutput negara (ON/OFF).

1 .Tekan (Input Pilih) tombol pada remote kontrol

2 .Tekan nr 0.. 24

3Pilih negara yang diinginkan

- (DAYA)Beralih (ON > OFF atau OFF > ON),
- (Play)– ON ,
- (Berhenti) OFF.

Contoh:

(InputPilih) - > (1) - > (3) - > (Play) = Keluaran 13 ON

(InputPilih) - > (7) - > (Berhenti) = Keluaran 7 OFF

(InputPilih) - > (1) - > (7) - > (Power) = Keluaran 17 Perubahan Negara

### MengubahRoomManager Program.

- 1 .Tekan (File Smart)
- 2 .Pilih NR 1.. 24
- 3 .Tekan (OK)

Contoh:

(SmartFile) - > (1) - > (3) - > (OK) = Pilih Program 13

(SmartFile) - > (7) - > (OK) = Pilih Program 7

(SmartFile) - > (1) - > (7) - > (OK) = Pilih Program 17

### PerubahanADC Tingkat.

1 .Tekan (Audio Monitor)

2 .Pilih channel 1.. 8

3 .Putar roda (+) atau ( - ) (1 pulsa = pergeseran kira-kira 3.3mV untuk tegangan ,untuk kira-kira suhu 0.8 derajat untuk LM335).

Contohmeningkatkan pemanasan sekitar 2 derajat , dikendalikan oleh ADC channel 2

1 .(Monitor Audio) - > (2) - > (Roda +) - > (Roda +) - >(Roda +)

### CahayaTingkat Kontrol.

- 1 .Tekan (Display)
- 2 .Memilih dimmer channel:
  - 1 n > Untuk PWM dimmer (1.. 3),
  - 0 -> untuk memutar on/off output yang berurutan (kelompok cahaya jikadigunakan)
- 3 .Pilih modus,
  - OFF(Berhenti),
  - ON(Play),
  - Beralih(Power),
  - "+"(Roda),
  - " "(Roda).

```
4 .(OFF).
```

UntukDimmer Nomor:

• 1 - n - > PWM Dimmer (untuk menghentikan perubahan redup) jika lampu dim saat inikenaikan atau penurunan , jika dimmer dihentikan menekan tombol inimemulai peredupan (sampai berhenti atau off).

UntukDimmer Nomor:

1 - n- > jika Tingkat Cahaya 0 mulai cerah dipilih dimmerjika tidak memulai peredupan.

4(ON).

UntukDimmer Nomor:

• 1 - n - > Mulai mencerahkan dipilih PWM dimmer (sampai Max Nilai atauberhenti manual),

4(-).

UntukDimmer Nomor:

- 0 > matikan output terakhir (kelompok cahaya),
- 1 n- > mulai meredup dimmer PWM dipilih (turun ke Min Value atauberhenti manual),

4.(+).

UntukDimmer Nomor:

- 0 > aktifkan output berikutnya (kelompok cahaya),
- 1 n > mulai terangnya dimmer PWM dipilih (sampai Max Nilai atauberhenti manual),

### Contoh:

(Display) - > (1) - > (+) - >..... (Menunda e.g. 10s).... - > (Berhenti) - Mulai cerah PWM dimmer 1 dan berhenti setelah 10s

(Display)->(+) - Hidupkan nr output berikutnya (kelompok cahaya berikutnya)

(Display)->(-) - Matikan nr arus keluaran (kelompok cahaya saat)

### Mengontrollainnya EthernetRoomManager output (\*).

- 1.Tekan (Menu),
- 2. Pilih (Alamat rendah) dari yang diinginkan RoomManager,
- 3.Tekan (OK),
- 4 .Lakukan langkah-langkah sebagai untuk RoomManager lokal

(InputMemilih - > (NR Output) - (Power atau Putar atau Berhenti)

5 .Kontrol untuk RM lokal akan dikembalikan setelah 2 menit tidak aktif dariremote kontrol atau pilihan manual nr RoomManager 0.

### Contoh

(Menu) - > (2) - > (OK) Memilih EthernetRoomManager (dengan alamat =0, 202)

(InputPilih) ->(1) ->(2) ->(Power) Perubahan negara untuk Output 12ERM dipilih

(InputPilih) - >(1) - >(0) - >(Play) Turn On Keluaran 10 daridipilih ERM

- (InputPilih) > (4) > (Berhenti) Turn Off output 4 dari ERM dipilih
- (Menu)- > (OK) Mengembalikan seleksi lokal RM.

Selamamengubah fungsi , Tidak.keluar , masukan , program , dll selalu direset ke0 , sehingga tidak perlu memilih 0 seperti ini (Menu) -> (0) ->(OK)

### **PelaksanaWinamp Application (\*).**

Winampaplikasi harus diinstal dan dijalankan pada PC Server eHouse. Winampdikendalikan melalui IR (Sony remote kontrol) melaluiEthernetRoomManager.

Predefinedremote kontrol tombol dan fungsi mereka:

### **RCtombol Fungsi**

Jeda Winamp(Play) atau mengulang trek saat ini,

SAT Winamp(Berhenti) memudar keluar dan berhenti,

IndeksSelanjutnya Winamp (Track selanjutnya),

IndeksSebelumnya Winamp (Track Sebelumnya)

< < Winamp(Rewind) Rewind beberapa detik

SP/LP Winamp(Shuffle) modus Beralih Shuffle

Lebar Winamp(Ulangi) Ulangi Aksara

Vol + Winamp(Volume +) Meningkatkan Volume 1 %

Vol - Winamp(Volume - ) Penurunan Volume 1 %

## 2 .Menetapkan peristiwa EthernetRoomManager lokal untuk Remote ControllerKancing-kancing.

EthernetRoomManagertelah membangun dalam fungsi untuk acara eksekusi lokal pada saat menekandiprogram tombol dari remote kontrol (maks.200 peristiwa untuk tomboltugas mungkin).

Untukmembuat definisi tombol remote kontrol:

- menjalankan" CommManagerCfg " untuk misalnya EthernetRoomManager diinginkan. " CommManagerCfg.exe/ A: 000.201 ".
- MenekanTombol "Infra red pengaturan " di "Umum " \*Tab
- TepatPosisi harus dipilih dari combo kotak kontrol "PemakaiProgrammable IR Fungsi"\*.
- Namadapat diubah di lapangan nama
- Peristiwaharus dipilih setelah menekan label dengan peristiwa saat ini atau" N/A ".Acara Jendela pencipta muncul setelahpemilihan event " Terima " harus ditekan.
- "MenangkapIR " \* Tombol harus ditekan
- MenekanRemote Control Tombol diarahkan ke EthernetRoomManager dipilih.
- IRKode akan ditampilkan pada wajah tombol " Tangkap IR " \*.
- Menekan" Tambahkan " tombol
- Setelahtugas semua tombol kontrol yang diinginkan remote ke acara tekantombol "Pembaruan Codes "\*
- Akhirnya" Simpan pengaturan " Tombol perlu ditekan untuk dowloadkonfigurasi untuk controller.

## Mengontrolperangkat eksternal (Audio/Video/HiFi) melalui IR Remote Controllerkode emulasi.

EthernetRoomManagermengandung pemancar IR dan membangun logika untuk transmisi sinyal IRdalam standar banyak produsen.

Merekadapat ditangkap , belajar dan bermain (hingga 255 kode per ERM masing-masing) .Setelah menangkap kode IR , peristiwa eHouse diciptakan untuk mengintegrasikan dengansistem.Ini peristiwa dapat dilaksanakan dengan banyak cara.

## 3 .Mendefinisikan kode remote , mengendalikan perangkat eksternal.

DiUntuk membuat dan menambahkan kode IR Remote Controller untuk pengelolaanperangkat eksternal (TV, HiFi, Video, DVD dll) di bawah pengawasandipilih EthernetRoomManager, Langkah-langkah berikut harus dilakukan:

- Menjalankan" CommManagerCfg " untuk misalnya EthernetRoomManager diinginkan. " CommManagerCfg.exe/ A: 000.201 ".
- MenekanTombol "Infra red pengaturan " di "Umum " \*Tab
- Buka" Remote Control " \* Tab, dan pergi ke " Mendefinisikan IRPengendalian Sinyal ".
- Menempatkanunik , pendek dan deskriptif nama.(E.g.TV ON/OFF).
- Menekan" Tangkap Sinyal IR " \* Dan kemudian tombol dari remote kontroluntuk perangkat eksternal

(diarahkan ke RoomManager dipilih).

- IRKode harus muncul di wajah tombol dalam aplikasi eHouse.
- Hasilakan ditampilkan dalam jendela output
- Kodedapat ditambahkan ke sistem eHouse dengan menekan " Tambahkan " \* Tombol.
- Setelahpemrograman semua IR diperlukan Kode tekan tombol Update Kode.

### 4 .Membuat macro - berikutnya 1 sampai 4 terpencil kode eksekusi.

pengawasandari EthernetRoomManager dipilih, Langkah-langkah berikut harus dilakukan:

- MemilihNama diinginkan EthernetRoomManager di " Umum " \* Tab.
- Buka" Remote Control " \* Tab, dan pergi ke "Mendefinisikan IRMacro" \*.
- Menekan" Tambahkan " \* Tombol dan pergi ke akhir daftar (jika Anda perlu untukmenambahkan item baru) atau pilih item dari daftar untuk menggantikan.
- Di1, 2, 3, 4 \* Combo kotak memilih Acara berurutan IR didefinisikan dalam" IR Kontrol Sinyal " \* Group.
- IRsinyal akan makan siang dari 1 sampai yang terakhir oleh RoomManager setelahloading konfigurasi.
- Setelahpemrograman semua tombol macro pers yang diperlukan " Pembaruan Codes "\*.
- Akhirnyadi "Umum" \* Tekan tombol tab "Simpan Pengaturan "untuk membuat Acara IR.

Beberapaselusin standar IR Remote Controller jenis didukung olehEthernetRoomManager (harus diverifikasi oleh perangkat pengujian dan remotekontroler).Standar diverifikasi adalah (Sony, Mitsubishi, AIWA, Samsung, Daewoo, Panasonic, Matsumi, LG dan banyak lagi).Cara terbaik adalahmemilih salah satu Produsen Audio/Video perangkat.

Beberapaprodusen tidak selalu menggunakan satu Sistem Remote Controller, kemudianmenangkap dan memutar kode harus diperiksa.

## 3.1.1.7. Mengontrol oleh sub - miniatur IR/RFremote kontrol (kunci elektronik)

eHouseSistem juga mendukung kunci elektronik (IR Infra - Merah dan radioFrekuensi RF), mengandung 4 tombol.

Mendesakbawah tombol akan meluncurkan kode IR untuk mengubah program saat iniEthernetRoomManager (sama dengan urutan menekan tombol di Sony RC(SmartFile> ProgramNR +1> OK).Profil harus dibuat dalamRoomManager atau " CommManagerCfg.exe " aplikasi.

## 3.1.2.Perpanjangan modul untuk EthernetRoomManager.

## 3.1.2.1 Modul Ekstensi Opsional (\*).

EthernetRoomManagerdilengkapi dalam 2 RS - 232 (TTL) UART Port yang dapat digunakan dalamberdedikasi versi pengendali atau aplikasi khusus.

## 3.1.2.2.Mifare Card Reader Access (\*).

RoomManagerdapat bekerja sama dengan Mifare Card Reader.Solusi ini memungkinkan aksesmengendalikan, tepat pembatasan, kontrol pembatasan.Hal ini terutamamembantu dalam hotel, bangunan umum, kantor, kontrol aksesaplikasi.

Penutupanpembaca kartu untuk login pada PC eHouse Server dan acara diprogramdapat diluncurkan (e.g.membuka pintu)

Jikakartu itu diaktifkan dalam topeng akses eHouse sistem yang tepat adalah perubahanuntuk RoomManager saat ini.

Mengakseskanan dapat diatur pada:

- Switchingon/off output (individual untuk setiap output),
- Mengubahprogram (global semua program),
- Peristiwaaktivasi setelah perubahan masukan negara (e.g.beralih secara individu mengaturuntuk setiap masukan),
- Mengubahdimmer pengaturan (individual setiap output PWM),
- Mengubahmenetapkan tingkat ADC (global semua saluran),
- Menjalankaninfra merah peristiwa (global untuk setiap transmisi dariEthernetRoomManager),
- MengontrolEthernetRoomManager melalui IR remote controller (global).

Ituadalah mungkin untuk menetapkan output diprogram (untuk 10s) e.g.untuk unlockingelektro - magnet , Sinyal generasi , konfirmasi lampu.

Mengakseshak bersama-sama dengan output didedikasikan secara individual diprogramuntuk setiap kartu Mifare.Nama untuk setiap kartu dapat juga didefinisikan.

### 3.1.3 .Petunjuk penginstalan , Konektor dan deskripsi sinyalEthernetRoomManager , EthernetHeatManager dan pengendali media lainnyaberdasarkan EthernetRoomManager PCB.

Palingpengendali eHouse menggunakan dua baris soket IDC yang memungkinkan sangatpemasangan cepat, deinstallation dan layanan.Penggunaan datar kabelyang 1mm lebar, tidak memerlukan membuat keutuhan untuk kabel.

Pintidak.1.memiliki bentuk persegi panjang pada PCB dan tambahan panah pada soketmenutupi.

Pinsdiberi nomor baris dengan prioritas:

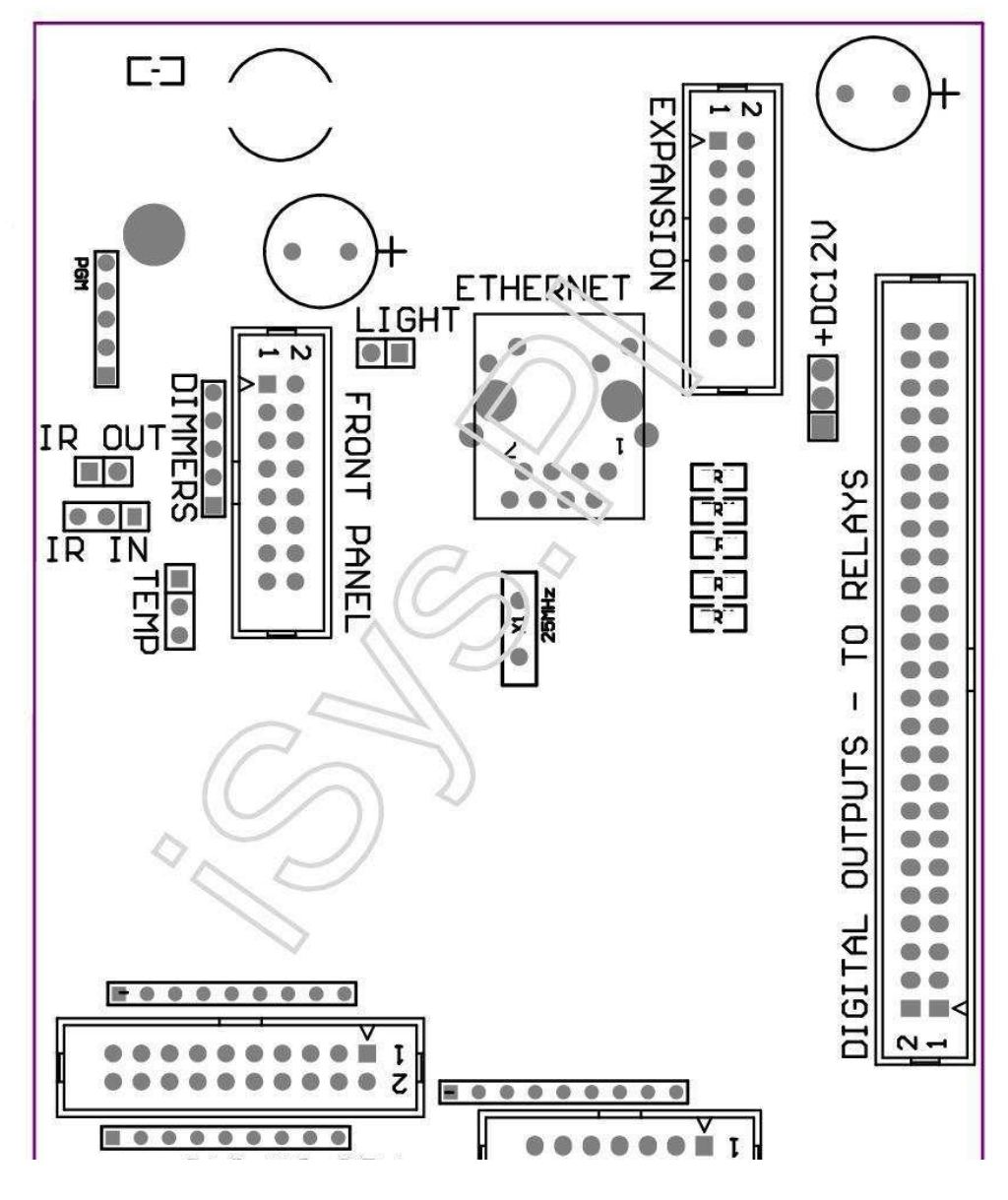

Page 25 of 98

### |2 4 6 8 10 12 14 16 18 20 22 24 26 28 30 32 34 36 38 40 42 44 46 4850 |

|1 3 5 7 9 11 13 15 17 19 21 23 25 27 29 31 33 35 37 39 41 43 45 4749 |

```
|_^___|
```

## ADC- Analog/Digital Converter Input (ADC INPUT) < 0 ; 3 , 3V>- Jangan menghubungkan potensi eksternal (IDC - 20)

- 1- GND/Ground (0V)
- 2- GND/Ground (0V)
- 3- ADC DALAM 2
- 4- ADC DALAM 10
- 5- ADC DALAM 3
- 6- ADC IN 11/INPUT DIGITAL 12 \*
- 7- ADC IN 4
- 8- ADC IN 12 INPUT/11 DIGITAL \*
- 9- ADC DALAM 5
- 10- ADC DI INPUT 13/10 DIGITAL \*
- 11- ADC IN 6
- 12- ADC IN 14 INPUT/DIGITAL 9 \*
- 13- ADC DALAM 7
- 14- ADC IN 15/INPUT DIGITAL 8 \*

15- ADC 8 IN (sensor suhu opsional pada ERM papan atau eksternalpanel depan)

16- ADC IN 0

17- ADC DALAM 9 (sensor cahaya tingkat opsional (fototransistor +) pada ERMpapan atau panel depan eksternal)

18- ADC IN 1

19- VDD (+3, 3V) - Membutuhkan resistor di papan ERM membatasisaat ini/powering sensor suhu (Resistor 100 OM)

20- VDD (+3 , 3V)

```
*Bersama dengan Input Digital - tidak terhubung untuk ERM
```

## DIGITALINPUT - (On/Off) menghubungkan/memutuskan ke tanah (tidak menghubungkaneksternal potensi) (IDC - 14)

- 1- Gnd/Ground (0V)
- 2- Gnd/Ground (0V)
- 3- Digital Input 1
- 4- Input Digital 2
- 5- Input Digital 3
- 6- Digital Input 4
- 7- Digital Masukan 5
- 8- Digital Masukan 6
- 9- Digital Masukan 7
- 10- Input Digital 8 \*
- 11- Digital Masukan 9 \*
- 12- Digital Input 10 \*
- 13- Digital Input 11 \*
- 14- Digital Input 12 \*

\*Bersama dengan input konverter analog/digital

### DIGITALHASIL - diprogram output dengan driver relay (IDC - 40 lubIDC - 50)

VCCDRV – Clamping perlindungan dioda VCCrelay (+12 V)
 VCCDRV - Clamping perlindungan dioda VCCrelay (+12 V)
 Digital Output untuk induktor estafet penggerak langsung (12V/20mA)tidak.1
 Digital Output untuk relay Drive induktor langsung (12V/20mA) tidak ada.2
 Digital Output untuk relay Drive induktor langsung (12V/20mA) tidak ada.3
 Digital Output untuk relay Drive induktor langsung (12V/20mA) tidak ada.4
 Digital Output untuk relay Drive induktor langsung (12V/20mA) tidak ada.5
 Digital Output untuk relay Drive induktor langsung (12V/20mA) tidak ada.6
 Digital Output untuk relay Drive induktor langsung (12V/20mA) tidak ada.7
 Digital Output untuk relay Drive induktor langsung (12V/20mA) tidak ada.8
 Digital Output untuk relay Drive induktor langsung (12V/20mA) tidak ada.8
 Digital Output untuk relay Drive induktor langsung (12V/20mA) tidak ada.9
 Digital Output untuk relay Drive induktor langsung (12V/20mA) tidak ada.11
 Digital Output untuk relay Drive induktor langsung (12V/20mA) tidak ada.11
 Digital Output untuk relay Drive induktor langsung (12V/20mA) tidak ada.11
 Digital Output untuk relay Drive induktor langsung (12V/20mA) tidak ada.11
 Digital Output untuk relay Drive induktor langsung (12V/20mA) tidak ada.11
 Digital Output untuk relay Drive induktor langsung (12V/20mA) tidak ada.12
 Digital Output untuk relay Drive induktor langsung (12V/20mA) tidak ada.13

16- Digital Output untuk relay Drive induktor langsung (12V/20mA) tidak ada.14 17- Digital Output untuk relay Drive induktor langsung (12V/20mA) tidak ada.15 18- Digital Output untuk relay Drive induktor langsung (12V/20mA) tidak ada.16 19- Digital Output untuk relay Drive induktor langsung (12V/20mA) tidak ada.17 20- Digital Output untuk relay Drive induktor langsung (12V/20mA) tidak ada.18 21- Digital Output untuk relay Drive induktor langsung (12V/20mA) tidak ada.19 22- Digital Output untuk relay Drive induktor langsung (12V/20mA) tidak ada.20 23- Digital Output untuk relay Drive induktor langsung (12V/20mA) tidak ada.21 24- Digital Output untuk relay Drive induktor langsung (12V/20mA) tidak ada.22 25- Digital Output untuk relay Drive induktor langsung (12V/20mA) tidak ada.23 26- Digital Output untuk relay Drive induktor langsung (12V/20mA) tidak ada.24 27- Digital Output untuk relay Drive induktor langsung (12V/20mA) tidak ada.25(Fungsi khusus) 28- Digital Output untuk relay Drive induktor langsung (12V/20mA) tidak ada.26(Fungsi khusus) 29- Digital Output untuk relay Drive induktor langsung (12V/20mA) tidak ada.27(Fungsi khusus) 30- Digital Output untuk relay Drive induktor langsung (12V/20mA) tidak ada.28(Fungsi khusus) 31- Digital Output untuk relay Drive induktor langsung (12V/20mA) tidak ada.29(Fungsi khusus) 32- Digital Output untuk relay Drive induktor langsung (12V/20mA) tidak ada.30(Fungsi khusus) 33- Digital Output untuk relay Drive induktor langsung (12V/20mA) tidak ada.31(Fungsi khusus) 34- Digital Output untuk relay Drive induktor langsung (12V/20mA) tidak ada.32(Fungsi khusus) 35- Digital Output untuk relay Drive induktor langsung (12V/20mA) tidak ada.33(Fungsi khusus) 36- Digital Output untuk relay Drive induktor langsung (12V/20mA) tidak ada.34(Fungsi khusus) 37- Digital Output untuk relay Drive induktor langsung (12V/20mA) tidak ada.35(Fungsi khusus) 38- GND/Ground 0V (Grounding Alternatif untuk menyalakan controller untukkabel datar panjang kurang 40cm) 39- GND/Ground 0V (Grounding Alternatif untuk menyalakan controller untukkabel datar panjang kurang 40cm) 40- GND/Ground 0V (Grounding Alternatif untuk menyalakan controller untukkabel datar panjang kurang 40cm) 41- GND/Ground 0V (Grounding Alternatif untuk menyalakan controller untukkabel datar panjang kurang 40cm) 42- GND/Ground 0V (Grounding Alternatif untuk menyalakan controller untukkabel datar panjang kurang 40cm) 43- GND/Ground 0V (Grounding Alternatif untuk menyalakan controller untukkabel datar panjang kurang 40cm) 44- GND/Ground 0V (Grounding Alternatif untuk menyalakan controller untukkabel datar panjang kurang 40cm) 45- GND/Ground 0V (Grounding Alternatif untuk menyalakan controller untukkabel datar panjang kurang 40cm) 46- GND/Ground 0V (Grounding Alternatif untuk menyalakan controller untukkabel datar panjang kurang 40cm) 47- GND/Ground 0V (Grounding Alternatif untuk menyalakan controller untukkabel datar panjang kurang 40cm) 40- GND/Ground 0V (Grounding Alternatif untuk menyalakan controller untukkabel datar panjang kurang 40cm)
49- +12 V power supply untuk kontroler (Alternatif untuk menyalakanController untuk panjang kabel datar kurang 100cm)
50- +12 V power supply untuk kontroler (Alternatif untuk menyalakanController untuk panjang kabel datar kurang 100cm)

### DAYADC +12 V (3 - PIN Socket)

- 1- GND/Kantor/0V
- 2- GND/Kantor/0V
- 3- Power supply +12 V/0.5A (Input) UPS

### DEPANPANEL - Perpanjangan panel soket (IDC - 16) - hanya untuk eHouseSistem modul koneksi

- 1-+12 VDC power supply (Input/Output max 100mA) \*
- 2-+12 VDC power supply (Input/Output max 100mA) \*
- 3- Keluaran digital tidak ada.34 (tanpa driver apapun)
- 4- VCC +3.Daya 3V pasokan (stabilizer internal output untuk menyalakanpanel)
- 5- IR IN (input sensor Infra Red untuk penerima koneksi IR dipanel)
- 6- ADC 8 IN (sensor suhu opsional pada ERM papan atau eksternalpanel depan)
- 7- TX1 (RS232 TTL mengirimkan) atau fungsi lain dari panel
- 8- RX1 (RS232 TTL menerima) atau fungsi lain dari panel
- 9- ADC DALAM 9 (sensor cahaya tingkat opsional (fototransistor +) pada ERMpapan atau panel depan eksternal)

10- PWM 1 (PWM dimmer 1 atau (Merah untuk RGB) TTL – tanpa listrikdriver) 3.3V/10mA (untuk drive langsung LED Power Driver OPTO - isolator)

11- PWM 2 (PWM dimmer 2 atau (Hijau untuk RGB) TTL – tanpa listrikdriver) 3.3V/10mA (untuk drive langsung LED Power Driver OPTO - isolator)

12- PWM 3 (PWM dimmer 3 atau (Biru untuk RGB) TTL – tanpa listrikdriver) 3.3V/10mA (untuk drive langsung LED Power Driver OPTO - isolator)

13- IR OUT - Transmitter InfraRed output (untuk pemancar IR +resistor 12V/100mA)

- 14- RESET Kontroler ulang (Ketika mempersingkat ke GND)
- 15- GND/Ground/0V \*
- 16- GND/Ground/0V \*

\*untuk menyalakan EthernetRoomManager dari Panel Depan (lepaskan lainnyakoneksi power supply (+12 VDC) dan menjamin landasan yang sangat baiksetiap perangkat terutama Ethernet Router

### ETHERNET- RJ45 soket - LAN (10MBs)

standarLAN RJ45 socket dengan UTP - 8 kabel.

### CAHAYA– Cahaya Sensor (2 pin) – opsional tingkat sensor cahayaalternatif dengan Panel Depan eksternal

#### 1- GND/Kantor/0V

2- Foto Transistor + (atau Photo sensor peka cahaya lainnyaDiode, Foto Resistor) ADC DALAM 9 (sensor opsional pada ERM papan ataueksternal Panel Depan)

## TEMP– Suhu Sensor (3 pin) – opsional temperatursensor alternatif dengan Panel Depan eksternal (MCP9701, MCP9700)

1-+3, Suhu 3V sensor power supply

2- ADC 8 IN (sensor suhu opsional pada ERM papan atau eksternalPanel Depan)

3- GND/Kantor/0V

#### Dimmer- output PWM (5 pin) untuk OPTO penggerak langsung - pasangan (3.3V/10mA) dariDaya Drivers

1- PWM 1 (PWM dimmer no.1 atau Merah untuk RGB dimmer di TTL standar)3.3V/10mA (untuk dioda sambungan langsung transmisi OPTO - isolator- ANODA)

2- PWM 2 (PWM dimmer no.2 atau Hijau untuk RGB dimmer di TTL standar)3.3V/10mA (untuk dioda sambungan langsung transmisi OPTO - isolator- ANODA)

3- PWM 3 (PWM dimmer no.3 atau Biru untuk RGB dimmer di TTL standar)3.3V/10mA (untuk dioda sambungan langsung transmisi OPTO - isolator- ANODA)

4- GND/Kantor/0V - Katoda dari dioda pemancar darioptoisolators untuk driver listrik \*

5- +12 VDC power supply (Input/Output 100mA) \*

\*Powering EthernetRoomManager dari Drivers Daya dimmer (lepaskankoneksi pasokan daya lainnya (+12 VDC) menjamin landasan yang sangat baiksetiap perangkat terutama dengan Router Ethernet.

#### EKSPANSISLOT – Jangan menghubungkan perangkat

## 3.2 .EthernetHeatManager - Boiler Room dan controller Panas Tengah

EthernetHeatManageradalah kontroler terdapat diri untuk mengelola:

- semuaisi ruang boiler,
- pusatpanas sistem,
- ventilasi,
- penyembuhanpenanganan udara sistem.

Alatdapat mengendalikan pemanasan sangat maju dan instalasi pendingin danbersama-sama dengan penggunaan sumber energi bebas dan chip serius mengurangibiaya pemanasan dan pendinginan, apa yang membuat mungkin untuk mengembalikan biayainstalasi dalam 1 - 3 tahun.

Karenauntuk EthernetHeatManager fungsi yang sangat besar dapat mengadopsi untuk setiappemanasan/pendinginan konfigurasi instalasi.

Utamafungsi adalah:

- Ketel(Apapun) ON/OFF control, menonaktifkan drive pasokan bahan bakar, menonaktifkan listrik, menimpa pasokan bahan bakar dari eHouse.
- Api unggundengan jaket air dan/atau Distribusi Hot Air (HAD) sistem , airmemompa , tambahan penggemar , HAD blower kontrol ,
- VentilasiPenyembuhan dan dukungan untuk AMALVA Rego HV400 atau kompatibel dengan C1controller (kontrol maju atas membangun antarmuka RS232),
- Tanahpertukaran panas (ERK) fan,
- AirHeater/Cooler Pompa untuk ventilasi,
- Bantukontrol kipas untuk dukungan penyembuhan,
- Dasarkendali jenis recuperator lain (On/OFF Kecepatan 1, Kecepatan 2, Kecepatan 3melewati penukar panas, tambahan penggemar, alat pendinginkan air, pemanas, Ghe, udara deriver.
- Kontrolservomotor Air Deriver/GHE.
- Airheater (pemanas untuk udara ditiupkan ke kamar, mengontrol pohon listrikcara cutout untuk menyesuaikan suhu udara).
- Panasair penyangga manajemen untuk pemanasan sentral dan air panasinstalasi, Indikator tingkat panas,
- Tenaga suryaSistem (pompa air pengendali),
- AlarmIndikator atas suhu: boiler, api unggun, tata surya.

Pengawasmengukur dan mengendalikan suhu berikut:

- Airjaket api unggun (1) untuk kontrol pompa,
- Airjaket api unggun (2) (back up sensor),
- Api unggunkonveksi (suhu udara panas untuk sistem HAD),
- Ketelair jaket (untuk kontrol pompa),
- PanasAir penyangga atas (90 % tinggi badan),
- PanasAir penyangga tengah (50 % tinggi badan),
- Panasair penyangga bawah (10 % tinggi badan),
- Airdalam tata surya (untuk kontrol pompa),
- UdaraDeriver suhu udara eksternal untuk ventilasi,
- Ghesuhu udara untuk ventilasi,
- MenyediakanUdara untuk suhu recuperator (Clean),
- Knalpotudara dari suhu rumah (kotor),
- RecuperatorOutput suhu udara ditiup ke kamar (Clean),
- Panasudara setelah pemanas air untuk mengendalikan listrik tiga potongan carauntuk penyesuaian suhu,

## 3.2.1. Ethernet Heat Manager Output.

#### 3Keluaran - Status api unggun (untuk lampu status) Hijau/Kuning/Merah

### LampuKombinasi tergantung dari suhu air dan konveksi jaket.

Tjacket- air yang diukur jaket suhu (dua kali lipat)

Tconv -diukur konveksi suhu di atas api unggun

*Semuamematikan* - Tconv <" Conv.Off "\*, danTjacket <" Red "\*.

*HijauBerkedip* - Kosong bonfire atau melenyap(Tjacket <" Green " \*) Dan (" Conv.Off " \* <Tconv <" Conv.Pada " \*)

*Hijaukontinu* - "Green " \* < Tjacket <" Yellow " \* - " Margin " \*

Hijaudan Kuning - "Yellow "\* - "Margin "\* < Tjacket <" Yellow "\* + "Margin "\*

Kuning - "Yellow" \* + "Margin "\* < Tjacket <" Red " \* - "Margin " \*

Kuningdan Merah - "Red "\* - "Margin "\* < Tjacket <"Red "\* + "Margin "\*

Merah - "Red " \* +" Margin " \* < Tjacket <" Alarm " \*

*MerahBerkedip* - Tjacket> = " Alarm " \*

### Api unggunPompa Air (antara jaket air dan api unggun Buffer Air Panas).

Tjacket= Rata-rata (T jaket 1 dan jaket T 2) diukur

Tconv= Suhu konveksi diukur di atas api unggun

Tjacket>" Bonfire Pompa " \* Dan Tconv>" Conv.off "\* (Api unggun adalah pemanasan) (Pompa On)

Tjacket<" Bonfire Pompa " \* - " Margin " \*(Off Pump)</pre>

### KetelPompa Air (antara jaket air boiler dan Buffer Air Panas)

- Tboiler>" KetelPompa " \* (Pompa On)
- Tboiler <" KetelPompa " \* " Margin " \* (Off Pump)

### KetelON/OFF dikendalikan oleh Temperatur Air Panas Buffer.

### Tbm- Diukur suhu penyangga tengah

Tbm>" Min T " \* (OFF Boiler)

Tbm<" Min T " \* - " Margin " \* Dan off dan solarbonfire off (Boiler ON)

### Recuperator(Ventilasi ON/OFF).

Warna- diukur dengan sensor untuk Pemanasan Suhu Kamar Tengah internal

Warna>" T Diminta " \* (Mode Pemanasan - Vent OFFmanual atau otomatis penuh mode),

Warna<" T Diminta " \* - " Margin " \* (PemanasanMode - Vent ON modus auto manual atau penuh),

Warna>" T Diminta " \* (Mode Cooling - Vent ON penggunaatau modus full auto),

Warna<" T Diminta " \* - " Margin " \* (CoolingMode - Vent OFF mode otomatis manual atau penuh).

### Recuperator(Tingkat 1/Tingkat 2/Tingkat 3).

MengontrolVentilasi Tingkat manual atau dari scheduler.

AirPemanas Pompa (antara buffer dan Heater).

### Warna- diukur dengan sensor untuk Pemanasan Suhu Kamar Tengah internal

Warna< T Diminta \* - Margin \* (Modus Pemanasan - Pompa ON)

Warna> T Diminta \* (OFF Pompa)

### (\*)Water Heater/Cooler Pompa untuk Ghe.

Memompadihidupkan sementara ventilasi, penyembuhan melalui Ghe berjalan dankondisi tambahan terpenuhi:

- Pedomanmode ("Cooler/Heater "\* Opsi disetel untuk aktifprogram HeatManager.
- PenuhModus Auto dipilih secara otomatis jika diperlukan atau mendapatkan energi beberapatabungan.
- Tak bersyaratVentilasi dipilih secara otomatis jika diperlukan atau mendapatkan energi beberapatabungan.

### Tigacara cutout kontrol (+) (antara Buffer Air Panas dan Air Heater).

Theat- Diukur suhu udara setelah Water Heater.

Theat>" T Heater " \* (Off)

Theat<" T Heater "\* - " Margin "\* (Temporaryon) selama ventilasi dalam modus pemanas.

### Tigacara cutout kontrol (-) (Antara Buffer Air Panas dan Air Heater).

Theat- Diukur suhu udara setelah Water Heater.

Theat>" T Heater " \* (Temporary on) selamaventilasi dalam modus pemanas.

Theat<" T Heater " \* - " T " Hist ; \* (OFF)

## KhususAlgoritma aproksimasi diterapkan untuk waktu kontrol pergerakanlistrik cutout untuk menjaga suhu Heater pada tingkat yang diinginkan tergantungpada suhu air Buffer Hot , delta suhu dan sebagainya.

### Tenaga suryaSistem Pompa Air (antara tata surya dan Buffer Air Panas).

TSolar (diukur)>" T Surya " \* (**ON**) ,

TSolar (diukur) <" T Surya " \* - " Margin " \* (OFF),

### KetelDaya (On/Off).

Bisadapat digunakan untuk daya balik dari boiler di musim panas, dll.

### KetelBBM menonaktifkan pasokan drive (On/Off).

Bahan bakarDrive eksternal pasokan dapat dinonaktifkan oleh HeatManager e.g.untuk flashsemua bahan bakar di tempat api boiler.Khusus untuk bahan bakar padatdrive.

### Mengesampingkanpasokan bahan bakar drive (On/Off).

Bahan bakarDrive eksternal pasokan bisa override oleh HeatManager e.g.untuk bebanbahan bakar pertama kalinya atau setelah flash keluar.Khusus untuk bahan bakar padatdrive.

### Api unggunHot Air Distribusi Blower (HAD Sistem)

Tconv= Nilai suhu Diukur konveksi di atas api unggun.

Tconv>" Conv.Pada " \* (On),

Tconv<" Conv.Off " \* (Off).

### PanasAir Buffer Status.

Tbd ,Tbm , Tbt - Diukur suhu masing-masing penyangga (bawah , tengah ,top).

Tbd>" T penyangga min " \* (Pencahayaan terus menerus)

Tpenyangga rata-rata> 100 % Pendek waktu istirahat dibandingkan dengan waktu pada.

Tpenyangga rata-rata < 100 % Proporsional pada waktu off.

TIME\_ON0.2 detik dan TIME\_OFF (Tbt + TBM)/2 lebih rendah maka 45 C - tidak cukupuntuk pemanas air.

TIME\_ON= 0 TIME\_OFF.2 sec (Tbt) <" T Heater " \* +5 C tidakcukup suhu untuk pemanasan (air bersih pemanas).

### KetelAlarm.

Tboiler diukur>" T " alarm ; \* (**On**)

Tboiler diukur <" T " alarm ; \* (Off)

\*menggunakan penamaan dari " eHouse.exe " aplikasi parameter.

### 3.2.2.EthernetHeatManager Acara.

EthernetHeatManagerdidedikasikan controller untuk pemanasan, pendinginan, ventilasi yang bekerja dibanyak mode.Di lain untuk mencapai fungsionalitas penuh dengan minimal manusiainteraksi, set didedikasikan acara

didefinisikan , untuk melakukan semua yangfungsi.Hal ini dapat dijalankan secara manual atau dari scheduler lanjutan (248posisi) membangun di EthernetHeatManager seperti pada perangkat lain eHousesistem.

### Acaradari EthernetHeatManager:

- KetelPada (Boiler manual On Parameter panas masih dipantau , jadijika tidak ada dari boiler penggunaan itu akan mematikan segera) ,
- KetelOff Boiler (Manual Off Parameter panas masih dipantau ,jadi jika ada kebutuhan boiler penggunaan akan mengaktifkanlama) ,
- MelumpuhkanPasokan Bahan Bakar drive (Untuk boiler bahan bakar padat),
- MemungkinkanPasokan Bahan Bakar drive (------),
- MengesampingkanPasokan bahan bakar mengemudi OFF ( ------ | | ------ | ) ,
- VentilasiON (Ventilasi, Recuperator ON),
- VentilasiOFF (Matikan Ventilasi, Recuperator, dan semua tambahanperangkat),
- PemanasanMax (max Mengatur suhu listrik tiga carapotongan untuk pemanas air),
- PemanasanMin (Pengaturan min suhu listrik tiga carapotongan untuk pemanas air dan mematikan pompa nya),
- Pemanasan+ Posisi (peningkatan Manual tiga potongan cara untuk airpemanas),
- Pemanasan (Penurunan posisi Manual tiga potongan cara untuk airpemanas),
- Mengubahpada Pompa Boiler (Manual menyalakan pompa untuk boiler untuk sementara waktu),
- Mengubahoff Pompa Boiler (Manual mematikan pompa untuk boiler),
- Mengubahpada Pompa Bonfire (Manual menyalakan pompa untuk api unggun untuk sementara waktu),
- Mengubahoff pompa api unggun (Manual mematikan pompa untuk api unggun),
- PemanasPompa ON (Manual balik pompa untuk pemanas),
- PemanasPompa OFF (Manual mematikan pompa untuk pemanas),
- Atur ulangAlarm Boiler Kliring (counter Alarm ulang untuk penggunaan boilerdari pembersihan terakhir),
- Atur ulangAlarm Memuat (Alarm kontra ulang untuk penggunaan boiler darilalu bakar loading),
- Mengubahpada Power Supply Boiler (turn Manual Pasokan Daya Boiler),
- Mengubahoff Power Supply Boiler (Manual mematikan Pasokan Daya Boiler),
- PWM1 \* + (Kenaikan level pada PWM 1 output),
- PWM2 \* + (Kenaikan level pada PWM 2 output),
- PWM3 \* + (Kenaikan level pada PWM 3 output),
- PWM1 \* (Penurunan level pada PWM 1 output),
- PWM2 \* (Penurunan level pada PWM 2 output),
- PWM3 \* (Penurunan level pada PWM 3 output),
- Melaksanakanprogram perubahan (max 24, semua parameter mode HeatManager danSuhu tingkat, dapat diprogram secara individual di masing-masingProgram).

\*PWM dapat mengontrol DC tambahan penggemar atau perangkat lain dikendalikan oleh(Lebar pulsa masukan modulated).Sopir daya tambahan diperlukandengan OPTO - isolasi.

### DedicatedRecuperator Acara (AMALVA Rego - 400) atau lainnya (\*)

- RecuperatorBerhenti (\*) (Off),
- RecuperatorMulai (\*) (On),
- RecuperatorSummer (\*) (Nonaktifkan Pertukaran Panas),
- RecuperatorMusim dingin (\*) (Aktifkan Pertukaran Panas),
- RecuperatorAuto (mode otomatis recuperator menggunakan pengaturan internaldan scheduler of Recuperator),
- RecuperatorManual (Manual mode Recuperator dikendalikan secara eksternal oleh HeatManager ),
- RecuperatorT.Internal 15 C (T meminta di ruang untuk tambahan terpasangtemperatur sensor untuk recuperator),
- RecuperatorT.Internal 16 C,
- RecuperatorT.Internal 17 C,

- RecuperatorT.Internal 18 C, •
- RecuperatorT.Internal 19 C, •
- Recuperator T. Internal 20 C.
- RecuperatorT.Internal 21 C,
- RecuperatorT.Internal 22 C, ٠
- RecuperatorT.Internal 23 C, •
- RecuperatorT.Internal 24 C, •
- RecuperatorT.Internal 25 C,
- RecuperatorTingkat 1 (\*) (Minimal),
- RecuperatorTingkat 2 (\*) (Tengah), •
- RecuperatorLevel 3 (\*) (maksimal), •
- RecuperatorLevel 0 (\*) (OFF),
- RecuperatorT.Out 0 C (suhu Mengatur ditiup untuk Kamar yang akanExchanger dikendalikan dengan menghidupkan dan mematikan internal yang Panas Rotordan Electric Heater internal jika wasn't dinonaktifkan atauterputus)
- RecuperatorT.Out 1 C,
- RecuperatorT.Out 2 C, •
- RecuperatorT.Out 3 C, •
- RecuperatorT.Out 4 C,
- RecuperatorT.Out 5 C,
- RecuperatorT.Out 6 C, •
- RecuperatorT.Out 7 C, •
- RecuperatorT.Out 8 C, •
- RecuperatorT.Out 9 C, •
- RecuperatorT.Out 10 C.
- RecuperatorT.Out 11 C,
- RecuperatorT.Out 12 C, •
- RecuperatorT.Out 13 C, •
- RecuperatorT.Out 14 C, •
- RecuperatorT.Out 15 C, •
- RecuperatorT.Out 16 C,
- RecuperatorT.Out 17 C, .
- RecuperatorT.Out 18 C, •
- RecuperatorT.Out 19 C, •
- RecuperatorT.Out 20 C,
- RecuperatorT.Out 21 C,
- RecuperatorT.Out 22 C, •
- RecuperatorT.Out 23 C, •
- RecuperatorT.Out 24 C, •
- RecuperatorT.Out 25 C, •
- RecuperatorT.Out 26 C, •
- RecuperatorT.Out 27 C,
- RecuperatorT.Out 28 C, •
- RecuperatorT.Out 29 C, •
- RecuperatorT.Out 30 C.

### (\*)Kontrol langsung dari recuperator mungkin memerlukan campur tangan ke dalam internal vangrangkaian recuperator (koneksi langsung ke penggemar, memotong, MempercepatTrafo, dll.

### ISysperusahaan tidak bertanggung jawab atas kerugian yang timbul dalam mode inikerja.

RecuperatorAmalva membutuhkan sambungan kabel untuk slot ekstensi HeatManager (UART2)ke port serial dibangun - di dalam Rego papan.

Tepatgrounding harus diciptakan untuk kedua perangkat perlindungan.

EthernetHeatManagermendukung 24 program untuk bekerja tanpa pengawasan.Setiap program terdiri semuaSuhu tingkat, ventilasi, penyembuhan mode. EthernetHeatManager otomatis menyesuaikan pemanasan dan
ventilasiparameter untuk mendapatkan suhu yang diinginkan dengan cara ekonomi yang paling.Semuapompa secara otomatis mengaktifkan/menonaktifkan pemantauan tingkat diprogram darisuhu.

Programdapat dijalankan secara manual dari " eHouse " aplikasi atau runsecara otomatis dari scheduler canggih memungkinkan untuk musim , bulan ,waktu , dll penyesuaian untuk mengendalikan sistem pemanas sentral danventilasi.

### 3.2.3.Ventilasi , penyembuhan , pemanas ,pendinginan mode.

**PanasAir Distribusi dari api unggun (HAD) -** Apakah menyala otomatisdan independen dari kondisi lain pemanasan dan pendinginan , jikaapi unggun adalah pemanasan dan opsi ini aktif untuk program saat iniHeatManager.

**PedomanMode** - Setiap parameter: ventilasi , penyembuhan , pemanas ,pendinginan , adalah preset secara manual dalam pengaturan program (tingkat ventilasi ,pendinginan , pemanas , recuperator penukar panas , tanah penukar panas ,suhu pemanasan , Suhu diminta.

Dikasus suhu melampaui batas ruang internal selama pemanasan -ventilasi , pemanasan penyembuhan , dan fungsi tambahan dihentikandan dilanjutkan bila suhu ruang internal turun di bawah nilai "Tdiminta"\* - "Margin"\*.

**PenuhAuto Mode** - Diperlukan tingkat suhu ventilasi dan pemanasyang telah diatur dalam pengaturan program. Semua pengaturan lainnya disesuaikanotomatis untuk menjaga suhu diminta di kamar , dengan pemanasanatau pendinginan. Selama pemanasan , HeatManager terus temperatur pemanasdiprogram tingkat , menyesuaikan listrik tiga potongan cara. HeatManagermempertahankan suhu yang diperlukan dengan biaya terendah dari energi yang digunakan ,otomatis menyalakan dan mematikan perangkat tambahan sebagai fans , tanahpenukar panas , alat pendingin , pemanas.Dalam hal melampaui dimintaSuhu ventilasi , pemanasan dan semua perangkat tambahan berhenti .Ventilasi , penyembuhan , pemanas dilanjutkan ketika ruang internalsuhu turun di bawah " T diminta " \* - " Margin "\*.

Dipendinginan modus dalam kasus suhu turun di bawah ruang internal "Tdiminta"\* - "Margin"\* Ventilasi ,penyembuhan , perangkat pendingin dan tambahan berhenti juga.Merekakembali saat suhu melampaui batas "T diminta"\* Nilai.

**Tak bersyaratVentilasi Modus.** Modus ventilasi tanpa syarat berasal bentukpenuh auto modus - dengan ventilasi terganggu dan penyembuhan .Ventilasi , penyembuhan bekerja sepanjang waktu menjaga internal yangsuhu kamar pada tingkat yang diinginkan.Dalam hal ruang internalsuhu melampaui batas selama mode pemanasan , atau turun di bawah selamapendinginan modus pemanas , alat pendingin , ventilasi , perangkat tambahan ditetapkanke mode hemat energi , dan pukulan ventilasi udara bersih dengan optimalkurang lebih sama dengan T yang diminta dalam ruangan suhu.Luarsuhu dianggap , untuk meningkatkan efisiensi sistem.

### HeatManagerModul pin lokasi.

### KonektorJ4 - Analog input (IDC - 20) untuk sensor suhu koneksi langsung(LM335)

### SensorPin J4 sensor suhu Deskripsi

Tanah- GND (0V) 1 pin umum untuk menghubungkan semua LM335sensor suhu

Tanah- GND (0V) 2 pin umum untuk menghubungkan semua LM335sensor suhu

ADC\_Buffer\_Middle 3 50 %ketinggian penyangga air panas (untuk proses pemanasan pengendalian)

ADC\_External\_N 4 EksternalSuhu Utara.

ADC\_External\_S 5 EksternalSuhu selatan.

ADC\_Solar 6 Suryasistem (titik tertinggi).

ADC\_Buffer\_Top7 90 % ketinggian Buffer Air Panas (untuk proses pemanasan pengendalian).

ADC\_Boiler 8 Airjaket boiler - Output pipa (untuk mengendalikan pompa boiler).

ADC\_GHE 9 TanahHeat Exchanger (kontrol GHE di Full Auto

atautanpa syarat ventilasi mode)

ADC\_Buffer\_Bottom 10 10 %ketinggian Buffer Air Panas (untuk proses pemanasan pengendalian)

ADC\_Bonfire\_Jacket 11 Airjaket api unggun 1 (bisa pipa output)

ADC\_Recu\_Input 12 Recuperatormasukan yang jelas udara

ADC\_Bonfire\_Convection13 Di atas api unggun (beberapa cm dari pipa cerobong)

(DigunakanDistribusi Air Panas dan status api unggun)

ADC\_Recu\_Out 14 RecuperatorOut (untuk memasok rumah di udara jelas)

ADC\_Bonfire\_Jacket2 15 Air jaket api unggun 2 (bisa pipa output)

ADC\_Heater 16 Terletaksekitar 1 meter di udara setelah Water Heater (untuk menyesuaikan Heater suhu dengan listrik tiga potongan cara)

ADC\_Internal 17 internalSuhu kamar untuk referensi (ruang terdingin)

ADC\_Recu\_Exhaust 18 Airkelelahan dari rumah (terletak di saluran ventilasi udara)

VCC(+5 V - stabil) 19 VCC (output +5 V dari membangun di stabilizer) untukpowering analog sensor(Tidak terhubung)

VCC(+5 V - stabil) 20 VCC (output +5 V dari membangun di stabilizer) untukpowering analog sensor(Tidak terhubung)

#### KonektorJ5 - Output dari HeatManager (IDC - 40, 50)

#### KeluaranNama OUT Deskripsi NR

#### Nr Pin

### <u>Relay J5</u>

Bonfire\_Pump 1 3 Bonfirepompa air Koneksi

Heating\_plus 24 listrik tiga cara cutout kontrol + (suhu meningkat)

Heating\_minus 35 listrik tiga cara cutout kontrol - (Penurunan suhu)

Boiler\_Power 4 6 Hidupkanpasokan listrik boiler

Fuel\_supply\_Control\_Enable 5 7 Nonaktifkanpasokan bahan bakar Drive

Heater\_Pump 6 8 Airpemanas pompa koneksi

Fuel\_supply\_Override 7 9 Melebihikontrol drive pasokan bahan bakar

Boiler\_Pump 8 10 Boilerpompa air

FAN\_HAD 9 11 Hotpendistribusian udara dari api unggun (koneksi fan)

FAN\_AUX\_Recu10 12 fan tambahan tambahan untuk recuperator (untuk meningkatkanefisiensi ventilasi)

FAN\_Bonfire 11 13 tambahanfan untuk api unggun (jika kekeringan gravitasi tidak cukup)

Bypass\_HE\_Yes 12 14 Recuperatorpenukar panas off (atau posisi dilewati dari servomotor)

Recu\_Power\_On 13 15 Recuperatorpower on untuk kontrol langsung recuperator.

Cooler\_Heater\_Pump 14 16 Airpemanas/pendingin pompa koneksi untuk ventilasi melalui tanahpenukar panas.

FAN\_GHE 15 Auxiliary 17fan untuk meningkatkan aliran udara melalui tanah penukar panas.

Boiler\_On 16 18 Untukboiler mengendalikan input (on/off).

Solar\_Pump 17 19 Suryasistem pompa air.

Bypass\_HE\_No 18 20 Recuperatorpenukar panas (atau tidak dilewati posisi servomotor).

Servomotor\_Recu\_GHE 19 21 Airuntuk ventilasi yang diambil dari tanah penukar panas.

Servomotor\_Recu\_Deriver 20 22 Airuntuk ventilasi diambil dari deriver.

WENT\_Fan\_GHE 21 Auxiliary 23kipas untuk tanah penukar panas 2.

### 3.3.Relay Modul.

MenyampaikanModul memungkinkan beralih langsung on/off perangkat eksekutif dengan membangun direlay (dengan kontak 230V/10A).Beban induktif dapat't dihubungkanke kontak kecuali pompa daya rendah, penggemar.Maximal jumlah diinstalrelay adalah 35.Hitungan akhir tergantung dari jenis modul.

### Kontroler Digunakanhitungan relay

EthernetHeatManager 24 - 35

EthernetRoomManager 24 - 35

CommManager 35\* 2

RelayModul memungkinkan instalasi mudah dari bus listrik eHouse.Daya bus(3 \* 2.5mm2 kabel listrik) yang disetrika ke modul untuk pembatasanresistansi kontak dan menjamin kerja tahan lama dan tepatsistem.Jika tegangan tetes , dapat menyebabkan membatasi kekuasaan yang efektifpasokan dan nilai cukup untuk beralih relay terutama setelah beberapatahun kerja.

230Vkabel harus disetrika langsung ke PCB (ke kontak relay) diuntuk menjamin pekerjaan yang langgeng dan tepat panjang sistem , bebas dariberkilau , pendek resistensi kontak.Dalam kasus kacaukoneksi resistansi kontak gemerlap dan besar dapat menyebabkanmembakar jalan pada modul , pintas dan kerusakan sistem permanen.Semuakabel disetrika harus memiliki panjang 50cm cadang untuk mengaktifkan layanan mudahmodul dan relay perubahan dalam kasus kerusakan.

RelayModul dapat berisi driver daya opsional PWM (Pulse WidthDimodulasi) Dimmer (hingga 3), dipasok dari +12 V untuk 15V DC danminimal daya 50W per output.Hal ini dapat digunakan untuk fasih meredupLampu DC (arus searah).Hanya 30W lampu dapat dihubungkan ke singledimmer keluaran.Menjamin ventilasi yang baik dari modul adalah suatu keharusan.Jikadari tidak ventilasi yang memadai, kipas harus diinstal untuk memaksa udaraaliran.

Inipembangunan dimmer memungkinkan menghindari ketidaknyamanan berkedip dan dengungyang muncul di dimmer triac atau thyristor bawah 230V/AC.

Driverdimmer hanya bisa dihubungkan ke lampu atau LED.Aplikasi laindapat menyebabkan kerusakan permanen sistem termasuk kebakaran.

Ituterutama menyangkut e Beban induktif.g.motor , daya tinggipenggemar.

Menyampaikanmodul dapat digantikan oleh relay tunggal untuk beralih - papaninstalasi.Solusi ini lebih mahal namun lebihnyaman dalam kasus estafet perubahan rusak.

### 3.4.CommManager - Terpadu komunikasimodul , GSM , sistem keamanan , rol manager , eHouse 1 server.

CommManageradalah mandiri sistem keamanan dengan GSM (SMS) notifikasi danmengendalikan.Hal ini juga berisi dibangun - Manager Roller. CommManagerberisi modul GSM untuk kontrol langsung melalui SMS, eMail.Selain itumengandung antarmuka Ethernet untuk kontrol TCP/IP langsung (melalui LAN, WiFi atau WAN).Ini memungkinkan multi - saluran independen komunikasiuntuk subsistem yang paling penting di rumah - Sistem Keamanan.

GSM/SMStidak bertanggung jawab atas misalnya sabotase.memotong saluran telepon dialer untukpemantauan tujuan.Sinyal GSM jauh lebih sulit untuk mengganggu lalupemantauan radio - baris , bekerja pada frekuensi amatir mudahmendistorsi oleh pemancar listrik yang besar menyala selama istirahat di.

## 3.4.1.Fitur utama dari CommManager

- Diriterkandung keamanan sistem dengan GSM/SMS pemberitahuan , dikontroldi luar zona pemantauan , mengelola dengan SMS , eMail , Ethernet ,
- MemungkinkanKoneksi alarm sensor (hingga 48 tanpa modul ekstensi , hingga96 dengan modul ekstensi ,
- Menggabungkanmembangun di rol, gerbang, bayangan awning, Pintu drive kontroler max35 (27 \*) servomotors rol independen tanpa modul ekstensi, dan sampai 56 dengan modul ekstensi.Setiap perangkat rol dikendalikanoleh 2 baris dan bekerja dalam standar Somfy sebagai default.Kalau tidakservomotor penggerak langsung (berisi perlindungan penuh) dapatdikontrol.
- BerisiRS485 interface untuk koneksi langsung ke eHouse 1 bus data atau lainnyatujuan.
- MenggabungkanEthernet interface untuk kontrol langsung (melalui LAN, WiFi, WAN).
- BerisiGSM modul untuk pemberitahuan sistem keamanan dan sistem pengendalianmelalui SMS.
- MenggabungkaneMail Client POP3 (lebih dari GSM/GPRS dial up jaringan), untuk mengendalikansistem melalui eMail.
- Melakukantidak memerlukan berdiri sendiri link ke internet dan bekerja dimanapun adalahcukup GSM/GPRS tingkat sinyal.
- Memungkinkanlangsung koneksi Horn Alarm , Alarm Lampu , Alarm Pemantauanalat.
- Memungkinkandiprogram rol, gerbang, pintu kerja parameter: waktu kontrol, gerakan penuh waktu (maksimal dari semua rol), waktu tunda (untukmengubah arah).
- Memungkinkanalternatif penggunaan output sebagai single, standar (Kompatibel denganRoomManager), jika rol sistem tidak diperlukan.
- BerisiRTC (Real Time Clock) untuk perangkat sinkronisasi dan validscheduler penggunaan.
- BerisiLanjutan Scheduler untuk sering, otomatis, layanan, tanpa perawatan, diprogram dalam waktu eksekusi peristiwa,
- MenggabungkanTCP/IP server untuk sistem pengendalian dengan 5 koneksi bersamaanditerima.Koneksi memiliki prioritas yang sama dan memungkinkan: menerimaacara dari TCP/IP compliant perangkat ke sistem eHouse, kontinutransmisi log untuk sistem PC, pengiriman eHouse 1 status perangkat untukTCP/IP panel untuk negara pemantauan dan tujuan visualisasi ,mencapai TCP transparan/IP untuk RS 485 interface, untuk loadingkonfigurasi dan deteksi masalah serius.
- BerisiTCP/IP klien untuk mengontrol EthernetHouse (eHouse 2) perangkat secara langsungmelalui jaringan TCP/IP.
- Serverdan klien menggunakan penebangan aman dan otentikasi antara TCP/IPeHouse sistem perangkat.
- MemungkinkaneHouse 1 sistem peralatan kontrol dan data penyebaran di antara mereka.
- Memungkinkanpengaturan yang diperlukan logging tingkat (informasi, peringatan, kesalahan) untukmemecahkan masalah dalam sistem.
- Berisiperangkat lunak dan perangkat keras WDT (Watch Dog Timer) untuk mengatur ulang perangkat dalam kasusdari menutup, atau serius kesalahan.
- Berisi3 kelompok SMS pemberitahuan dari Sistem Keamanan:

1)Merubah grup Zona pemberitahuan,

2)Sensor aktif pemberitahuan grup,

3)Alarm Deaktivasi pemberitahuan grup.

- Apa sajaAlarm waktu sinyal dapat secara individu diprogram (tanduk Alarm ,Peringatan cahaya , pemantauan , EarlyWarning).
- Mendukung 21keamanan zona.
- Mendukung4 topeng tingkat individual didefinisikan untuk setiap Sensor Alarm diaktifkandan masingmasing zona keamanan.

1)Horn Alarm mengaktifkan (A),

2)Alarm Cahaya turn on (W),

3)Pemantauan Output pada gilirannya (M),

4)Peluncuran acara yang berhubungan dengan Alarm Sensor (E).

- Berisi16 Analog ke Digital Converter channel (resolusi 10b) untukpengukuran sinyal analog (Voltage, Suhu, cahaya, tenaga angin, kelembaban nilai, Sabotase Sensor Alarm.Dua ambang didefinisikanMin dan Max.Crossing batas ini dengan sensor untuk setiap saluran dapatmemulai acara eHouse ditugaskan untuk itu).Ambang batas secara individualdidefinisikan dalam setiap Program ADC untuk mempertahankan penyesuaian otomatis danperaturan.ADC berisi (bisa diaktifkan) 16 output untuk langsungkontrol oleh ACD tanpa acara ditugaskan untuk ambang batas.
- CommManagerberisi 24 program ADC untuk definisi ambang batas individu untukmasing-masing saluran.
- CommManagerberisi 24 Rollers Program Definisi (masing-masing rol, gerbang, pintukontrol bersama dengan pemilihan zona keamanan).
- Berisi50 Posisi antrian peristiwa untuk menjalankan secara lokal atau mengirim ke perangkat lain.

### 3.4.2.CommManager Deskripsi

### GSM/ GPRS Modul.

CommManager(CM) berisi dibangun dalam jaringan GSM/GPRS modul memungkinkan remote nirkabelkontrol eHouse 1 atau EthernetHouse sistem melalui eMail akhir SMSpenerimaan.E - Mail client menjamin pemeriksaan siklik dari kantor pos POP3didedikasikan untuk sistem eHouse menggunakan GSM/GPRS panggilan - up service .Rentang kendali yang praktis tak terbatas dan dapat dilakukan dari mana sajamana cukup level sinyal GSM.

IniSolusi memungkinkan kontrol yang aman dari sistem eHouse dan menerimapemberitahuan dari sistem keamanan.Dedicated link ke internet ,saluran telepon yang tidak diperlukan dan sulit untuk diperoleh di built barurumah , terutama jauh dari kota.

Keamananjauh lebih besar karena koneksi nirkabel dan tidak ada kemungkinanke link kerusakan atau sabotase (seperti untuk telepon , dialer , internetmengakses , dll).Kerusakan jalur komunikasi dapat acak (angin ,kondisi cuaca , pencurian) atau tujuan (sabotase untuk menonaktifkan kontrolsistem , dan pemberitahuan dari sistem keamanan untuk memantau ,keamanan lembaga , polisi , pemilik rumah.

Perbaikangaris dapat mengambil banyak waktu, yang membuat sistem keamanan yang jauh lebihrentan terhadap serangan dan menonaktifkan pengiriman pemberitahuan kepada siapa sajatentang istirahat di.Pemantauan radio - garis bekerja pada frekuensi amatirdan pencuri khusus dapat mengganggu mereka dengan lebih kuatpemancar selama istirahat di , untuk mendapatkan waktu tambahan.GSM jauhlebih sulit untuk menonaktifkan dan memungkinkan instalasi jauh dari kota ,praktis setiap saat (sebelum mendapatkan alamat rumah , membuattelepon atau koneksi lainnya untuk rumah yang dibangun baru).Hanya cukupGSM sinyal tingkat yang diperlukan untuk menginstal sistem ini.

GSMmodul berisi antena eksternal yang dapat diinstal di tempat ,di mana sinyal GSM adalah kuat (e.g.di

atap).Dalam hal ini GSMmodul dapat meminimalkan daya transmisi selama kerja normalmencapai sambungan.Marjin listrik sudah cukup untuk menangkalpropagasi mikro terbatas - gelombang: Kondisi cuaca buruk , hujan ,salju , kabut , daun pada pohon dll.Level sinyal GSM dapat berubah dalamtahun karena bangunan baru muncul , pohon yang tumbuh dll.Di sisi laintangan besar adalah level sinyal yang kurang adalah distorsi dihasilkan olehGSM modul dan antena.Hal ini terutama penting untuk dibangun - di ADCconverter , karena dalam pengukuran kasus terburuk dapat lumpuh denganpersen lusin beberapa kesalahan , yang membuat mereka tidak dapat digunakan.Antenainstalasi luar gedung dalam arah ke basis GSM terdekatstasiun dapat meningkatkan tingkat ratusan kali sinyal apa yang proporsionalmeningkatkan daya margin untuk transmisi GSM , batas daya memancarkanGSM transmisi dan distorsi (error) dari dibangun - di ADC pengukuran(Dan sensor analog terletak di dekat antena).

GSMmodul memerlukan instalasi kartu SIM aktif dan memeriksa , jika tidakkadaluarsa atau kosong (dalam hal aktivasi prabayar).Jika kartu kadaluarsaatau kosong , berbagai masalah dapat muncul:

- masalahdengan mengirim SMS (khusus untuk operator lain),
- tidakuntuk menghubungkan sesi GPRS , dll.
- gantungup modul GSM,
- dandapat berubah dalam waktu dan tergantung pada pilihan operator, tarif).

MengirimSMS atau menerima eMail melalui GSM/GPRS modul sangat panjang (6 - 30 detik)dan retries gagal terus menerus (yang disebabkan oleh layanan GPRS tidak aktif ataukurangnya sumber daya pada kartu SIM), membawa pada penggunaan CPU besarCommManager, efisiensi tetes untuk setiap fungsi lain dan penurunanstabilitas sistem keamanan secara keseluruhan.

GSMkonfigurasi dilakukan oleh " CommManagerCfg.exe "aplikasi , yang memungkinkan pengaturan intuitif setiap pilihan danparameter untuk modul ini.GSM Modul opsi pertama dalam tigatab.

1)Umum,

2)Pengaturan SMS,

3)eMail Pengaturan.

LaporanTingkat memungkinkan untuk memilih tingkat penebanganmengirimkan aplikasi untuk login grabber (TCPLogger.exe) atau ke RS - 485.Itumenginformasikan CommManager yang log informasi harus mengirim (info, peringatan,kesalahan).Hal ini berguna untuk deteksi dan pemecahan masalah (misalnya.tidaksumber daya pada SIM Card, Tidak ada Sinyal GSM, dll dan mengambil beberapa tindakan untukmemperbaikinya).Untuk Tingkat Laporan = 1 ada sesuatu yang dikirim ke log grabber.Inisatunya pilihan harus digunakan untuk mendeteksi serius, diketahui masalah padasistem.opsi ini serius memanfaatkan CommManager CPU dan mempengaruhistabilitas dan efisiensi sistem.

Itubesar jumlah di bidang Laporan Tingkat, informasi yang kurang akankirim (hanya dengan prioritas yang lebih tinggi dari level laporan).

Dikasus kita tidak tidak perlu menghasilkan log 0 harus dipilih di sini.

MelumpuhkanUART Logging. Opsi ini menonaktifkanmengirimkan log ke RS - 485 UART.Ketika opsi ini diaktifkan hanyaTCP/IP pembalakan dapat mengirim , setelah koneksi TCP/IP grabber Logaplikasi (TCPLogger.exe) untuk CommManager.Namun dalam kasusCommManager ulang TCPlogger.exe terputus dan informasi loguntuk sambungan berikutnya grabber log untuk CommManager akan hilang.

MengaktifkanUART penebangan memberikan kesempatan untuk log semua informasi termasuk iniBagian yang biasanya akan hilang oleh TCPLogger.

Inilogging modus seharusnya hanya digunakan untuk memecahkan masalah yang sangat serius (yangmuncul di sangat awal eksekusi firmware) dan TCP/IPkomunikasi masalah.

UtamaKerugian dari UART logging adalah pengiriman berkelanjutan untuk RS - 485 danmemanfaatkan sumber daya sistem , tidak peduli apakah grabber log terhubung atautidak (untuk TCP/IP penebangan informasi log dikirim hanya bila TCPLoggerterhubung ke Server).

ItuMasalah lainnya adalah bahwa UART log yang mengirim ke eHouse 1 Data Bus ,memanfaatkan hubungan ini dan menghasilkan beberapa lalu lintas , pengirimaninformasi yang tidak kompatibel untuk eHouse 1 framing perangkat dan dapat menggangguperangkat untuk bekerja dengan baik.Di lain untuk menggunakan modus penebangan semuaeHouse 1 perangkat harus diputuskan , dengan menghapus RS - 485 persimpangankabel dan terhubung melalui persimpangan non (1 sampai 1) ke RS232 - 485 Converter .RS232 - 485 Konverter harus terhubung dengan sistem aplikasi terminal sebagaihyper terminal bekerja pada 115200 , bahkan paritas , 1 stop bit , tidak ada aliranmengendalikan.Dalam hal koneksi TCPLogger RS - 485 penebangan dijatuhkandan diarahkan ke TCP/IP grabber.

MelumpuhkanGSM Modul. Ini Pilihan memungkinkan permanen menonaktifkandari semua fungsi GSM/GPRS modul jika tidak diinstal.

Namunwaktu untuk CommManager dan semua perangkat eHouse diambil dari GSMModul, sehingga bisa kehilangan sebagian fungsionalitas sebagai jadwal pemakaian (karenatidak valid tanggal dan waktu pada sistem).Secara teoritis waktu dapateksternal diprogram oleh CommManagerCfg.aplikasi exe, tetapi akandiatur ulang bersama dengan Reset CommManager dari alasan apapun.

**GSMModul nomor telepon** lapangan harusterdiri nomor telepon yang valid seluler (e.g.+48501987654), yang digunakanoleh GSM modul.Nomor ini digunakan untuk otorisasi dan kriptografiPerhitungan tujuan, dan mengubah jumlah ini akan menonaktifkankemungkinan otorisasi TCP/IP perangkat saling.

**PinKode.** Bidang ini harus terdiri berlakuNomor PIN (ditetapkan ke kartu SIM).Dalam hal menempatkan nomor yang salah ,CommManager otomatis menonaktifkan kartu SIM , oleh retries berganda untukmembuat sambungan.Karena stasioner sisteminstalasi sangat disarankan untuk menonaktifkan memeriksa pin ,yang keuntungan dalam mempercepat waktu menyalakan modul GSM dan logging untukJaringan GSM.

**HashingBilangan.** Ini lapangan terdiri tambahaninformasi untuk perhitungan kriptografi dan otorisasi danmengharapkan 18 digit hex (0, 1, 2, 3, 4, 5, 6, 7, 8, 9, sebuah, b, c, d, e, f) satu per satutanpa pemisah.Setelah mengubah konfigurasi nomor harusakan beban untuk masing-masing perangkat EthernetHouse dan TCP/IP panel.Penggunaan GSMnomor telepon, bersama-sama dengan nomor hashing sebagai bagian dariargumen fungsi kriptografi menjamin enkripsi individu /dekripsi algoritma untuk setiap instalasi eHouse.Selain itu dapatdiubah jika perlu untuk semua perangkat.

**ResmiGSM Numbers.** Bidang ini - terdiriGSM nomor telepon untuk manajemen sistem dengan SMS.Setiap SMS dari yang lainnomor secara otomatis diabaikan dan dihapus.

e.g.:" +48504111111 , +48504222222 "- dipisahkan koma.

**DaerahMengubah - SMS Pemberitahuan Nomor.** Ini lapangan - terdiri telepon GSMnomor untuk mengirimkan pemberitahuan SMS tentang perubahan zona keamananbersama-sama dengan nama zona.

e.g.:" +48504111111 , +48504222222 "- dipisahkan koma.

SensorPengaktifan - SMS Pemberitahuan Nomor. Ini lapangan - terdiri telepon GSM nomor untuk mengirimkan

pemberitahuan SMS tentang sensor keamanan aktifNama (yang melanggar alarm, peringatan atau pemantauan di zona saat ini).

e.g.:" +48504111111 , +4850422222 "dipisahkan koma.

**Penonaktifan- SMS Pemberitahuan Nomor.** Ini lapangan - terdiri telepon GSMnomor untuk mengirimkan pemberitahuan SMS tentang penonaktifan alarm sinyaloleh para pengguna (dengan mengubah zona keamanan).

e.g.:" +485041111111, +48504222222 "dipisahkan koma.

**DaerahMengubah Sufiks.** Ini lapangan - terdiri akhiran ditambahkan kezona nama untuk grup pemberitahuan perubahan zona.

AlarmAwalan. Bidang ini - terdiriawalan ditambahkan sebelum nama sensor alarm aktif untuk aktivasi Sensorpemberitahuan group.

**PenonaktifanAlarm.** Bidang – mengandungteks yang dikirim ke grup penonaktifan pemberitahuan.

MelumpuhkanSMS Kirim. Ini menonaktifkan pilihanmengirimkan semua SMS pemberitahuan dari sistem keamanan.

MelumpuhkanMenerima SMS. Ini menonaktifkan pilihanSMS pemeriksaan dan penerimaan untuk mengendalikan sistem eHouse.

### POP3Klien (resepsi eMail)

POP3Klien diimplementasikan dalam CommManager terdiri beberapa perlindunganmekanisme untuk menjamin kerja terus menerus dan stabil bahkan selama berbagaiserangan pada sistem eHouse.

Dikasus kegagalan salah satu dari pesan verifikasi langkah dihapuslangsung dari server POP3, tanpa memeriksa lebih lanjut, downloaddan membaca pesan.

Hanyaemail yang didedikasikan untuk mengendalikan sistem eHouse (disiapkan secara otomatis oleheHouse aplikasi manajemen yang kompatibel) benar-benar dapat lulus semuaMekanisme.

SemuaMekanisme memungkinkan melawan efisien dengan spam, Serangan, kebetulanemail, dll.

Inilangkah-langkah yang disusul untuk menjaga efektif dan efisien terus menerusbekerja , tidak menghasilkan lalu lintas yang tidak perlu melalui GSM/GPRS , tidakkelebihan POP3 klien dan CommManager.

Verifikasilangkah-langkahnya adalah sebagai berikut:

- Pengirimalamat harus sama seperti yang diprogram dalam sistem eHouse.
- Jumlah ukuranpesan harus kurang dari 3KB (ini menghilangkan mail disengaja).
- Subyekpesan harus sama seperti yang diprogram dalam sistem eHouse.
- Pesanharus berisi header dan footer yang valid sekitar sistem eHouse kompatibelpesan.
- Headerdan footer penyedia internet, ditambahkan ke badan pesan oleh POP3 ,SMTP server secara otomatis dibuang.

SemuaParameter klien POP3 dan pilihan yang ditetapkan dalam CommManagerCfg.exeaplikasi dalam **Email Settings** tab.

**DiterimaAlamat Email** \* lapangan - terdirialamat dari mana pesan pengendali akan dilakukan. Apa sajapesan dari alamat lain secara otomatis dihapus dari POP3Server.

**POP3Server IP** \* lapangan terdiri IPalamat server POP3.Alamat DNS tidak didukung.

**POP3Port Nr** \* lapangan terdiri server POP3pelabuhan.

**POP3Pengguna Nama** \* lapangan terdiri nama penggunauntuk penebangan ke kantor pos (server POP3).

**POP3Sandi** \* lapangan terdiri sandibagi pengguna untuk mengotorisasi pada server POP3.

**PesanSubyek** \* lapangan terdiri diprogramberlaku untuk mengirimkan acara untuk sistem eHouse melalui eMail subjek.Lainsubyek pesan akan menyebabkan penghapusan otomatis tanpa lebih lanjutmelakukan.

InternetKoneksi Init \* lapangan terdiriperintah untuk menginisialisasi koneksi internet di melalui GSM/GPRS.Untuksebagian besar perintah operator adalah sesi (yang sama , pemakai , password =" internet " ).Dalam kasus masalah dengan koneksi pengguna harusdisarankan oleh operator GSM untuk parameter.

**POP3Server Dari String** \* lapangan terdirinama header dimana alamat pengirim disimpan , dalam kasus masalahHasil harus diperiksa langsung di server POP3 menggunakan telnetaplikasi.

**PesanHeader** \* dan **PesanFooter** \* bidang - terdiri header danfooter untuk sistem eHouse.Perlindungan ini adalah untuk membuang otomatisheader dan footer melekat pada pesan dengan POP3 dan SMTP serverdan menghapus disengaja atau rusak email .Hanya bagian antara header dan footer eHouse diperlakukan sebagai eHousepesan.Sisanya diabaikan.

**MelumpuhkanPOP3 Server/GPRS \*** lapangan menonaktifkankoneksi ke GPRS dan siklik memeriksa email yang.

Berikutisu dan masalah (tentang untuk sistem GSM tidak eHouse sistemlangsung) harus dipertimbangkan, Klien sebelum mengaktifkan POP3 melaluiGPRS:

- Dilokasi dimana tingkat rendah sinyal GPRS terdeteksi transmisimungkin mustahil dan untuk efisiensi dan stabilitas sistem GPRSdukungan harus permanen dinonaktifkan.Hal ini juga bisa terjadimusiman.
- eMailpenerimaan selama sesi GPRS serius memanfaatkan CommManagerMikrokontroler.
- SementaraSesi GPRS sedang pada kemajuan (di ponsel atau modul GSM) ,Operator tidak mengirim SMS ke perangkat target (yang tinggal di MenungguAntrian sampai sesi GPRS akan ditutup) dan SMS bisa mencapaitujuan lama kemudian.
- Bahkansingkat pemutusan dari sesi GPRS oleh (GSM telepon atau modul) untukSMS yang masuk memeriksa tidak menjamin penerimaan SMS, karena dapatmasih menunggu dalam antrian operator karena latency sistem GSM besar.
- SMSdapat menerima dalam 0 delay besar 60 detik dan itu tergantung pada Operatorpemanfaatan jaringan dan banyak hal lainnya.
- Bebanpada GPRS dan siklik pembukaan dan penutupan sesi GPRS (untuk sekuensialpertanyaan email yang dan SMS) adalah beberapa kali lebih besar maka penggunaan SMSpenerimaan hanya.
- Dalam kasusmenonaktifkan **GPRS/POP3 Server** Modul GSM diberitahukan segera setelah SMS penerimaan dan latencyantara pengiriman dan penerimaan SMS adalah sekitar 6 detik.

### KeamananSistem.

KeamananSistem tergabung dalam CommManager adalah mandiri dan membutuhkan:

- Koneksikeamanan sensor,
- Alarmtanduk ,
- Alarmcahaya,
- AwalPeringatan tanduk,
- Pemberitahuanperangkat dari agen pemantauan atau keamanan (jika diperlukan).
- MengintegrasikanExternalManager dan InputExtenders dalam satu perangkat.

RFkontrol dengan kunci elektronik digantikan oleh langsung, tak terbatasmanajemen dari Mobile Phones, PDA, nirkabel TCP/IP Panel melalui SMS, eMail, LAN, WiFi, WAN.Hal ini dapat dikontrol luar dilindungi dandaerah yang dipantau dan pemberitahuan alarm yang segera setelah sensoraktivasi (tidak ada waktu latency digunakan sebagai dalam sistem keamanan dikendalikanoleh keyboard internal).

Naikuntuk 24 zona dapat didefinisikan.Setiap zona terdiri 4 masker untuk masing-masing tingkatsensor terhubung ke sistem keamanan.

Untuksensor keamanan setiap masukan, 4 pilihan didefinisikan, dalam kasusaktivasi alarm sensor (jika pilihan ini diaktifkan, di zona saat ini):

- Alarm tanduk di (A\* Alarm),
- Alarm cahaya pada (W\* Peringatan),
- PemantauanPemberitahuan on (untuk perangkat pemberitahuan pemantauan atau keamananbadan jika diperlukan) (M \* -Pemantauan),
- Peristiwaeksekusi ditugaskan untuk input Keamanan (E\* Event).

#### \*kolom nama dalam " CommManagerCfg.exe " aplikasi

Alarm ,peringatan , output pemantauan aktifkan dengan set penundaan diprogram dalamlapangan (" Zona Perubahan Penundaan "\*) Dari perubahan zona menginisialisasi(Jika aktivitas sensor terdeteksi untuk zona baru) , memberikan kesempatan untukmenghilangkan alasan alarm.Hanya " Peringatan Dini " outputdiaktifkan segera.Output yang mati secara otomatis setelahpenonaktifan dari semua sensor yang melanggar zona keamanan saat ini danketerlambatan diatur dalam bidang: " Alarm Waktu "\* , " Peringatan Waktu "\* , " Peringatan Dini Waktu "\*.Semua sinyal kecuali " Peringatan Dini Waktu "\* Berada dimenit , " Peringatan Dini Waktu " dalam detik.

Naikuntuk 48 sensor keamanan dapat dihubungkan ke CommManager tanpaekstensi modul atau sampai dengan 96 dengan modul ekstensi.Sensor harus memilikihubungi terisolasi dari setiap tegangan luar sistem eHouse (relay atauberalih konektor).Kontak harus normal tertutup (NC) dan membukakarena aktivasi sensor.

Satualarm kontak sensor harus terhubung ke input sensor CommManagerlain untuk GND.

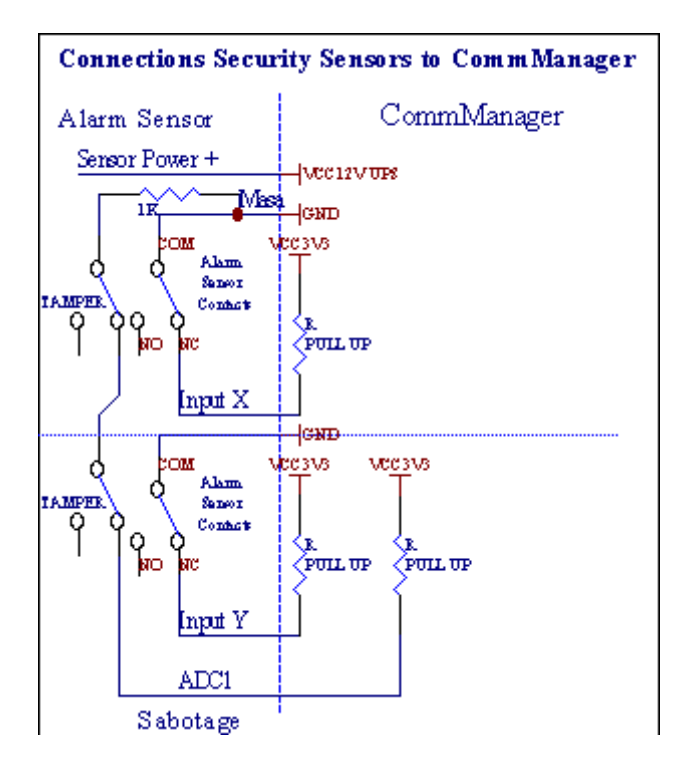

Rupanyadari pengaturan output hardware (Alarm , Pemantauan , Peringatan , AwalPeringatan) , CommManager mengirimkan pemberitahuan SMS ke 3 kelompok dijelaskanatas.

Dikasus pelanggaran alarm , peringatan atau pemberitahuan pemantauan yang mengirimuntuk kelompok yang didefinisikan di lapangan **(SensorAktivasi - SMS Pemberitahuan Numbers \*)** termasuk nama alarm sensor aktif.

Dikasus perubahan grup zona CommManager notify didefinisikan di lapangan (ZonaMengubah - SMS Pemberitahuan Numbers \*) pengirimanzona nama.

Dihal ini jika alarm , peringatan atau pemantauan adalah CommManager aktif jugamemberitahukan kelompok didefinisikan di lapangan **(Deaktivasi- SMS Pemberitahuan Numbers \*)** .

### LuarPerangkat Manager (Rollers , gerbang , pintu , naungan awning).

CommManagertelah menerapkan kontroler roller yang diperpanjang versiExternalManager dan memungkinkan pengendalian 27 (35 \*\*) giling independen ,gerbang , pintu sistem , tanpa modul ekstensi dan 54 denganmodul.

\*\*dalam kasus menonaktifkan output langsung ADC (Analog To dijelaskan dalamDigital Converter bab) 35 rol independen (opsi harusdicentang {Gunakan Direct Pengendalian (rol batas untuk 27) - tidak ada AcaraDefinisi Diperlukan \*} - di tab " Analog ke Digital ConverterPengaturan " dari CommManagerCfg.aplikasi exe).

Sana2 cara mengemudi rol: modus SOMFY atau mode servomotor langsung .Hanya mengemudi menggunakan standar Somfy dijamin dan berwenang karenadalam sistem ini dilengkapi rol dalam mengendalikan dan perlindunganmodul untuk rol terhadap overload , memblokir , mengemudi di keduaarah , memastikan waktu tunda yang tepat sebelum mengubah arah.

### Rollers ,gerbang , pintu drive output.

Inioutput adalah pasang output untuk mengemudi rol, gerbang, pintu drivedi SOMFY standar (pengaturan default) atau drive langsung.

Masing-masingrol saluran dalam standar SOMFY = rol terbuka (1 detik pulsa pada Aoutput), rol dekat (1 detik

pulsa pada output B), berhenti (1 detik pulsa padaA dan B output}.

Jika tidakoutput dapat digunakan untuk langsung mengendalikan motor drive (mengemudigaris A untuk bergerak dalam satu arah , mengemudi B line untuk bergerak dilainnya arah). Drive harus memiliki membangun sendiridalam perlindungan terhadap menyalakan kedua arah , blok rol , akhirswitch , mempercepat perlindungan dll.Jika dalam kasus kerusakanrelay , salah konfigurasi modul , memblokir drive oleh embun beku atausabotase , adalah mungkin untuk merusak drive.Sistem telah membangun disoftware perlindungan terhadap bergerak di kedua arah , namun dapat't cekjika drive mencapai akhir atau wasn't diblokir dan isn'cukup untuk tmelindungi rol.Mode ini hanya dapat digunakan pada risiko sendiri dan ISYSperusahaan tidak bertanggung jawab atas kerusakan drive.Hanya Somfy sistemdapat digunakan dengan aman karena menggabungkan perlindungan sendiri daridrive.

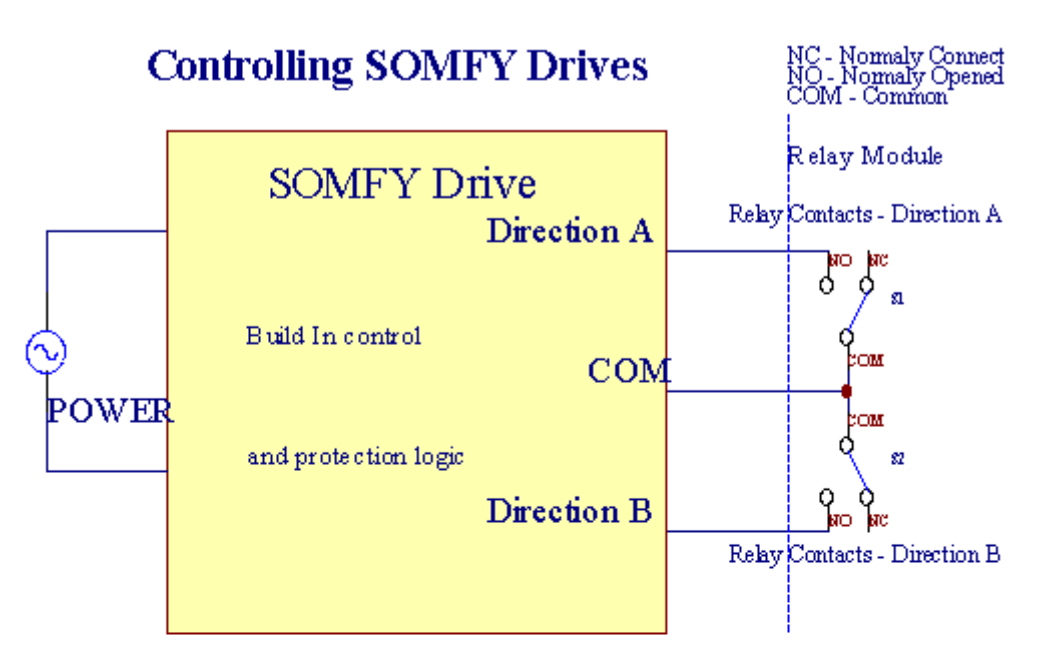

# **Direct Control of Drives**

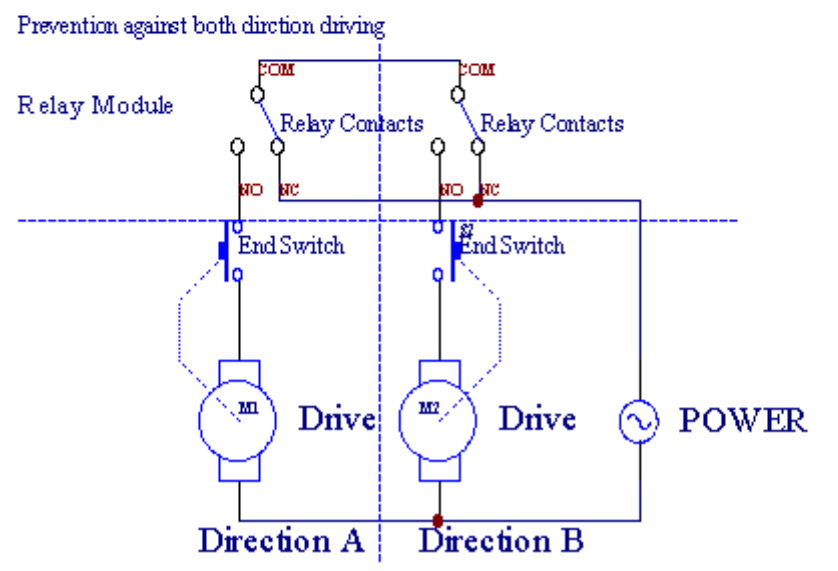

RollersModus dapat diatur di "Pengaturan Rollers "tabCommManagerCfg.aplikasi exe.

Satudari posisi bebas bisa pilih: Somfy ("Somfy Sistem "\*), Servomotor langsung drive ("Langsung Motors "\*), UmumOutput ("Normal Out "\* - output tunggal yang kompatibel denganRoomManager's).

Selain ituparameter berikut dan pilihan dapat didefinisikan untuk menyesuaikan rolpengaturan:

- Menundauntuk mengubah arah dari satu ke yang lain (" Keterlambatan tentang PerubahanArah " \*) software perlindungan dari perubahan langsungarah yang dapat merusak drive.
- MaksimalRollers waktu pergerakan penuh (" Rollers Gerakan Waktu " \*) -setelah waktu ini (dalam detik) sistem memperlakukan semua rollover rol untuklain arah (jika wasn't berhenti secara manual selama gerakan).IniWaktu ini juga digunakan untuk penundaan perubahan zona dalam kasus KeamananProgram eksekusi (bersama dengan perubahan zona).Alasan utama tidakmenghasilkan alarm keamanan jika roller switch konfirmasi yangdiinstal.Dalam kasus rol kurangnya opsi ini harus di set ke 0.
- Rollersmengontrol waktu init untuk gerakan initialize rol pada pengendalianinput (Rollers Drive \* Waktu) -(Di kedua). Parameter ini langsung digunakandi CommManager untuk memilih modus kerja Rollers (SOMFY/Langsung).Ituharus ditetapkan ke nilai real (jika waktu kurang dari 10 itu adalahotomatis dipilih Somfy modus, sebaliknya CommManager bekerja dilangsung mode).Jika modus Somfy dipilih dan servomotors langsung adalahservomotors tersambung dapat dihancurkan untuk nilai Somfy harus ditetapkanke 2 - 4 sec.Untuk kontrol langsung saat ini harus lebih besar beberapakedua dari gerakan rol paling lambat penuh.

Masing-masingRoller telah mengikuti acara:

- Menutup,
- Buka,
- Berhenti,
- Mengenakan'tPerubahan (N/A).

PenutupanMembuka dan rol akan berlanjut sampai berhenti di posisi akhir.

Untukmenghentikan roller di posisi yang berbeda berhenti pengguna harus dimulaiselama gerakan.

(" TambahanRollers " \*) Bendera memungkinkan menghitung ganda rol oleh koneksiekstensi modul. Dalam kasus kurangnyamodul ekstensi pilihan ini harus dinonaktifkan.Jika CommManagertidak akan bekerja dengan baik - perlindungan internal yang akan restartCommManager siklis.

Masing-masingrol, pintu, gerbang, tenda naungan dapat disebut dalam CommManagerCfgaplikasi.

Itunamanya diambil untuk menghasilkan peristiwa eHouse.

#### Normaloutput modus.

Dikasus kurangnya rol, gerbang, pintu, dll, itu adalah kemungkinan penggunaanCommManager's output sebagai output standar tunggal yang kompatibel denganRoomManager.Hal ini memungkinkan untuk menetapkan ini output secara lokal untuk KeamananSensor aktivasi atau Analog ke tingkat Digital Converter.

DaftarAcara yang terkait dengan output digital normal:

- MengubahPada,
- Beralih,
- MengubahLepas,
- MengubahPada waktu diprogram (setelahnya off),
- Beralih(Jika mengaktifkan diprogram waktu, setelah itu off),
- MengubahPada setelah latency diprogram,
- MengubahOff setelah latency diprogram,
- Beralihsetelah latency diprogram,
- MengubahPada setelah latency diprogram untuk waktu yang diprogram (setelahnya off),
- Beralihsetelah latency diprogram {if menyalakan untuk waktu yang diprogram(Setelahnya off)}.

Masing-masingOutput memiliki waktu individu.Timer bisa menghitung detik atau menittergantung pada set pilihan dalam CommManagerCfg.exe aplikasi ("MenitTime Out"\* - di" Tambahan Keluaran"\* Tab).

Masing-masingrol, pintu, gerbang, tenda naungan dapat disebut dalam CommManagerCfg.exeaplikasi.

Itunamanya diambil untuk menghasilkan peristiwa eHouse.

### KeamananProgram

Keamananprogram memungkinkan pengelompokan semua pengaturan rol dan zona keamanan dalam satuperistiwa.

Naikuntuk 24 program Jaminan dapat didefinisikan untuk CommManager

Dikeamanan program untuk setiap rol berikut kejadian yang mungkin:

- Menutup,
- Buka,
- Berhenti,
- Melakukantidak berubah (N/A).

Selain itubersama-sama dengan rol pengaturan yang diperlukan zona bisa dipilih.

Masing-masingProgram keamanan dapat disebut dalam CommManagerCfg.aplikasi exe.

Itunamanya diambil untuk menghasilkan peristiwa eHouse.

Daerahperubahan diaktifkan dengan latency sama dengan rol penuh maksimalGerakan waktu (" Rollers Gerakan Waktu " \*).

Inilatency diperlukan, untuk memastikan bahwa semua rol mencapai akhir, sebelum memulai perubahan zona (dinyatakan switch mengkonfirmasikan rolpenutupan dapat menghasilkan alarm).

Untukmengubah pengaturan Keamanan Program:

- MemilihKeamanan Program dari daftar,
- Nama dapatmengubah i bidang Keamanan Ubah Nama Program \*),
- Mengubahsemua rol pengaturan ke nilai yang diinginkan,
- Memilihzona jika diperlukan (Zona Keamanan Ditugaskan \*),
- Menekantombol (Update Keamanan Program \*),
- UlangiSemua langkah untuk semua Program Keamanan dibutuhkan.

### 16channel Analog To Digital Converter.

CommManagerdilengkapi dalam 16 input ADC dengan resolusi 10b (skala < 0; 1.023>), dan rentang tegangan < 0; 3.3V).

Apa sajaanalog sensor, didukung dari 3.3V dapat dihubungkan ke masukan ADC.Itudapat salah satu dari: suhu, tingkat cahaya, kelembaban, tekanan, gas, angin, dll.

Sistemdapat ditingkatkan untuk sensor dengan skala linier (y = a \* x + b), yang memungkinkantepat mengukur dari sensor analog e.g.LM335, LM35, Voltase, persen%, persen terbalik skala %, secara otomatis dibuat dalam sistem.

Lainsensor dapat didefinisikan memasukkan nilai persamaan dalam file konfigurasiuntuk tipe sensor. Sensor skala

nonlinier dapat digambarkan dalam tabelkonversi (antara nilai riil dan nilai persen) yang terdiri 1.024poin e.g.dihasilkan dari aplikasi matematika.

Analogsensor harus memiliki kecil saat kerja dan harus dipasok dari 3.3V dariCommManager.Beberapa sensor tidak memerlukan e power supply.g.LM335, foto dioda, foto transistor, foto resistor, termistor, karena didukung oleh Tarik - Up resistor (4.7K), untuk power supply3.3V.

Untukmendapatkan akurasi maksimal koneksi kabel sensor:

- harusdilindungi,
- sebagaisesingkat mungkin,
- jauhdari sumber-sumber distorsi (GSM antena , Pemantauan radiopemberitahuan , tinggi saluran listrik , dll).

CommManagermengandung GSM Modul, yang juga serius dapat mendistorsi tepatpengukuran sensor analog nilai meningkatkan kesalahan mereka.

AntenaGSM modul atau CommManager keseluruhan harus dipasang di lokasimana kuat sinyal GSM diukur.

Terbaikcara adalah untuk memeriksa tingkat distorsi sebelum plester bangunan denganaktif GSM modul mengirim SMS dan menerima email yang.

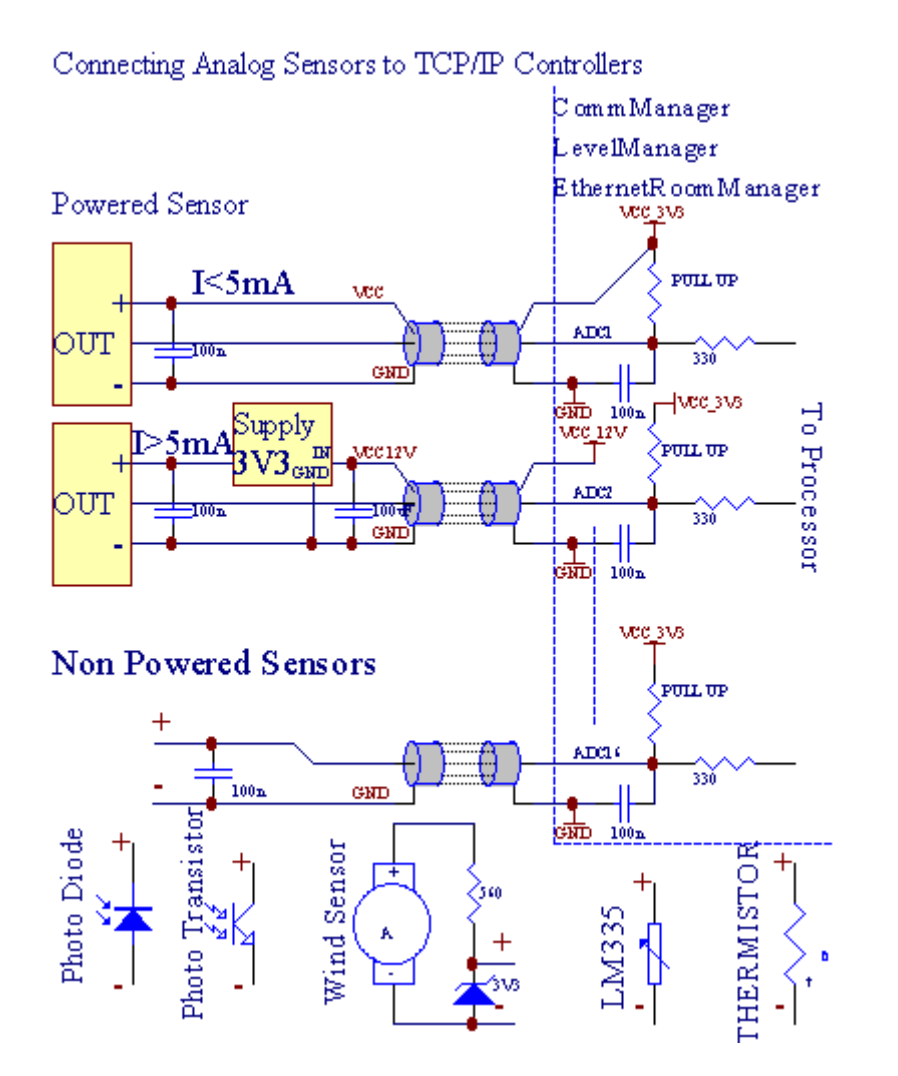

Masing-masingchannel konfigurasi Analog ke Digital Converter diwujudkan dalamCommManagerCfg.exe aplikasi "Analog ke Digital ConverterPengaturan" \* Tab.

Untukmengubah parameter ADC (" Modifikasi Diaktifkan "\*) PadaTab Umum \* harus dipilih.

Palingpilihan penting adalah pengaturan global untuk pengendalian output langsung ("Menggunakan(Rol batas

untuk 27) Langsung Pengendalian - ada definisi AcaraDiperlukan "\*) Ditugaskan untuk setiap channel bendera ini memungkinkanswitching otomatis pada output yang didedikasikan untuk saluran ADC dan menjatuhkanbawah (Min Nilai \*).Output akan dimatikan setelah melampaui batas (MaxNilai \*).Ini tingkat secara individual didefinisikan untuk setiap Program ADC dan masing-masing channel ADC.

Putarpada opsi ini mengalokasikan terakhir 8 sistem giling (sisa tersedia27) atau 16 output dalam modus normal, yang didedikasikan untuk mengarahkankontrol output ini sebagai output ADC.Memilih opsi ini membebaskandari peristiwa ke tingkat menugaskan ADC, dan output ADC dikendalikanpada perangkat lokal (tanpa acara melaksanakan pengendali lokal atau lainnyasatu).Dalam modus output Rollers tidak ada cara lain untuk mendapatkan lokalkontrol output ADC.

Masing-masingADC saluran telah mengikuti parameter dan opsi:

SensorNama : Dapat berubah di lapangan "MengubahAdc Masukan Nama"\*.

SensorJenis : Tipe Standar LM335 ,LM35 , Voltase , % , % Terbalik ( % Inv).Pengguna dapat menambahkan jenis sensor baru ,dengan menambahkan nama baru untuk file ADCSensorTypes.txt.Selain fileharus diciptakan dengan nama sama dengan nama sensor jenis , kemudian ruang dan 1untuk 16 dan ekstensi ".txt ".Dalam file ini selanjutnya 1.024Tingkat harus ada.Doesn Teks't peduli untuk CommManager , hanya indeksdisimpan dan dimuat ke controller.

MinimalNilai (" **Min Nilai** " \*) - Menjatuhkanbawah nilai ini (sekali saat crossing) - Acara yang tersimpan dalam (bawah\* Acara) lapangan akan diluncurkan dan output yang sesuai akan ditetapkan(Dalam mode output langsung untuk ADC).

**MaksimalNilai (" MaxNilai " \*)** - melampaui batas atasnilai ini (sekali saat crossing) - Acara yang tersimpan dalam (Lebih dari acara \*)lapangan akan diluncurkan dan output yang sesuai akan dibersihkan (dalamKeluaran langsung modus untuk ADC).

**PeristiwaMin** (Under \* acara) - Event untuk menjalankan ,jika turun di bawah nilai minimum diprogram (sekali selama crossing) untukarus ADC Program.

**PeristiwaMax** (\* Selama acara) - Event untuk menjalankan ,jika melampaui batas atas nilai maksimum diprogram (sekali selama crossing) untuksaat ADC Program.

### Analogke Program Digital Converter.

ADCProgram terdiri semua tingkat untuk setiap channel ADC.Sampai dengan 24 ADCprogram dapat dibuat untuk CommManager.

Itumemungkinkan perubahan segera dari semua tingkat saluran ADC , didefinisikan sebagai ADCProgram (e.g. untuk pemanasan individu dalam rumah) dengan menjalankan acara.

Untukmemodifikasi program ADC:

- MemilihProgram dari daftar.
- Nama dapatberubah di lapangan (" Ubah Nama Program " \*).
- Mengatursemua ADC tingkatan (min, max) untuk program saat ini.
- Menekantombol ("Program Update "\*).
- Ulangilangkah-langkah untuk semua Program.

# 3.4.3 .Soket dan PCB Layout CommManager , LevelManager dan lainnya besarEthernet Controller

Palingpengendali eHouse menggunakan dua baris soket IDC yang memungkinkan sangatpemasangan cepat, deinstallation dan layanan.Penggunaan datar kabelyang 1mm lebar, tidak memerlukan membuat keutuhan untuk kabel.

Pintidak.1.memiliki bentuk persegi panjang pada PCB dan tambahan panah pada soketmenutupi.

Pinsdiberi nomor baris dengan prioritas:

| 11                                                                    |  |
|-----------------------------------------------------------------------|--|
|                                                                       |  |
| 2 4 6 8 10 12 14 16 18 20 22 24 26 28 30 32 34 36 38 40 42 44 4648 50 |  |
| 1 3 5 7 9 11 13 15 17 19 21 23 25 27 29 31 33 35 37 39 41 43 4547 49  |  |
|                                                                       |  |
|                                                                       |  |

# ADCINPUT – Analog - untuk - digital converter (ADC INPUT) (0 ; 3 , 3V) direferensi untuk GND – Jangan menghubungkan potensi eksternal(IDC - 20)

1- Gnd/Groud (0V) 2 - Gnd/Ground (0V)

3- ADC IN 0 4 - ADC IN 8

- 5- ADC IN 1 6 ADC DALAM 9
- 7- ADC IN 2 8 ADC DALAM 10
- 9- ADC DALAM 3 10 ADC IN 11
- 11- ADC IN 4 12 ADC IN 12
- 13- ADC DALAM 5 14 ADC IN 13
- 15- ADC IN 6 16 ADC IN 14
- 17- ADC DALAM 7 18 ADC IN 15

19- VDD (+3 , 3V) 20 - VDD (+3 , 3V) - Membutuhkan instalasi Resistor100 OM untuk pembatasan saat ini untuk menyalakan sensor Analog

Page 55 of 98

# DIGITAL INPUTLANGSUNG - (ON/Off) pendek atau memutuskan ke tanah controller(Jangan menghubungkan potensi eksternal) (IDC - 16)

- 1- Digital Input 1 \* 2 Digital Masukan 2 \*
- 3- Input Digital 3 \* 4 Digital Masukan 4 \*
- 5- Digital Masukan 5 \* 6 Digital Masukan 6 \*
- 7- Digital Masukan 7 \* 8 Input Digital 8 \*
- 9- Digital Masukan 9 \* 10 Digital Input 10 \*
- 11- Digital Input 11 \* 12 Digital Input 12 \*
- 13- Digital Input 13 \* 14 Digital Input 14 \*
- 15- Digital Input 15 \* 16 GND

Masukandapat dialokasikan secara internal tergantung pada jenis perangkat keras ataupengawas.Jangan hubungkan.Dapat menyebabkan permanen merusak daripengawas.

# DIGITALINPUT DIPERPANJANG - (0 ; 3.3V) - (On/Off) pendek atau melepas kedasar controller (Jangan menghubungkan potensi eksternal(IDC - 50PIN) (Versi 1)

- 1- Digital Input 1 2 Input Digital 2
- 3- Input Digital 3 4 Digital Input 4
- 5- Digital Masukan 5 6 Digital Masukan 6
- 7- Digital Masukan 7 8 Input Digital 8
- 9- Digital Masukan 9 10 Digital Input 10
- 11- Input Digital 11 12 Digital Input 12
- 13- Input Digital 13 14 Digital Input 14
- 15- Input Digital 15 16 Digital Input 16
- 17- Input Digital 17 18 Digital Input 18
- 19- Input Digital 19 20 Digital Input 20
- 21- Input Digital 21 22 Digital Input 22
- 23- Input Digital 23 24 Digital Input 24
- 25- Input Digital 25 26 Digital Input 26
- 27- Input Digital 27 28 Digital Input 28
- 29- Input Digital 29 30 Digital Input 30
- 31- Input Digital 31 32 Digital Input 32
- 33- Input Digital 33 34 Digital Input 34

- 35- Input Digital 35 36 Digital Input 36
- 37- Input Digital 37 38 Digital Input 38
- 39- Input Digital 39 40 Digital Input 40
- 41- Input Digital 41 42 Digital Input 42
- 43- Input Digital 43 44 Digital Input 44
- 45- Input Digital 45 46 Digital Input 46
- 47- Input Digital 47 48 Digital Input 48

]

49- GND 50 - GND - (Untuk menghubungkan/memperpendek input)

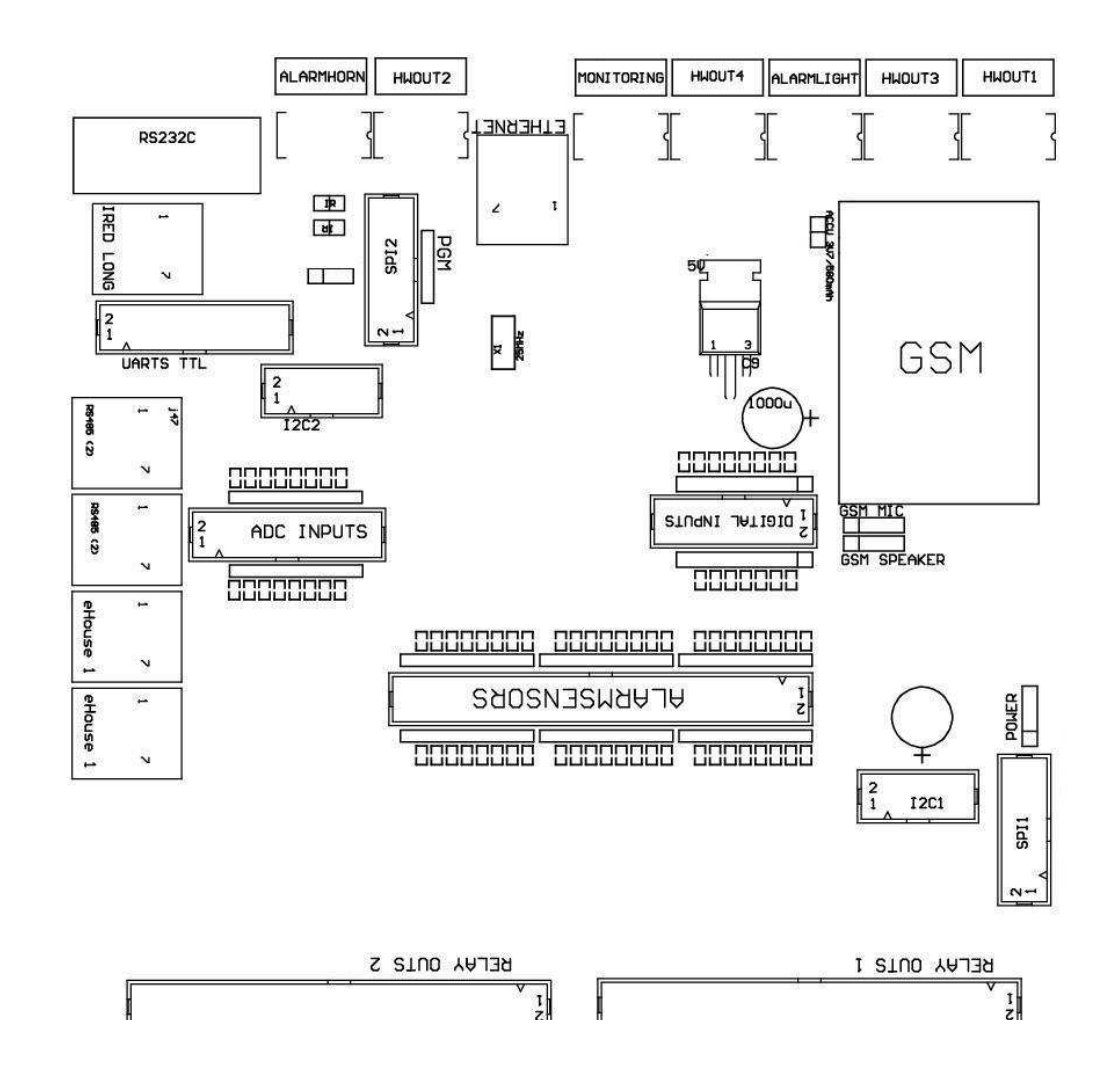

# DIGITALINPUT DIPERPANJANG - (0 ; 3.3V) - (On/Off) pendek atau melepas kedasar controller (Jangan menghubungkan potensi eksternal(IDC - 10pin) (Version 2)

- 1- Digital Input (n \* 8) +1 2 Digital Input (n \* 8) +2
- 3- Digital Input (n \* 8) +3 4 Digital Input (n \* 8) +4
- 5- Digital Input (n \* 8) +5 6 Digital Input (n \* 8) +6
- 7- Digital Input (n \* 8) 8 +7 Digital Input (n \* 8) +8

9- GND pengendali tanah 10 - GND pengendali tanah – untukmenghubungkan/memperpendek input

# DIGITALHASIL 1 (relay out 1) – output dengan driver relay untuklangsung koneksi induktor relay (IDC - 50)

1- VCCDRV - Induktor Relay power supply (+12 V UPS non)(Menjepit dioda untuk melindungi driver terhadap tegangan tinggiinduksi) 2- VCCDRV - Induktor Relay power supply (+12 V UPS non) (clampingdioda untuk melindungi driver terhadap induksi tegangan tinggi) 3- Digital output dengan relay driver untuk relay koneksi langsunginduktor (12V/20mA) tidak ada.1 - Drive/Servo 1 arah A (CM) 4- Digital output dengan relay driver untuk relay koneksi langsunginduktor (12V/20mA) tidak ada.2 - Drive/Servo 1 arah B (CM) 5- Digital output dengan relay driver untuk relay koneksi langsunginduktor (12V/20mA) tidak ada.3 - Drive/Servo 2 arah A (CM) 6- Digital output dengan relay driver untuk relay koneksi langsunginduktor (12V/20mA) tidak ada.4 - Drive/Servo 2 arah B (CM) 7- Digital output dengan relay driver untuk relay koneksi langsunginduktor (12V/20mA) tidak ada.5 - Drive/Servo 3 arah A (CM) 8- Digital output dengan relay driver untuk relay koneksi langsunginduktor (12V/20mA) tidak ada.6 - Drive/Servo 3 arah B (CM) 9- Digital output dengan relay driver untuk relay koneksi langsunginduktor (12V/20mA) tidak ada.7 - Drive/Servo 4 arah A (CM) 10- Digital output dengan relay driver untuk relay koneksi langsunginduktor (12V/20mA) tidak ada.8 - Drive/Servo 4 arah B (CM) 11- Digital output dengan relay driver untuk relay koneksi langsunginduktor (12V/20mA) tidak ada.9 - Drive/Servo 5 arah A (CM) 12- Digital output dengan relay driver untuk relay koneksi langsunginduktor (12V/20mA) tidak ada.10 - Drive/Servo 5 arah B (CM) 13- Digital output dengan relay driver untuk relay koneksi langsunginduktor (12V/20mA) tidak ada.11 - Drive/Servo 6 arah A (CM) 14- Digital output dengan relay driver untuk relay koneksi langsunginduktor (12V/20mA) tidak ada.12 - Drive/Servo 6 arah B (CM) 15- Digital output dengan relay driver untuk relay koneksi langsunginduktor (12V/20mA) tidak ada.13 - Drive/Servo 7 arah A (CM) 16- Digital output dengan relay driver untuk relay koneksi langsunginduktor (12V/20mA) tidak ada.14 - Drive/Servo 7 arah B (CM) 17- Digital output dengan relay driver untuk relay koneksi langsunginduktor (12V/20mA) tidak ada.15 - Drive/Servo 8 arah A (CM) 18- Digital output dengan relay driver untuk relay koneksi langsunginduktor (12V/20mA) tidak ada.16 - Drive/Servo 8 arah B (CM) 19- Digital output dengan relay driver untuk relay koneksi langsunginduktor (12V/20mA) tidak ada.17 - Drive/Servo 9 arah A (CM) 20- Digital output dengan relay driver untuk relay koneksi langsunginduktor (12V/20mA) tidak ada.18 - Drive/Servo 9 arah B (CM) 21- Digital output dengan relay driver untuk relay koneksi langsunginduktor (12V/20mA) tidak ada.19 - Drive/Servo 10 jalur A (CM) 22- Digital output dengan relay driver untuk relay koneksi langsunginduktor (12V/20mA) tidak ada.20 - Drive/Servo 10 arah B (CM)

23- Digital output dengan relay driver untuk relay koneksi langsunginduktor (12V/20mA) tidak ada.21 - Drive/Servo 11 jalur A (CM) 24- Digital output dengan relay driver untuk relay koneksi langsunginduktor (12V/20mA) tidak ada.22 - Drive/Servo 11 arah B (CM) 25- Digital output dengan relay driver untuk relay koneksi langsunginduktor (12V/20mA) tidak ada.23 - Drive/Servo 12 jalur A (CM) 26- Digital output dengan relay driver untuk relay koneksi langsunginduktor (12V/20mA) tidak ada.24 - Drive/Servo 12 arah B (CM) 27- Digital output dengan relay driver untuk relay koneksi langsunginduktor (12V/20mA) tidak ada.25 - Drive/Servo 13 jalur A (CM) 28- Digital output dengan relay driver untuk relay koneksi langsunginduktor (12V/20mA) tidak ada.26 - Drive/Servo 13 arah B (CM) 29- Digital output dengan relay driver untuk relay koneksi langsunginduktor (12V/20mA) tidak ada.27 - Drive/Servo 14 jalur A (CM) 30- Digital output dengan relay driver untuk relay koneksi langsunginduktor (12V/20mA) tidak ada.28 - Drive/Servo 14 arah B (CM) 31- Digital output dengan relay driver untuk relay koneksi langsunginduktor (12V/20mA) tidak ada.29 - Drive/Servo 15 jalur A (CM) 32- Digital output dengan relay driver untuk relay koneksi langsunginduktor (12V/20mA) tidak ada.30 - Drive/Servo 15 arah B (CM) 33- Digital output dengan relay driver untuk relay koneksi langsunginduktor (12V/20mA) tidak ada.31 - Drive/Servo 16 jalur A (CM) 34- Digital output dengan relay driver untuk relay koneksi langsunginduktor (12V/20mA) tidak ada.32 - Drive/Servo 16 arah B (CM) 35- Digital output dengan relay driver untuk relay koneksi langsunginduktor (12V/20mA) tidak ada.33 - Drive/Servo 17 jalur A (CM) 36- Digital output dengan relay driver untuk relay koneksi langsunginduktor (12V/20mA) tidak ada.34 - Drive/Servo 17 arah B (CM) 37- Digital output dengan relay driver untuk relay koneksi langsunginduktor (12V/20mA) tidak ada.35 - Drive/Servo 18 jalur A (CM) 38- Digital output dengan relay driver untuk relay koneksi langsunginduktor (12V/20mA) tidak ada.36 - Drive/Servo 18 arah B (CM) 39- Digital output dengan relay driver untuk relay koneksi langsunginduktor (12V/20mA) tidak ada.37 - Drive/Servo 19 jalur A (CM) 40- Digital output dengan relay driver untuk relay koneksi langsunginduktor (12V/20mA) tidak ada.38 - Drive/Servo 19 arah B (CM) 41- Digital output dengan relay driver untuk relay koneksi langsunginduktor (12V/20mA) tidak ada.39 - Drive/Servo 20 jalur A (CM) 42- Digital output dengan relay driver untuk relay koneksi langsunginduktor (12V/20mA) tidak ada.40 - Drive/Servo 20 arah B (CM) 43- Digital output dengan relay driver untuk relay koneksi langsunginduktor (12V/20mA) tidak ada.41 - Drive/Servo 21 jalur A (CM) 44- Digital output dengan relay driver untuk relay koneksi langsunginduktor (12V/20mA) tidak ada.42 - Drive/Servo 21 arah B (CM) 45- GND/0V Ground of controller

- 46- GND/Ground 0V
- 47- GND/Ground 0V

48- PWM 1 (PWM dimmer ada warna 1 atau Merah untuk RGB TTL – tanpadaya driver) 3.3V/10mA (untuk kontrol langsung dari dioda dipimpin PowerSopir OPTO - isolator)

49- PWM 2 (PWM dimmer ada warna 2 atau Hijau untuk RGB TTL – tanpadaya driver) 3.3V/10mA (untuk kontrol langsung dari dioda dipimpin PowerSopir OPTO - isolator)

50- PWM 3 (PWM dimmer ada warna 3 atau Biru untuk RGB TTL – tanpadaya driver) 3.3V/10mA (untuk kontrol langsung dari dioda dipimpin PowerSopir OPTO - isolator)

# DIGITALHASIL 2 (relay out 2) – output dengan driver relay untuklangsung koneksi induktor relay (IDC - 50)

1- VCCDRV – Induktor Relay power supply (+12 V UPS non)(Menjepit dioda melindungi terhadap driver induksi tegangan tinggi)

2- VCCDRV - Induktor Relay power supply (+12 V UPS non) (clampingdioda melindungi terhadap driver induksi tegangan tinggi) 3- Digital output dengan relay driver untuk relay koneksi langsunginduktor (12V/20mA) tidak ada.43 - Drive/Servo 22 jalur A (CM) 4- Digital output dengan relay driver untuk relay koneksi langsunginduktor (12V/20mA) tidak ada.44 - Drive/Servo 22 arah B (CM) 5- Digital output dengan relay driver untuk relay koneksi langsunginduktor (12V/20mA) tidak ada.45 - Drive/Servo 23 jalur A (CM) 6- Digital output dengan relay driver untuk relay koneksi langsunginduktor (12V/20mA) tidak ada.46 - Drive/Servo 23 arah B (CM) 7- Digital output dengan relay driver untuk relay koneksi langsunginduktor (12V/20mA) tidak ada.47 - Drive/Servo 24 jalur A (CM) 8- Digital output dengan relay driver untuk relay koneksi langsunginduktor (12V/20mA) tidak ada.48 - Drive/Servo 24 arah B (CM) 9- Digital output dengan relay driver untuk relay koneksi langsunginduktor (12V/20mA) tidak ada.49 - Drive/Servo 25 jalur A (CM) 10- Digital output dengan relay driver untuk relay koneksi langsunginduktor (12V/20mA) tidak ada.50 - Drive/Servo 25 arah B (CM) 11- Digital output dengan relay driver untuk relay koneksi langsunginduktor (12V/20mA) tidak ada.51 - Drive/Servo 26 jalur A (CM) 12- Digital output dengan relay driver untuk relay koneksi langsunginduktor (12V/20mA) tidak ada.52 - Drive/Servo 26 arah B (CM) 13- Digital output dengan relay driver untuk relay koneksi langsunginduktor (12V/20mA) tidak ada.53 - Drive/Servo 27 jalur A (CM) 14- Digital output dengan relay driver untuk relay koneksi langsunginduktor (12V/20mA) tidak ada.54 - Drive/Servo 27 arah B (CM) 15- Digital output dengan relay driver untuk relay koneksi langsunginduktor (12V/20mA) tidak ada.55 - Drive/Servo 28 jalur A (CM) 16- Digital output dengan relay driver untuk relay koneksi langsunginduktor (12V/20mA) tidak ada.56 - Drive/Servo 28 arah B (CM) 17- Digital output dengan relay driver untuk relay koneksi langsunginduktor (12V/20mA) tidak ada.57 - Drive/Servo 29 jalur A (CM) 18- Digital output dengan relay driver untuk relay koneksi langsunginduktor (12V/20mA) tidak ada.58 - Drive/Servo 29 arah B (CM) 19- Digital output dengan relay driver untuk relay koneksi langsunginduktor (12V/20mA) tidak ada.59 - Drive/Servo 30 jalur A (CM) 20- Digital output dengan relay driver untuk relay koneksi langsunginduktor (12V/20mA) tidak ada.60 - Drive/Servo 30 arah B (CM) 21- Digital output dengan relay driver untuk relay koneksi langsunginduktor (12V/20mA) tidak ada.61 - Drive/Servo 31 jalur A (CM) 22- Digital output dengan relay driver untuk relay koneksi langsunginduktor (12V/20mA) tidak ada.62 - Drive/Servo 31 arah B (CM) 23- Digital output dengan relay driver untuk relay koneksi langsunginduktor (12V/20mA) tidak ada.63 - Drive/Servo 32 jalur A (CM) 24- Digital output dengan relay driver untuk relay koneksi langsunginduktor (12V/20mA) tidak ada.64 - Drive/Servo 32 arah B (CM) 25- Digital output dengan relay driver untuk relay koneksi langsunginduktor (12V/20mA) tidak ada.65 - Drive/Servo 33 jalur A (CM) 26- Digital output dengan relay driver untuk relay koneksi langsunginduktor (12V/20mA) tidak ada.66 - Drive/Servo 33 arah B (CM) 27- Digital output dengan relay driver untuk relay koneksi langsunginduktor (12V/20mA) tidak ada.67 - Drive/Servo 34 jalur A (CM) 28- Digital output dengan relay driver untuk relay koneksi langsunginduktor (12V/20mA) tidak ada.68 - Drive/Servo 34 arah B (CM) 29- Digital output dengan relay driver untuk relay koneksi langsunginduktor (12V/20mA) tidak ada.69 - Drive/Servo 35 jalur A (CM) 30- Digital output dengan relay driver untuk relay koneksi langsunginduktor (12V/20mA) tidak ada.70 - Drive/Servo 35 arah B (CM) 31- Digital output dengan relay driver untuk relay koneksi langsunginduktor (12V/20mA) tidak ada.71 - Drive/Servo 36 jalur A (CM) 32- Digital output dengan relay driver untuk relay koneksi langsunginduktor (12V/20mA) tidak ada.72 - Drive/Servo 36 arah B (CM) 33- Digital output dengan relay driver untuk relay koneksi langsunginduktor (12V/20mA) tidak ada.73 - Drive/Servo 37 jalur A (CM) 34- Digital output dengan relay driver untuk relay koneksi langsunginduktor (12V/20mA) tidak ada.74 - Drive/Servo 37 arah B (CM) 35- Digital output dengan relay driver untuk relay koneksi langsunginduktor (12V/20mA) tidak ada.75 - Drive/Servo 38 jalur A (CM) 36- Digital output dengan relay driver untuk relay koneksi langsunginduktor (12V/20mA) tidak ada.76 - Drive/Servo 38 arah B (CM) 37- Digital output dengan relay driver untuk relay koneksi langsunginduktor (12V/20mA) tidak ada.77 - Drive/Servo 39 jalur A (CM) 38- Digital output dengan relay driver untuk relay koneksi langsunginduktor (12V/20mA) tidak ada.78 - Drive/Servo 39 arah B (CM) 39- Digital output dengan relay driver untuk relay koneksi langsunginduktor (12V/20mA) tidak ada.79 - Drive/Servo 40 jalur A (CM) 40- Digital output dengan relay driver untuk relay koneksi langsunginduktor (12V/20mA) tidak ada.80 - Drive/Servo 40 arah B (CM) 41- GND/0V Tanah controller 42- GND/0V Tanah controller 43- GND/0V Tanah controller 44- GND/0V Tanah controller 45- PWM 1 (power driver Internal PWM no 1 atau Merah untuk RGB 12V/1A) 46- PWM 1 (power driver Internal PWM no 1 atau Merah untuk RGB 12V/1A) 47- PWM 2 (power driver Internal PWM no 2 atau Hijau untuk RGB 12V/1A) 48- PWM 2 (power driver Internal PWM no 2 atau Hijau untuk RGB 12V/1A) 49- PWM 3 (power driver Internal PWM no 3 atau Biru untuk RGB 12V/1A) 50- PWM 3 (power driver Internal PWM no 3 atau Biru untuk RGB 12V/1A)

#### **DAYADC (4 - PIN Socket) Power Supply**

- 1- Input (+5 V/2A powering Modul GSM)
- 2- GND/Kantor/0V
- 3- GND/Kantor/0V

4- Input (+5 lakukan +12 V)/0.5A powering controller dengan UPS -terganggu power supply

### ETHERNET- soket RJ45 koneksi ke LAN (10MBs) jaringan

#### ACCU- Akumulator (3.7V/600mAH) untuk GSM modul

1+ Akumulator

2- GND

### eHouse1 - (RJ45) Socket untuk koneksi ke eHouse 1 (RS - 485) Data bus dihybrid instalasi (hanya CM)

1 ,2 - GND/Ground (0V)

3,4 - VCC +12 V, terhubung ke power supply (+12 V DC POWERsocket) tidak terhubung.

5 - TX + (Mengirimkan output yang positif) diferensial

6 - TX - (Mengirimkan output negatif) diferensial

7 - RX - (Output Penerimaan negatif) diferensial

8 - RX + (output Penerimaan positif) diferensial

Stopkontakmematuhi RoomManager, ExternalManager, HeatManager standar tidakRS232 - 485 converter, meskipun penyeberangan kabel diperlukan untuk menghubungkan keeHouse1 sistem.

TX + < - > RX +

 $TX \ \mathchar`- \ \mbox{RX} \ \mbox{-}$ 

 $RX \mathrel{+\!\!\!<} \operatorname{\scriptstyle -\!\!\!-} TX \mathrel{+}$ 

RX - < - > TX -

### HWOUT1, HWOUT2, HWOUT3, HWOUT4, ALARMLIGHT, ALARMMONITORING,

ALARMHORN – Membangun - di switch relay (Biasanya Tertutup, Umum, Biasanya terbuka) (Untuk CM)

ALARMLIGHT- Peringatan cahaya dari sistem keamanan CM

ALARMHORN- Alarm Horn dari sistem keamanan CM

ALARMMONITORING- Pemantauan Alarm untuk pemberitahuan alarm untuk keamanan lembaga CM(Radio - baris aktivasi)

HWOUTx- Hardware output controller berdedikasi (tujuan masa depan)

Konektornomor dari kiri ke sisi kanan

1- NC Biasanya ditutup/terhubung (untuk COM tanpa menyalakan relay), terputus saat relay diaktifkan

2- COM/Umum,

3- NO Biasanya Dibuka (untuk COM tanpa menyalakan relay) yang terhubung keCOM ketika relay diaktifkan.

### I2C1 ,I2C2 , SPI1 , SPI2 , UART TTL , PGM – Ekspansi slot serialinterface

Melakukantidak menghubungkan perangkat eksternal di luar ekstensi eHouse berdedikasiperangkat.Komunikasi antarmuka dari varian yang berbeda dari eHousepengendali. Pins dapat dihubungkan ke DigitalMasukan, Output, ADC Input langsung ke sinyal mikrokontrolertanpa perlindungan apapun. Koneksi ke sinyal lain/tegangandapat menyebabkan kontroler permanen merusak.

## 3.5.Lainnya dan Dedicated Ethernet Controller.

Arsitekturdan desain pengendali Ethernet didasarkan pada mikrokontroler(Mikroprosesor).

Merekamemiliki jumlah yang sangat besar sumber daya perangkat keras, interface, digitaldan analog I/O untuk dapat melakukan apapun fungsi yang diinginkan untukpermanen kontrol kamar, khusus permises atau listrikperalatan.

Pada dasarnya, ada dua jenis utama dari pengendali(Hardware didasarkan pada PCB):

# $Rata-rata controller\ berdasarkan\ pembangunan\ EthernetRoomManager\ , EthernetHeatManager\ , EthernetSolarManager:$

- Naiksampai 35 output digital
- Naiksampai 12 input digital
- Naiksampai 16 masukan mengukur Analog untuk digital (0, 3.3 V)
- Naiksampai 3 dimmer PWM/DC atau 1 RGB
- InframerahReceiver dan Transmitter
- Itudua port serial, RS 232 TTL

#### Besarcontroller berdasarkan pembangunan CommManager, LevelManager

- Naiksampai 80 output digital
- Naikhingga 48 input digital
- Naiksampai 3 dimmer PWM/DC atau 1 RGB
- RS 232TTL , RS 485 Full Duplex
- GSM/ SMS
- Naiksampai 8 output digital dengan membangun di relay
- SerialI2C interface, SPI untuk ekspansi sistem

Semuacontroller eHouse telah dibangun - di bootloader (adalah mungkin untuk meng-uploadsetiap firmware untuk controller dalam hardware yang sama/peralatan)dari CommManagerCfg aplikasi.Firmware dapat secara individualtertulis/mengubah atau disesuaikan (berdasarkan controller eHouse standarTemplate – seri versi ERM pengendali , LM , CM , EHM ,ESM).Firmware dienkripsi dan enginiering sebaliknya agak tidakkomersial dibenarkan.

Untuk pesanan yang lebih besar adalah mungkin untuk membuat firmware khusus berdasarkanpada pengendali perangkat keras yang ada.Firmware dapat meng-upload secara lokalmenggunakan perangkat lunak PC termasuk (CommManagerCfg.Exe).

Inijuga memberikan kesempatan untuk melepaskan update atau memperbaiki bug terdeteksi danmudah mengupload ke controller.

# 4.eHouse PCPaket (eHouse untuk Ethernet)

Selain ituuntuk sistem eHouse modul elektronik dilengkapi di tambahanPerangkat lunak yang bekerja di bawah sistem Windows XP dan penerus.

# 4.1.Aplikasi eHouse (eHouse.exe)

Iniaplikasi yang didedikasikan untuk " eHouse 1 " sistem.Di" Untuk eHouse Ethernet " Sistem aplikasi ini dapat digunakanuntuk menyinkronkan data dari Controller Ethernet serta.Dalam hal inikasus itu harus dijalankan dengan parameter " ehouse.exe/viaUdp "untuk menangkap Status pengendali.

### 4.2.WDT untukeHouse (KillEhouse.exe)

MenontonTimer anjing pemantauan aplikasi sistem eHouse untuk menjalankandan memeriksa eHouse.exe aplikasi untuk kerja terus menerus.Dalam kasusmenggantung , kegagalan , komunikasi kurangnya antara controller dan eHouseaplikasi , KillEhouse.exe menutup aplikasi dan restart lagi.

Konfigurasifile tersebut disimpan dalam " killexec\" direktori.

WDTuntuk eHouse dikonfigurasi saat instalasi sistem eHouse dantanpa pengawasan jika pengaturan default berlaku.

UntukeHouse.exe aplikasi dengan usia default " *log\eksternal.stp* " berkas dicentang , yang merupakan penandaStatus terakhir yang diterima dari ExternalManager , karena ini adalah yang palingpenting dan kritis Controller dalam sistem.Dalam kasusExternalManager kurangnya , HeatManager Nama (e.g. " log\HeatManagerName.txt " ) File log harus digunakan atauRoomManager (e.g." log/Salon.txt " ).Dalam kasus lain , WDTakan mengatur ulang eHouse.exe siklis , mencari log yang ada nonpengawas.

Contohuntuk eHouse.exe dengan RoomManager's saja dan salah satu dari mereka memiliki namaSalon:

# e - RumahManajer ehouse.exe /Ne/ Nr/nt/nd 100000 120 c:\e - Comm\e - Rumah\log\Salon.txt Berikutbaris parameter \*.menjalankan file: 1 AplikasiNama di windows 2 dieksekusifile di " bin\" direktori sistem eHouse 3 executableparameter Maksimal 4saat bekerja untuk aplikasi [s]

```
5maksimal waktu tidak aktif [s]
```

6 Filenama, untuk memeriksa usia dari penciptaan/modifikasi.

Arsip" .berjalan " untuk aplikasi eHouse disimpan dalam " exec\" direktori memiliki struktur yang sama.

Lainaplikasi dapat dipertahankan oleh wdt dengan meletakkan file konfigurasike direktori ini.

## 4.3 .Aplikasi ConfigAux (ConfigAux.exe)

Iniaplikasi yang digunakan untuk:

- o awal sistemkonfigurasi
- o eHouse softwarepanel pada semua hardware/software platform
- o bantuaplikasi yang memerlukan setup sederhana
- o mendefinisikan palingparameter penting untuk instalasi eHouse.

Untukmelakukan konfigurasi penuh , dijalankan dengan parameter " ConfigAux.exe /ChangeHashKey ".

Parameter:

MobilNomor Telepon – Jumlah SMS gateway (untuk CommManager) (Ini adalahdiperlukan untuk memuat konfigurasi untuk semua kontroler dan mengendalikanpanel)

Hash Tabel - hashing kode untuk algoritma otentikasi untukcontroller dan panel (dalam kode heksadesimal) (Setelah mengubahkonfigurasi , perlu untuk memuat pengaturan baru untuk semuacontroller dan panel kontrol)

Remote Controller E - SuratAlamat - Alamat email untuk semua aplikasi , panel -Penyiaran

Penerimaan eMailGate Alamat - Alamat email untuksemua aplikasi , panel – untuk penerimaan SMTP Pengguna Nama(EMailGate) - Pengguna SMTP untuk aplikasi eMailGate juga digunakan olehcontrol panel

untuk platform yang berbeda

POP3 Pengguna Nama (eMailGate)- Pengguna POP3 untuk aplikasi eMailGate juga digunakan oleh panel kontroluntuk platform yang berbeda

Iterasi setelah Membenci Log - tidakmenggunakan

Lokal Nama Host - nama host lokal untuk SMTPklien

Jenis login - Gunakan hanya polos untuk CM

Sandi SMTP, POP3Kata sandi - password untuk client SMTP, POP3

SMTP Server Alamat , POP3 Server Alamat - SMTP dan POP3 alamat - masukkan alamat IP jikamungkin

SMTP Pelabuhan, POP3 port - SMTP dan POP3 serverport

Subyek - Pesan Judul (Tidak ada perubahan)

CommManager IPAlamat - IP address dari CommManager

CommManager TCP Port - TCPpelabuhan CommManager

Internet Side Alamat - Public TCP/IP atauDDNS dinamis (layanan harus ditetapkan pada router)

Internet Side Pelabuhan -TCP port dari sisi Internet

FTP Server, FTP Directory, Pemakai, Kata sandi - aplikasi'parameter s untuk sinkronisasi Log untukFTP server (FTPGateway.exe).

Email Enkripsi - tidak menggunakan , itutidak didukung oleh CommManager

A

## 4.4 .CommManagerCfg - Konfigurasi pengendali Ethernet.

CommManagerCfg.exeAplikasi digunakan untuk:

- melakukanlengkap konfigurasi pengendali eHouse4Ethernet
- manualmengirim acara untuk Controller eHouse
- otomatismengirim acara dari antrian (PC Windows direktori ditangkap olehgateway tambahan)
- berjalantransparan modus antara Ethernet dan interface serial untuk mengkonfigurasimodul ekstensi dan mendeteksi masalah
- Menghasilkankonfigurasi perangkat lunak dari semua panel kontrol , tablet , smartphonedan setiap platform perangkat keras
- Untukkonfigurasi setiap Ethernet Controller, Aplikasi harus dijalankan dalamberikut cara " CommManagerCfg.exe/a: 000.201 ", dengan IPalamat parameter kontroler (6 karakter - diisi dengannol).Dengan tidak adanya parameter standar terbuka untuk CommManagerkonfigurasi (alamat 000.254).

Konfigurasi CommManager denganCommManagerCfg aplikasi , dibahas di CommManagerdeskripsi.

Keterangan terbatas untuk EthernetRommManagerkonfigurasi.

Aplikasi ini memiliki sejumlah tab kelompokpengaturan dan diaktifkan atau tidak , apa tergantung pada jenisEthernet Controller.

## 4.4.1 General Tab– Pengaturan Umum.

ItuTab General berisi unsur-unsur berikut.

- LaporanTingkat Pelaporan Tingkat Log 0 tidak , 1 semua , kemudian (yanglebih tinggi jumlah , informasi yang kurang ditampilkan).
- DevseHouse 1 Jumlah Jumlah RM (untuk kerjasama CommManager in hybridmodus eHouse (eHouse 1 di bawah pengawasan CommManager).Memilih0.
- AlatNama Nama dari Ethernet Controller
- ModifikasiDiaktifkan Memungkinkan Anda untuk mengubah nama dan yang paling pentingpengaturan
- LoggingUART Dinonaktifkan Menonaktifkan mengirim log melalui RS 232 (bendera harusdiperiksa)
- ERM pilih jenis controller (tombol radio) –EthernetRoomManager
- InframerahPengaturan Transmisi inframerah/Penerimaan Pengaturan untuk ERM
- MengaturWaktu Mengatur waktu Controller saat ini
- JelasEthernet/UART 1 transparan modus antara Ethernet dan serialport 1 Untuk memvalidasi operasi konfigurasi dan tepatperifer perangkat
- JelasEthernet/UART 2 transparan modus antara Ethernet dan serialport 2 Untuk memvalidasi operasi konfigurasi dan tepatperifer perangkat
- Atur ulangAlat Angkatan kontroler ulang
- MenciptakanHandphone Berkas Menghasilkan file konfigurasi untuk panel kontrol
- MenyimpanPengaturan menulis konfigurasi, pengaturan dan memuat driver.
- LoggingAlat Peluncuran TCPLogger.exe aplikasi untuk memeriksa controllerlog dalam kasus masalah.
- MengirimKosong Uji Acara Uji Mengirim acara ke controller untukmemeriksa koneksi.
- PeristiwaPencipta Mengedit dan menjalankan aktivitas sistem.
- Itujendela pesan pertama digunakan untuk menampilkan teks log

| C Ethernet eHouse Manager                          |                                                                                         |   |
|----------------------------------------------------|-----------------------------------------------------------------------------------------|---|
| General Analog to Digital Converter Settings Analo | og to Digital Converter Settings 2   Inputs Settings   Events   Programs   Net Settings |   |
| Report Level                                       |                                                                                         |   |
| 1                                                  | Output Console                                                                          | - |
| eHouse 1 Devices count                             |                                                                                         | ] |
| 0                                                  |                                                                                         |   |
| Device Name 000210                                 |                                                                                         |   |
| Test10                                             |                                                                                         |   |
|                                                    |                                                                                         |   |
| Modification Enabled                               |                                                                                         |   |
| Disable Uart Logging                               |                                                                                         |   |
| ⊙ERM OLM OEHM OESM OCM                             |                                                                                         |   |
|                                                    |                                                                                         |   |
| Infra Red Settings                                 |                                                                                         |   |
|                                                    |                                                                                         |   |
| Set Time                                           |                                                                                         |   |
|                                                    |                                                                                         |   |
| Transparent Ethernet <-> UART 2                    |                                                                                         | ] |
|                                                    | E Z                                                                                     |   |
| Transparent Ethernet <-> UART 1                    |                                                                                         |   |
|                                                    |                                                                                         |   |
| Reset Device                                       |                                                                                         |   |
|                                                    |                                                                                         |   |
| Create Mobile File                                 |                                                                                         |   |
|                                                    |                                                                                         |   |
| Caus Sattings                                      |                                                                                         |   |
| Save Settings                                      |                                                                                         |   |
| <b>.</b>                                           |                                                                                         |   |
| Logging Device                                     |                                                                                         |   |
|                                                    |                                                                                         |   |
| Send test empty event                              |                                                                                         |   |
|                                                    |                                                                                         | - |
| Event Creator                                      |                                                                                         | _ |
|                                                    |                                                                                         |   |

Itukotak teks kedua digunakan untuk teks mode transparan menempatkan untuk dikirimke controller.Menekan " Masukkan " Mengirim data kepengawas.Untuk teks ASCII hanya.

### 4.4.2 .Analog - untuk - digital converter - Pengaturan

Duabentuk " Analog to Digital Converter pengaturan " (ADC) mengacudengan konfigurasi dan parameterization input pengukuran dandefinisi program ADC.Masing-masing berisi 8 masukan ADC .Konfigurasi setiap masukan adalah sama.

| 🚰 Ethernet eHouse Manager                                                                                                    |                                                                                                    |                                                                                                    |  |  |  |
|----------------------------------------------------------------------------------------------------|----------------------------------------------------------------------------------------------------|----------------------------------------------------------------------------------------------------|--|--|--|
| General Analog to Digital Converter Settings Analog to Digital Converter Settings 2 Inputs Settings Events Programs Net Settings |                                                                                                    |                                                                                                    |  |  |  |
| A/D Converter 1<br>LM335 ▼<br>Min Value<br>2.3 C ▼ Under Event<br>Max Value<br>5.2 C ▼ Over Event                                | A/D Converter 2<br>LM335<br>Min Value<br>18.1 C<br>Max Value<br>18.8 C<br>Over Event<br>0 ver Event | ADC Programs ADC Program 1 ADC Program 2 ADC Program 3 ADC Program 3 ADC Program 4 ADC Program 5 ADC Program 5 ADC Program 6 ADC Program 6 ADC Program 7 ADC Program 7 ADC |  |  |  |
| A/D Converter 3<br>LM335<br>Min Value<br>20,1 C<br>Max Value<br>24,3 C<br>Over Event                                             | A/D Converter 4                                                                                     | ADC Program 8<br>ADC Program 3<br>ADC Program 10<br>ADC Program 11<br>ADC Program 12<br>ADC Program 12<br>ADC Program 13<br>ADC Program 15<br>ADC Program 15<br>ADC Program 16<br>ADC Program 17                                                                                                    |  |  |  |
| A/D Converter 5<br>LM335  Min Value<br>22 C Under Event<br>Max Value<br>26,2 C Over Event                                        | MC Converses<br>LM335  Min Value<br>20.1 C Under Event<br>Max Value<br>23 C Over Event              | ADC Program 19<br>ADC Program 18<br>ADC Program 20<br>ADC Program 20<br>ADC Program 21<br>ADC Program 22<br>ADC Program 23<br>ADC Program 23<br>ADC Program 24<br>Change Program Name                                                                                                    |  |  |  |
| A/D Converter 7<br>LM335  Min Value<br>11 C Under Event<br>Max Value<br>12 C Over Event                                          | A/D Converter 8<br>LM335<br>Min Value<br>14.3 C<br>Max Value<br>18.1 C<br>Over Event                | ADC Program 1<br>Change ADC Input Name<br>A/D Converter 3<br>Update Program                                                                                                    |  |  |  |

🔲 Use Direct Controlling (limit rollers to 27) - no Events definition Necessary

Untuk Mengubah pengaturan utama , perlu untuk memeriksaaktivasi bendera " Modifikasi Diaktifkan " dari " Umum "Bentuk.

- Dinama awal sensor harus mengedit (dengan mengklikKelompok kotak dan mengubah nama di " Mengubah nama masukan ADC "
- LainFaktor yang penting adalah pilihan jenis detektor pengukuran: LM335 - sensor suhu ( - 40C , 56C) dengan jangkauan terbatas (10mV /C) , LM35 - Suhu sensor , Voltase - pengukuran tegangan< 0 , 3.3 V)</li>
   Pengukuran persentase dalam kaitannyadengan 3 tegangan.3V
   Inv - mengukur nilai sebaliknyaTingkat (100 % - x % ) Seperti foto - transistor (skala negatifpemetaan)
   MCP9700 - Suhu penuh sensor suhu bertenagarentang (10mV/C)
   MCP9701 - Sensor suhu didukung oleh penuhkisaran suhu (19.5mV/C)
- Setelahpengaturan jenis sensor untuk semua input, peristiwa dapat diberikandengan ambang atas dan bawah dari peristiwa sistem yang relevan, misalnya. (Penyesuaian nilai fisik atau sinyal batas terlampaui).

Inidilakukan dengan mengklik pada label " Dalam acara " - ahli ,memilih dari daftar peristiwa dan kejadian yang sesuai denganmengklik " Terima ".

Ambang atas itu diatur olehmengklik " Max acara " label , dengan memilih acara yang diinginkan danmengklik " Terima ".

- Setelahlangkah-langkah, perlu menekan "Simpan Pengaturan "pada "Umum "Bentuk.
- ItuLangkah berikutnya adalah memberikan nama-nama program ADC.
   Demikian pula, itudiperlukan untuk bendera " Modifikasi Diaktifkan " diaktifkan. Itutidak direkam, dan setiap kali dinonaktifkan untuk mencegah kecelakaanmodifikasi.
- Memilihprogram dari daftar dan di " Ubah Nama Program "lapangan set nilai yang diinginkan.
- KemudianADC Program Edisi mendefinisikan ambang batas (min , max) dari semua masukan ADCuntuk setiap program.
- KetikaAnda memasukkan nilai ambang batas di lapangan data yang dipilih , pastikan untuktekan tombol panah bawah untuk memilih nilai terdekat dari daftar.

Ketika pengaturan menciptakan untuk ADC harus diingat bahwatab pemancar konfigurasi keduanya diperhitungkan danmemastikan bahwa driver mana terdapat lebih banyak input , atau mengkonfigurasidengan benar.

Jumlah input mengukur tersediatergantung pada jenis dan versi driver hardware , terhubung keinternal sensor , firmware kontroler.Karena itu mungkinterjadi bahwa bagian dari masukan yang sibuk dan tidak semua dapat digunakan.Untukmasukan sibuk tidak harus terhubung secara paralel atau sensor korsleting sebagaiini mungkin membelokkan pengukuran atau merusak driver.

Setelahmenetapkan batas atas dan bawah untuk program , tekan " MemperbaruiProgram/Program Update ".

Setelah Anda membuat semuaprogram yang dibutuhkan untuk memuat driver dengan menekan " MenyimpanPengaturan/Save Settings ".

### 4.4.2.1 .Kalibrasi input ADC

Itunilai ;

terdaftar dihitung atas dasarkarakteristik sensor dan tegangan diukur dibandingkan denganlistrik suply atau tegangan referensi , yang memungkinkan mereka untuk dikalibrasidengan mengubah nilai dari sebuah file teks " % eHouse %\Xxxxx\VCC.CFG "untuk catu daya (dimana xxxxxx - adalah alamatkontroler).

Sebuah kalibrasi lebih akurat dimungkinkan dengan mengedityang "\*.Cfg " file dalam direktori:" % eHouse % \Xxxxxx\ADC\" untuk jumlah sensor.

Ituarti dari setiap baris dalam file adalah sebagai berikut (hanya mencakupbilangan bulat tanpa titik desimal). Data ini dihitung berdasarkanatas konversi skala sensor (sehubungan dengansuplai tegangan atau referensi normalisasi) dengan menganalisis persamaanFaktor + Offset \* x (di mana x adalah nilai indikasiADC < 0.. 1.023>.
Pertama (VCC atau Vref) \* 10000000000 - diukurlistrik tegangan kegagalan atau tegangan referensi jika Anda menginstalreferensi sumber tegangan.

Kedua Offset \* 1000000000 - DC offsetnilai (misalnya, pada titik 0)

3 Faktor \* 1000000000 - Faktor/skala

4th Presisi - presisi/jumlah digitditampilkan setelah titik desimal

3 Opsi - jumlahpilihan (jenis sensor - Pilihan lapangan , mulai dari 0)

4thSufiks – tambahan teks ke nilai yang dihitung untuk ditempatkan dilog atau panel (misalnya.%, C, K)

Menghapus file sensor dalam" % eHouse %\Xxxxx\ADC\" menyebabkan rekreasi otomatis danperhitungan nilai.

# 4.4.3.DigitalMasukan Pengaturan

- Itunama digital input dapat memasukkan atau mengubah setelah aktivasidari " Diaktifkan Modifikasi " pilihan pada Form Umum.Tabs" Masukan Nama " atau " Pengaturan zona " (UntukCommManager) Muncul.
- Itunama akan dipilih dengan mengklik pada label dengan nama danmengedit di " Sensor Nama Ganti " lapangan.
- Lebih lanjut" pengaturan keamanan " akan berada di tab yang sama untukCommManager.
- Masuktambahan pengaturan pada " Masukan Pengaturan " bentuk.
- Di siniAnda dapat mengatur jenis input (normal/invert), mengubah benderalnvert (Inv).
- Dikasus kontroler input yang normal bereaksi untuk input pendek untuktanah.Masukan terbalik bereaksi untuk melepaskan masukan daritanah.
  Perilaku CommManager berlawanan dengan EthernetRoomManagerpengaturan Inversi.Karena sensor alarm umumnya beroperasi " padamembuka kontak " menyampaikan.
- KemudianAnda dapat menetapkan masukan apapun ke sistem eHouse acara tertentu.
- Inidilakukan dengan mengklik pada label ditandai sebagai'N/A'(Tidak diprogramuntuk input), dan pilih dari daftar kegiatan untuk yang sesuaiahli, dan tekan tombol "Terima ".
- Ketikasemua perubahan yang dibuat pers " Simpan Pengaturan " tombol pada" Umum " bentuk , untuk menyimpan konfigurasi dan meng-uploadnyake controller.

Jumlah input yang tersedia tergantungpada jenis kontroler , hardware versi , firmware , dll.Pengguna memilikimenyadari berapa banyak input yang tersedia untuk jenis saat inicontroller dan saya tidak mencoba untuk memprogram lebih dari yang tersediakuantitas karena dapat menimbulkan konflik sumber daya dengan input lain ataupada - papan sensor atau sumber daya.

| CE Ethernet eHouse Manager                   |                                                             |                           |               |  |
|----------------------------------------------|-------------------------------------------------------------|---------------------------|---------------|--|
| General Analog to Digital Converter Settings | Analog to Digital Converter Settings 2 Inputs Settings Ever | its Programs Net Settings |               |  |
|                                              |                                                             |                           |               |  |
| Event Inv                                    | Event Inv                                                   | Event Inv                 | Event Inv     |  |
| N/A 🗂 Sensor 1                               | N/A 🥅 Sensor 25                                             | N/A 🥅 Sensor 49           | N/A Sensor 73 |  |
| N/A 🗂 Sensor 2                               | N/A 🥅 Sensor 26                                             | N/A 🥅 Sensor 50           | N/A Sensor 74 |  |
| N/A 🗖 Sensor 3                               | N/A 🥅 Sensor 27                                             | N/A 🥅 Sensor 51           | N/A Sensor 75 |  |
| N/A 🥅 Sensor 4                               | N/A 🥅 Sensor 28                                             | N/A 🥅 Sensor 52           | N/A Sensor 76 |  |
| N/A 🗖 Sensor 5                               | N/A 🥅 Sensor 29                                             | N/A 🥅 Sensor 53           | N/A Sensor 77 |  |
| N/A 🥅 Sensor 6                               | N/A 🥅 Sensor 30                                             | N/A 🥅 Sensor 54           | N/A Sensor 78 |  |
| N/A 🥅 Sensor 7                               | N/A 🥅 Sensor 31                                             | N/A 🥅 Sensor 55           | N/A Sensor 79 |  |
| N/A 🕅 Sensor 8                               | N/A 🥅 Sensor 32                                             | N/A 🥅 Sensor 56           | N/A Sensor 80 |  |
| N/A 🕅 Sensor 9                               | N/A 🥅 Sensor 33                                             | N/A 🥅 Sensor 57           | N/A Sensor 81 |  |
| N/A 🕅 Sensor 10                              | N/A 🥅 Sensor 34                                             | N/A 🥅 Sensor 58           | N/A Sensor 82 |  |
| N/A 🕅 Sensor 11                              | N/A 🥅 Sensor 35                                             | N/A 🥅 Sensor 59           | N/A Sensor 83 |  |
| N/A 🕅 Sensor 12                              | N/A 🥅 Sensor 36                                             | N/A 🥅 Sensor 60           | N/A Sensor 84 |  |
| N/A 🗂 Sensor 13                              | N/A 🥅 Sensor 37                                             | N/A 🥅 Sensor 61           | N/A Sensor 85 |  |
| N/A 🗂 Sensor 14                              | N/A 🕅 Sensor 38                                             | N/A 🕅 Sensor 62           | N/A Sensor 86 |  |
| N/A 🗂 Sensor 15                              | N/A 🥅 Sensor 39                                             | N/A 🥅 Sensor 63           | N/A Sensor 87 |  |
| N/A 🔂 Sensor 16                              | N/A 🔂 Sensor 40                                             | N/A 🔲 Sensor 64           | N/A Sensor 88 |  |
| N/A 🔂 Sensor 17                              | N/A 🕅 Sensor 41                                             | N/A 🕅 Sensor 65           | N/A Sensor 89 |  |
| N/A 🔂 Sensor 18                              | N/A 🔂 Sensor 42                                             | N/A 📃 Sensor 66           | N/A Sensor 90 |  |
| N/A 🔂 Sensor 19                              | N/A C Sensor 43                                             | N/A 🔂 Sensor 67           | N/A Sensor 91 |  |
| N/A 🔂 Sensor 20                              | N/A C Sensor 44                                             | N/A 🔂 Sensor 68           | N/A Sensor 92 |  |
| N/A 🔂 Sensor 21                              | N/A C Sensor 45                                             | N/A C Sensor 69           | N/A Sensor 93 |  |
| N/A Sensor 22                                | N/A 🔂 Sensor 46                                             | N/A 🔂 Sensor 70           | N/A Sensor 94 |  |
| N/A Sensor 23                                | N/A Sensor 4/                                               | N/A Sensor /1             | N/A Sensor 95 |  |
| N/A   Sensor 24                              | N/A   Sensor 48                                             | N/A Sensor 72             | N/A Sensor 96 |  |
|                                              |                                                             |                           |               |  |
|                                              |                                                             |                           |               |  |
|                                              |                                                             |                           |               |  |
|                                              |                                                             |                           |               |  |
|                                              |                                                             |                           |               |  |

Page 75 of 98

Page 76 of 98

# 4.4.4 .Pemrograman Penjadwal/Kalender pengendali eHouse4Ethernet

| EF   | ornet                                                                                                    | eHouse Manager   |                |                     |      |        |      |       |     |     |      |      |       |      |      |        |
|------|----------------------------------------------------------------------------------------------------|------------------|----------------|---------------------|------|--------|------|-------|-----|-----|------|------|-------|------|------|--------|
| Gene | Seneral Jonu Names Analon to Dinital Converter Settions Analon to Dinital Converter Settions 2 Jonuts Settions Events Programs Net Settions |                  |                |                     |      |        |      |       |     |     |      |      |       |      |      |        |
| Idx  | Time                                                                                                    | Date Date        | Event Name     | Direct Event        | Hour | Minute | Year | Month | Day | DOW | AdrH | AdrL | Event | Arg1 | Arg2 | Arg3 🔺 |
| 1    | 0:0                                                                                                    | ** *** **** (**) | ADC Program 1  | 00D2610000000000000 | 0    | 0      | 0    | 0     | 0   | 0   | 000  | 210  | 97    | 0    | 0    | 0      |
| 2    | 1:1                                                                                                    | ** *** **** (**) | Dutput 1 (on)  | 00D2210001000000000 | 1    | 1      | 0    | 0     | 0   | 0   | 000  | 210  | 33    | 0    | 1    | 0      |
| 3    | 6:0                                                                                                    | ** *** **** (**) | Output 1 (off) | 00D2210000000000000 | 6    | 0      | 0    | 0     | 0   | 0   | 000  | 210  | 33    | 0    | 0    | 0      |
| 4    | 6:0                                                                                                    | ** *** **** (**) | ADC Program 5  | 00D2610400000000000 | 6    | 0      | 0    | 0     | 0   | 0   | 000  | 210  | 97    | 4    | 0    | 0      |
| 5    | 17:0                                                                                                    | ин ини инин (ин) | ADC Program 2  | 00D2610100000000000 | 17   | 0      | 0    | 0     | 0   | 0   | 000  | 210  | 97    | 1    | 0    | 0      |
|      |                                                                                                    |                  |                |                     |      |        |      |       |     |     |      |      |       |      |      |        |
|      |                                                                                                    |                  |                |                     |      |        |      |       |     |     |      |      |       |      |      |        |
|      |                                                                                                    |                  |                |                     |      |        |      |       |     |     |      |      |       |      |      |        |
|      |                                                                                                    |                  |                |                     |      |        |      |       |     |     |      |      |       |      |      |        |
|      |                                                                                                    |                  |                |                     |      |        |      |       |     |     |      |      |       |      |      |        |
|      |                                                                                                    |                  |                |                     |      |        |      |       |     |     |      |      |       |      |      |        |
|      |                                                                                                    |                  |                |                     |      |        |      |       |     |     |      |      |       |      | _    |        |
| L    |                                                                                                    |                  |                |                     |      |        |      |       |     |     |      |      |       |      |      |        |
| L    |                                                                                                    |                  |                |                     |      |        |      |       |     |     |      |      |       |      |      |        |
| ⊢    |                                                                                                    |                  |                |                     |      |        |      |       |     |     |      |      |       |      |      |        |
| L    |                                                                                                    |                  |                |                     |      |        |      |       |     |     |      |      |       |      |      |        |
| Ŀ    |                                                                                                    |                  |                |                     |      |        |      |       |     |     |      |      |       |      |      |        |
| ⊢    |                                                                                                    |                  |                |                     |      |        |      |       |     |     |      |      |       |      |      |        |
| ⊢    |                                                                                                    |                  |                |                     |      |        |      |       |     |     | -    |      |       |      |      |        |
| ⊢    |                                                                                                    |                  |                |                     |      |        |      |       |     |     | -    |      |       |      |      |        |
| Ŀ    |                                                                                                    |                  |                |                     |      |        |      |       |     |     | -    |      |       |      |      |        |
| ⊢    |                                                                                                    |                  |                |                     |      |        |      |       |     |     | -    |      |       |      |      |        |
|      |                                                                                                    |                  |                |                     |      |        |      |       |     |     | -    |      |       |      |      |        |
|      |                                                                                                    |                  |                |                     |      |        |      |       | -   |     | -    |      |       |      |      |        |
|      |                                                                                                    |                  |                |                     |      |        |      |       |     |     | -    |      |       |      |      |        |
| •    |                                                                                                    |                  |                |                     |      |        |      |       |     |     |      |      |       |      |      |        |

Tab" Acara " digunakan untuk program Scheduler/Kalender item untuksaat kontroler.

- KetikaAnda benar klik baris yang diinginkan (penuh atau kosong), Menu munculberisi " Edit " barang.Setelah memilih Sunting, PeristiwaWizard muncul.
- Untukscheduler/kalender manager , hanya perangkat yang sama (lokal) dapatmenambahkan (" Perangkat Nama ").
- Ditersebut " Untuk acara Run ", memilih acara sesuai.
- Kemudianjenis start harus pilih:
- " Jalankan Sekali " untuk memilihtanggal tertentu kalender dan waktu. " Beberapa Eksekusi " - pilih scheduler canggih - kalender dengan kemungkinanterulangnya parameter (tahun , bulan , hari , jam , menit ,hari dalam seminggu). " N/A - Mulai ada - up "
- Setelahmemilih acara dan waktu yang dibutuhkan untuk menjalankan , " Tambahkan ke scheduler "harus ditekan.
- Setelahmenambahkan semua kegiatan yang direncanakan , tekan tombol mouse kanan danpilih " Update data ".
- Akhirnya ,tekan " Simpan Pengaturan " pada " Umum " tab.

| Event Creator for eHouse |          |                 |                     |       |
|--------------------------|----------|-----------------|---------------------|-------|
| Device Name              | Address: | C Execute Once  | Multiple Executions | O N/A |
| Test10                   | 000210   | Multi Execution |                     |       |
| Event To Run             | · ·      | Day Of Month    | Day Of Week         |       |
| Output 2 (on)            |          | Any 🔽           | Any 🔽               |       |
|                          |          | Month           | Year                |       |
| Command Type Cmd Arg1Cap |          | Any 🔻           | Any 💌               |       |

### 4.4.5 .Mendefinisikan Program Output.

ItuProgram mencakup serangkaian output , baik digital output dandimmer. Program yang didefinisikan dalam " Program ".

Untukmengubah nama-nama program meliputi:

- Mengaturbendera " Modifikasi Diaktifkan " di " Umum "bentuk
- Memilihdari daftar program
- Ditersebut " Ubah Nama Program " kolom nama program dapatdimodifikasi.
- Setelahmengubah nama program , setiap program yang digunakan dapat didefinisikan
- Memilihdari daftar program
- Mengaturkombinasi output memilih pengaturan individu untuksetiap output N/A - tidak mengubah output ON - Memungkinkan
  OEE Memetikan
  - OFF Mematikan

Pada Temp - Menghidupkan sementara

- Mengaturtingkat dimmer < 0.255>
- Menekantersebut " Perbarui Program "
- Ulangiuntuk semua program yang dibutuhkan

| 🕐 Ethernet eHouse Ma  | nager                                       |                           |                                       |                      | X                                                  |
|-----------------------|---------------------------------------------|---------------------------|---------------------------------------|----------------------|----------------------------------------------------|
| General Input Names A | Analog to Digital Converter Settings Analog | to Digital Converter Sett | ings 2   Inputs Settings   Events   F | <sup>o</sup> rograms | Net Settings                                       |
| Output 1              | N/A 💌                                       | Output 29                 | N/A                                   | •                    | Security Programs<br>Dzień Rano                    |
| Output 2              | N/A                                         | Output 30                 | N/A                                   | -                    | Program 2<br>Program 3                             |
| Output 3              | N/A                                         | Output 31                 | N/A                                   | •                    | Program 4<br>Program 5                             |
| Output 4              | N/A                                         | Output 32                 | N/A                                   | -                    | Program 6<br>Program 6                             |
| Output 5              | N/A                                         | Output 33                 | N/A                                   | •                    | Program 8                                          |
| Dutput 6              | N/A                                         | Output 34                 | N/A                                   | -                    | Program 9<br>Program 10                            |
| Output 7              | N/A 💌                                       | Output 35                 | N/A                                   | •                    | Program 11<br>Program 12                           |
| Output 8              | N/A                                         | Output 36                 | N/A                                   | -                    | Program 13<br>Program 14                           |
| Output 9              | N/A 💌                                       | Output 37                 | N/A                                   | •                    | Program 15<br>Program 16                           |
| Dutput 10             | N/A 💌                                       | Output 38                 | N/A                                   | •                    | Program 17<br>Program 19                           |
| Dutput 11             | N/A 💌                                       | Output 39                 | N/A                                   | -                    | Program 19                                         |
| Dutput 12             | N/A 💌                                       | Output 40                 | N/A                                   | -                    | Program 20<br>Program 21                           |
| Dutput 13             | N/A 💌                                       | Output 41                 | N/A                                   | -                    | Program 22<br>Program 23                           |
| Dutput 14             | N/A 💌                                       | Output 42                 | N/A                                   | -                    | Program 24                                         |
| Dutput 15             | N/A 💌                                       | Output 43                 | N/A                                   | -                    | Additional Hollers<br>Change Security Program Name |
| Dutput 16             | N/A 💌                                       | Output 44                 | N/A                                   | •                    | Dzień Rano                                         |
| Jutput 17             | N/A                                         | Output 45                 | N/A                                   | •                    | Security Zone Assigned                             |
| Jutput 18             | N/A                                         | Output 46                 | N/A                                   | •                    |                                                    |
| Dutput 19             | N/A                                         | Output 47                 | N/A                                   | •                    | C Somly System<br>C Direct Motors                  |
| Jutput 20             | N/A                                         | Output 48                 | N/A                                   | •                    | Normal Outs                                        |
| Jutput 21             | N/A                                         | Output 49                 | N/A                                   | •                    |                                                    |
| Dutput 22             | N/A                                         | Output 50                 | N/A                                   | -                    | Dimmer 2 [G]                                       |
| Dutput 23             | N/A                                         | Output 51                 | N/A                                   | •                    | 0 Rollers Activation Time 0                        |
| Dutput 24             | N/A                                         | Output 52                 | N/A                                   | •                    | Dimmer 3 [B]                                       |
| Dutput 25             | N/A                                         | Output 53                 | N/A                                   | •                    | 0 Delay on Changing Direction 0                    |
| Dutput 26             | N/A                                         | Output 54                 | N/A                                   | •                    | Update Security Program                            |
| Dutput 27             | N/A                                         | Output 55                 | N/A                                   | -                    | Change Roller, Awnings, Gate Name                  |
| Dutput 28             | N/A                                         | Output 56                 | N/A                                   | •                    |                                                    |
|                       |                                             |                           |                                       |                      |                                                    |

Dipers akhir " Simpan Pengaturan " pada " Umum " tab ,untuk menyimpan dan meng-upload konfigurasi untuk controller

Page 79 of 98

# 4.4.6 .Pengaturan Jaringan

Ditersebut "Bersih Settings "Anda juga dapat menentukan controllerkonfigurasi berlaku opsi.

Alamat IP - (Tidak disarankanuntuk mengubah - itu harus sama dengan alamat pengemudikonfigurasi) harus dalam alamat jaringan 192.168.x.x

IP Masker(Tidak disarankan untuk mengubah)

IP Gateway (gateway untuk Internetakses)

SNTP Server IP - IP address dari server waktu SNTPlayanan

Pergeseran GMT - Waktu Offset dari zona GMT/waktu

MusimHarian Tabungan - Aktifkan perubahan waktu musiman

SNTP IP – MenggunakanIP alamat server SNTP bukan nama DNS.

MAC Alamat -Jangan mengubah (Mac address diberikan secara otomatis - byte terakhirdiambil dari byte bungsu dari alamat IP)

Nama Host - tidakbekas

Broadcast UDP Port - Port untuk mendistribusikan data darikontroler status melalui UDP (0 blok UDP Broadcasting)

OtorisasiTCP – Minimal Metode Logging ke server TCP/IP (untukentri lanjut dari daftar menyiratkan sebelumnya , lebih aman cara)

DNS 1 ,DNS 2 - DNS server alamat

| 🌔 Et             | nernet eHouse M                                           | lanager                                      |                      |                                                          |         |                                                                                      |         |                      |                                                  |                                   | _ 🗆 🗙 |
|------------------|-----------------------------------------------------------|----------------------------------------------|----------------------|----------------------------------------------------------|---------|--------------------------------------------------------------------------------------|---------|----------------------|--------------------------------------------------|-----------------------------------|-------|
| Gene             | ral Input Names                                           | Analog to Digital Conv                       | /erter Settings   Ar | halog to Digital Convert                                 | ter Set | ttings 2   Inputs Settings   E                                                       | vents P | rograms Net Settings |                                                  |                                   | -     |
| i<br>I<br>I<br>I | P Address<br>192:168:0:210<br>14C Address<br>0004A3000000 | IP Mask<br>255.255.25<br>Host Name<br>EHOUSE | 5.0 [                | P Gateway<br>192 168 0.253<br>JDP Broadcast Port<br>6789 |         | SNTP Server IP (Time)<br>[212.213.168.140<br>TCP Authorisation<br>[Chalange-Response |         | GMT Shift            | ♥ Season Daily Savings<br>DNS 1<br>216.146.35.35 | SNTP IP<br>DNS 2<br>216.146.36.36 |       |
|                  |                                                           |                                              |                      |                                                          |         |                                                                                      |         |                      |                                                  |                                   | -     |

# 4.5 .TCPLogger.exe Aplikasi.

Iniaplikasi yang digunakan untuk mengumpulkan log dari kontroler yang dapatditularkan melalui TCP/IP (koneksi langsung ke server).SebagaiParameter IP alamat controller harus ditentukan ," TCPLoger.exe 192.168.0.254 ".Tergantung pada parameterpengaturan Laporan Tingkat Pengendali jumlah yang berbeda dari informasiditampilkan.Untuk 0 Log diblokir.Untuk 1 adalah jumlah maksimuminformasi.Dengan meningkatnya tingkat , Laporan penurunan jumlahInformasi login. TCPLogger aplikasi TCP mempertahankan terus menerus/ Controller Server IP dan efisiensi pendingin prosesor , sehingga seharusnyahanya bisa digunakan untuk mendeteksi masalah , tidak terus beroperasi.

# 4.6 .eHouse4JavaMobile aplikasi.

eHouse4JavaMobileadalah aplikasi Java (MIDP 2.0, CLDC 1.1), untuk ponsel danharus diinstal pada Smart Phone atau PDA untuk lokal (melalui BlueToothlink) dan remote (SMS, eMail) kontrol dari sistem eHouse.Hal ini memungkinkanmengirim acara untuk sistem eHouse dan menerima sistem log melalui email .Ini memungkinkan kontrol dengan memilih perangkat dan acara dari daftar, menambahkanke antrian dan akhirnya kirim ke eHouse Sistem.

#### Memilihdan memeriksa Mobile Phone untuk penggunaan eHouse sistem.

UntukeHouse sistem kontrol ponsel PDA atau Smart direkomendasikan dengan membangundi BlueTooth transceiver, yang meningkatkan kenyamanan dan memungkinkan gratisKontrol lokal bukannya membayar untuk SMS atau eMail.Mobile Phonesbekerja pada sistem operasi seperti Symbian, Windows Mobile, dll, adalahjauh lebih nyaman, karena aplikasi dapat bekerja sepanjang waktu dilatar belakang dan dapat dengan mudah dan cepat diakses, karena multitaskingdari sistem operasi.

Kondisiuntuk telepon Mobile untuk penggunaan yang nyaman dan fungsionalitas penuhHandphone Manajer aplikasi Remote:

- Kecocokandengan Java (MIDP 2.0, CLDC 1.1),
- Membangundalam perangkat BlueTooth dengan dukungan penuh Java (Kelas 2 atau Kelas 1),
- Membangundi File System,
- Kemungkinansertifikat keamanan instalasi untuk menandatangani aplikasi JAVA,
- MobilTelepon berdasarkan sistem operasi (Symbian , Windows Mobile , dll).
- QwertyKeyboard adalah keuntungan.

Sebelummembeli ponsel untuk sertifikat uji eHouse sistem dan ujiversi harus dipasang pada perangkat yang diinginkan karena banyakprodusen membatasi beberapa fungsi dukungan java membuat penggunaandari Remote Manager Handphone tidak nyaman atau bahkan tidak mungkin. Yang lainnyahal ini adalah keterbatasan operator sebagai menonaktifkan instalasisertifikat , menonaktifkan instalasi aplikasi baru , membatasifungsi telepon. Telepon seluler model yang sama dibeli di tokotanpa pembatasan Operator dapat bekerja dengan benar di bawah eHouseaplikasi , dan tidak dapat bekerja pada operator tertentu karena pembatasanOperator (misalnya.simlock , penandatanganan sertifikat , aplikasiinstalasi). Keterbatasan model yang sama mungkin berbeda darilainnya operator.

Perangkat lunakdiuji misalnya pada Nokia 9300 PDA.

#### Tanggauntuk memeriksa Mobile Phone untuk penggunaan eHouse:

- 1 .Masukkan kartu SIM dan menetapkan tanggal ke 01 Februari 2008 (sertifikat sidangvaliditas).
- 2 .Pemeriksaan mengirim SMS dan eMail dari ponsel.
- <u>3 .Instalasi sertifikat uji ke modul.</u>

Sertifikatharus copy ke ponsel dan kemudian menambahkan Certificate Manageruntuk penandatanganan aplikasi Java.Dalam hak akses untuk sertifikattindakan berikut harus dibiarkan (instalasi aplikasi , Jawainstalasi , aman jaringan).Memeriksa sertifikat online haruscacat.

Jikasertifikat dapat't dipasang model lain dari telepon harusbekas.

4 .Instalasi aplikasi pengujian pada ponsel.

Kopifile instalasi \*.jar dan \*.jad ke ponsel dengan akhiran" bt - menandatangani " - untuk model dengan BlueTooth dan diinstalsertifikat atau " menandatangani " - tanpa BlueTooth dan denganSertifikat diinstal Instal aplikasi yang diminta.Setelahinstalasi masuk ke Application Manager dan menetapkan pengaturan keamanan untukaplikasi untuk tertinggi yang tersedia untuk menghilangkan pertanyaan terus menerussistem operasi.Pengaturan nama dan hak bisa berbedatergantung pada model telepon dan sistem operasi.

Berikuthak akses yang digunakan oleh Remote Manager Mobile:

- Mengakseske internet: Sesi atau sekali (untuk mengirimkan email yang),
- Pesan:Sesi atau sekali (untuk mengirim SMS),
- Otomatismenjalankan aplikasi (Sesi atau sekali),
- LokalKoneksi: Selalu (untuk BlueTooth),
- Mengaksesdengan membaca data: Selalu (membaca file dari sistem file),
- Mengaksesdengan menulis data: Selalu (menulis file ke sistem file).

#### 5 .Konfigurasi aplikasi.

Di **isys** direktori disertakan dengan perubahan uji instalasinomor telepon tujuan untuk pengiriman SMS di SMS.cfg file (meninggalkanbaris kosong akhir file).

Di" bluetooth.cfg " File perubahan alamat perangkat untuk penerimaanBlueTooth perintah (jika perangkat harus mengirim perintah dengan BlueTooth).BTPerangkat dengan alamat ini harus terhubung ke PC dengan terinstal dandikonfigurasi BlueGate.aplikasi exe.Ponsel harus dipasangkan ketujuan BlueTooth perangkat.

Kopi" isys " isi direktori , ke salah satu dari tempat-tempat berikut:" D :/ isys/" , " C :/ isys/" , " isys/" , " Galeria/isys/" , " Galeria/isys/" , " Galeria/isys/" , " Moje Pliki/isys/" , " Sayafile/isys/".

#### <u>6 . Uji aplikasi kerja.</u>

MenjalankanTestEhouse Aplikasi.

- JendelaPerangkat dengan bidang pilihan, Acara dengan isi akan muncul (jikabidang kosong aplikasi dapat't membaca file dari " isys "direktori dan file harus disalin ke lokasi lain karenapembatasan akses.Jika dalam memilih bidang chars regional tidakkode halaman ditampilkan harus di set ke Unicode, geografis wilayah, bahasa untuk nilai diminta.Jika doesn't bantuan telepon tidakdukungan bahasa atau kode halaman.
- Jadisejauh mana aplikasi Mestinya't mengajukan pertanyaan apapun (jika hak didefinisikan sebagaiditetapkan seperti dijelaskan di atas).Cara lain itu berarti hak akseswasn't diaktifkan untuk aplikasi, apa artinya serius keterbatasansistem.

-Memverifikasi penerimaan email. Konfigurasi koneksi internetharus dikonfigurasi dalam telepon.

Dimenu pilih option " Menerima File melalui eMail ".3 plusakan muncul di layar dan setelah 3 atau 4 menit " Lihat Log "harus pilih dari menu dan memeriksa kontes log.

Ituharus terlihat seperti:

+ OKHello there

USER.....

+ OKSandi diperlukan.

LULUS\*\*\*\*\*

+ OKlogin

STAT

+ OK.....

QUIT

Inipenerimaan email berarti berhasil diselesaikan dan log bisaditutup (" Tutup Log " ).Jika koneksi internet harusdiverifikasi , Ini bisa menjadi alasan aktivasi GPRS.

#### - Memverifikasiemail mengirim.

- Memilih" Tambahkan Event " dari menu , untuk menambahkan acara ke antrian.
- Memilih" Kirim melalui eMail " dari menu.
- Sistemmeminta penerimaan dan User harus mengkonfirmasikan.
- "MengirimEmail " Info muncul dan setelah setiap langkah yang berurutan + charmuncul dan akhirnya " eMail Terkirim OK ".
- Setelahlog penyelesaian harus diamati:

..... > EHLOsana .... .... ... ... < 235Otentikasi berhasil > SuratDARI: 123 @ 123.pl < 2500ke > RCPTTO: 1312312 @ 123.pl < 250Diterima > DATA< 354end data dengan < CR> < LF>.< CR> < LF> > Mengirimheader dan badan pesan < 250Id = OK \*\*\*\*\*\*\*\*\*\*\*\*\*\*\* > OUIT < 221\*\*\*\*\*\*\*\*\*\*\* Menutup koneksi

Dikasus sinyal telepon selular masalah harus diverifikasi.Beberapapersidangan harus dilakukan.

- Verifikasimengirim SMS:

- Memilihdari menu utama " Tambahkan Event ", untuk menambahkan acara ke antrian.
- Memilih" Kirim via SMS " dari menu.
- Sistemmeminta penerimaan dan User harus mengkonfirmasikan.
- " SMSTerkirim OK " Info harus muncul di layar , dan pesan harusditerima pada ponsel GSM nomor terprogram.

- Verifikasipengiriman acara melalui BlueTooth:

- Dilain untuk menguji transmisi BlueTooth, perangkat didefinisikan dalam filebluetooth.cfg harus dekat telepon.
- BlueGate.exeaplikasi harus menjalankan, yang mengirimkan konfirmasi.
- BlueToothperangkat harus dipasangkan.
- BlueGateharus dikonfigurasi seperti yang dijelaskan untuk aplikasi ini.
- Keduanyaperangkat harus mengaktifkan.
- Memilihdari menu utama " Tambahkan Event ", untuk menambahkan acara ke antrian.
- Memilihdari menu " Kirim melalui BlueTooth ".
- Setelahwaktu singkat (sampai 1 menit) pesan " Dikirim melalui BlueTooth OK "berarti semuanya OK.
- Jika tidaklog harus diperiksa (" Lihat Log " ).

BlueToothLog harus terlihat seperti berikut:

PenyelidikanKemajuan dalam (a)

AlatDitemukan: \*\*\*\*\*\*\*\*\*\*\*\*\*\*\*\*\*\*\*\*\*\*

Tuan rumah\*\*\*\*\*\*\*\* (\*\*\*\*\*\*\*\*\*\*\*\*\*\*\*\*\*\*\*\*\*) Dalam Rentang

PencarianLayanan untuk eHouse

eHouseLayanan Ditemukan

TerhubungLayanan untuk eHouse

PembacaanRespon dari Server (b)

DataBerhasil dilakukan oleh Server

Jikahanya sebagian dari log ditampilkan ke titik (a), ini berarti perangkat daridaftar di bluetooth.cfg file yang wasn't didirikan, dimatikan atau tidak dalamkisaran.

Jikabagian akhir log ditampilkan sebelum titik (b), ini berarti tidakberwenang atau tidak dikonfigurasi dengan benar.Perangkat harus dipasangkantetap, sehingga koneksi apapun dapat dibentuk, tanpapertanyaan untuk konfirmasi.

Jikalog yang ditampilkan sampai ke titik (b), ini berarti tidak BlueGateberjalan atau terhubung ke port yang salah.

#### Jawainstalasi perangkat lunak pada PDA.

Beberapalangkah-langkah yang perlu dilakukan secara manual untuk menginstal aplikasi.

Sertifikatharus copy ke ponsel dan kemudian menambahkan Certificate Manageruntuk penandatanganan aplikasi Java.Dalam hak akses untuk sertifikattindakan berikut harus dibiarkan (instalasi aplikasi , Jawainstalasi , aman jaringan) , Sertifikat pengecekan online haruscacat.

Jikasertifikat dapat't dipasang model lain dari telepon harusbekas.

#### <u>4 .Instalasi aplikasi pada ponsel.</u>

Kopifile instalasi \*.jar dan \*.jad ke ponsel dengan akhiran" bt - menandatangani " - untuk model dengan BlueTooth dan diinstalsertifikat atau " menandatangani " - tanpa BlueTooth dan denganSertifikat diinstal Instal aplikasi yang diminta.Setelahinstalasi masuk ke Application Manager dan menetapkan pengaturan keamanan untukaplikasi untuk tertinggi yang tersedia untuk menghilangkan pertanyaan terus menerussistem operasi.Pengaturan nama dan hak bisa berbedatergantung pada model telepon dan sistem operasi.

Berikuthak akses yang digunakan oleh Remote Manager Mobile:

- Mengakseske internet: Sesi atau sekali (untuk mengirimkan email yang).
- Pesan:Sesi atau sekali (untuk mengirim SMS).
- Otomatismenjalankan aplikasi (Sesi atau sekali)
- LokalKoneksi: Selalu (untuk BlueTooth)
- Mengaksesdengan membaca data: Selalu (membaca file dari sistem file)
- Mengaksesdengan menulis data: Selalu (menulis file ke sistem file)

Jikasertifikat dapat't diinstal, instalasi versi dengan akhiran" notsigned " harus dilakukan.Namun aplikasi iniadalah unrecommended karena Sistem akan meminta kali banyak pengguna untukpenerimaan sebelum selesai dari setiap operasi yang dijelaskan di atas.

#### 5.Konfigurasi aplikasi.

- Di isys direktori disertakan dengan instalasi , mengubahnomor telepon tujuan untuk pengiriman SMS di SMS.cfg file (meninggalkanbaris kosong akhir file).
- Di" bluetooth.cfg " File perubahan alamat perangkat untuk penerimaanBlueTooth perintah (jika perangkat harus mengirim perintah dengan BlueTooth).BTPerangkat dengan alamat ini harus terhubung ke PC dengan terinstal dandikonfigurasi BlueGate.aplikasi exe.Ponsel harus dipasangkan ketujuan BlueTooth perangkat.
- Kopi" isys " isi direktori , ke salah satu berikuttempat:" D :/ isys/" , " Č :/ isys/" , " isys/" , " Galeria/isys/" , " Galeri/isys/" , " Moje Pliki/isys/" , " Sayafile/isys ".

#### BlueToothkonfigurasi.

BTLink Konfigurasi " bluetooth.cfg " file berisi alamatperangkat BlueTooth terkait mendukung sistem eHouse alamat masing-masingpada satu baris (hingga 10 alamat diterima).Aplikasi sebelumpercobaan transmisi BlueTooth , menjalankan fungsi penemuan , dan kemudianmengirimkan event untuk perangkat yang ditemukan pertama dari daftar.BlueTooth perangkat lainmaka tidak bisa kompatibel dengan sistem eHouse akan menambah file konfigurasikarena transmisi BlueTooth memerlukan konfirmasi dari host .Ponsel harus dipasangkan bersama dengan semua perangkat dari daftardi " bluetooth.cfg " file (untuk koneksi otomatis tanpapertanyaan (mode transparan).Hal yang sama diperlukan dari sisiBlueTooth perangkat , yang harus dipasangkan ke ponsel untukotomatis koneksi.

Untuksetiap Perangkat BlueTooth kode akses yang sama harus diberikan , danOtentikasi + option ENCRYPT harus digunakan.

Karenauntuk rentang terbatas BlueTooth (terutama untuk telepon selular dengan BTKelas II - kisaran maksimal adalah sekitar 10 meter di udara bebas).Di tempat-tempatdimana dalam garis langsung antara telepon genggam dan

perangkat BlueTooth tebaldinding ada, cerobong, lantai koneksi melanggar dapat diamati karenaterhadap gangguan dari sistem lain WiFi, GSM, dll.Hitungan BlueToothmodul harus ditingkatkan untuk mencapai jangkauan diharapkan kontrol dalamrumah dan di luar.Satu BT perangkat dapat diinstal pada PC (eHouseserver), sisanya dapat dihubungkan ke RoomManager's ekstensi Slot.Datatransfer via BlueTooth adalah gratis dan hanya lokal.

#### BlueToothpertimbangan.

BlueToothharus secara manual menghidupkan di Mobile Phone sebelum menginisialisasikoneksi.Aplikasi lain digunakan BlueTooth Mestinya'tdikonfigurasi untuk koneksi otomatis ke telepon selular , yang seringmengalokasikan saluran BlueTooth semua tersedia di telepon (e.g.NokiaPC Suite , Dial Up melalui link BlueTooth , File Manager seperti BlueSoleil).

Contohbluetooth.cfg file yang

01078083035F

010780836B15

0011171E1167

#### SMSKonfigurasi.

Satufile " SMS.cfg " perlu diatur untuk konfigurasi SMS .File ini harus berisi nomor telepon mobile yang valid untuk penerimaan SMSmelalui sistem eHouse.

SMSGatepada PC harus diinstal dan dikonfigurasi dengan benar , dan siklis jalankan .Solusi lainnya adalah penerimaan oleh CommManager , yang menggabungkan GSMModul.

ContohSMS.cfg file yang

+48511129184

#### eMailKonfigurasi.

Konfigurasidari eMail POP3 dan SMTP klien disimpan di "email.cfg "berkas.

masing-masingbaris berikutnya terdiri pengaturan berikut:

#### BarisTidak.parameter contoh nilai

1 SMTPAlamat email (pengirim) tremotemanager @ isys.pl

2 POP3Alamat email (receiver) tehouse @ isys.pl

3 inangnama untuk SMTP ada

- 4 IPalamat server POP3 (lebih cepat maka DNS): portnr email.isys.pl: 110
- 5 POP3Nama pengguna tremotemanager + isys.pl
- 6 sandiuntuk Pengguna POP3 123456

7 IPalamat server SMTP (lebih cepat dari DNS): portnr email.isys.pl: 26

8 Penggunanama untuk server SMTP + isys tremotemanager.pl

9 Penggunasandi untuk server SMTP 123456

10 PesaneHouse subjek Kontrol

11Otorisasi untuk SMTP y , Y , 1 (jika ya) ; n , N , 0 (jika tidak)

Kosong 12baris

Inikonfigurasi memungkinkan pengiriman perintah ke sistem eHouse , melalui eMail .Layanan GPRS harus diaktifkan oleh operator GSM dan koneksi internetharus dikonfigurasi untuk koneksi otomatis.Selain itu EmailGateharus dikonfigurasi dan dijalankan secara siklis untuk memeriksa eHouse berdedikasikantor pos dan mengirim log.

Mengirimdan menerima eMail dibayarkan dan biaya tergantung dari operator.

#### MobilJauh Manajer Penggunaan.

Aplikasimemiliki antarmuka pengguna yang mudah dan intuitif, untuk menjamin efisien dannyaman bekerja pada sebagai ponsel sebanyak mungkin.Karena berbagaidisplay ukuran dan proporsi, nama dan pilihan diminimalkan, menjaditerlihat pada setiap ponsel.

Datauntuk aplikasi Java yang diciptakan setiap kali saat aplikasi eHousedijalankan dengan switch/mobile dan harus diciptakan setelah namaperubahan, baru program penciptaan, dll, dan disalin ke ponsel(Isys) direktori.

Perangkatnama disimpan dalam perangkat.txt file dan dapat secara individual dansecara manual oleh pengguna diurutkan.Dalam satu baris satu nama perangkat harusterkandung , pada akhir file.

Acaranama berlokasi di file dengan nama yang sama disimpan dalamperangkat.txt file dengan karakter daerah berubah polish dengan standar ASCIIhuruf (dan ekstensi ".txt ", untuk menghindari masalah dengan filekreasi tentang sistem operasional banyak pada ponsel.Isi filedapat diurutkan dengan cara yang diinginkan (1 baris berisi 1 event), kosong satubaris pada akhir file.

Semuafile konfigurasi dibuat pada PC oleh eHouse.exe aplikasi denganstandar jendela kode halaman (windows...) Dan shouldn't diubah .misalnya.(Penggunaan sistem operasi lainnya).Dalam kasus lain chars daerah akandigantikan oleh karakter lain " hash " atau aplikasi akanmenghasilkan kesalahan yang lebih serius.

3Bidang Pilihan yang tersedia:

- Alat,
- Peristiwa,
- Mode.

BerikutMenu yang tersedia item:

- MenambahkanPeristiwa,
- Mengirimvia BlueTooth,
- Mengirimmelalui SMS,
- Mengirimmelalui eMail,
- Menerimafile melalui eMail,
- MembatalkanOperasi,

- MembunuhAplikasi,
- MelihatMencatat,
- MenutupMencatat,
- Keluar.

#### Mengirimperistiwa Sistem eHouse.

- Alatdan Event harus pilih , dan modus yang diperlukan kemudian Add Event dari menuharus dieksekusi.
- Inilangkah harus diulang untuk setiap acara yang diinginkan.
- DariMenu mode transmisi harus dieksekusi: "Kirim melaluiBlueTooth ", "Kirim via SMS ", "Kirim melalui eMail ".Peristiwa dalam antrian internal secara otomatis dihapus setelah suksestransmisi

#### MenerimaSistem log melalui eMail.

Jikamengirim log dari eHouse melalui eMail diaktifkan, ini log dapatditerima dari ponsel untuk negara perangkat memeriksa, output danmasukan diaktifkan, analog saluran nilai.

MenuItem harus mengeksekusi " Menerima file melalui eMail ", Mobilponsel men-download log terbaru, mengubah dan menyimpannya sebagai filedi " isys/log/" direktori.

#### MembatalkanSaat Transmisi

Karenauntuk fitur mobile ponsel dan kemungkinan masalah dengan rentang ,patah transmisi , GSM kegagalan sistem , tambahan keamanan mekanismedikeluarkan untuk membatalkan transmisi.Jika pengiriman berlangsung terlalu lamaatau ditampilkan menunjukkan masalah , Fungsi ini dapat digunakan untuk drop danmenyelesaikan koneksi dengan eksekusi - " Batalkan Operasi "dari menu utama.

Untukmengirim ulang peristiwa setelah acara gagal baru harus menambah mengaktifkannya.

#### AplikasiMencatat

Masing-masingtransmisi saat ini login dan dalam hal keraguan jika semuanyaberjalan OK , log ini dapat diperiksa dengan memilih

" MelihatLog " dari menu.Setelah itu " Tutup Log " harusmelaksanakan.

# 4.7 .EHouse4WindowsMobile aplikasi (Windows Mobile 6.x)

eHouse4WindowsMobileadalah aplikasi perangkat lunak yang memungkinkan kontrol eHouse sistemdengan layar sentuh , grafispanel , ponsel , PDA , smartphone , berjalan di bawah WindowsMobile 6.0 atau lebih tinggi.Menyediakan kontrol grafis dengan simultanvisualisasi perangkat dan parameter pekerjaan yang sebenarnya.Pandangan masing-masing dapatindividual dibuat dalam CoreIDRW aplikasi ,setelah menghasilkan nama-nama benda dan peristiwa dari eHouseaplikasi. Dalam file kosong " \*.Cdr " temlate file untukeHouse ada macro berguna , untuk mengimpor data dari sistem eHouseaplikasi dan ekspor untuk setiap sistem panel visualisasi.Menciptakanpandangan akan dibahas kemudian dalam dokumentasi ini.

EHouse4WindowsMobileaplikasi memungkinkan pada - line membaca pengendali status dan melakukangrafis visualisasi benda , ketika terhubung ke TCP/IPserver berjalan pada modul komunikasi atau eHouseaplikasi untuk PC pengawasan.Hal ini dimungkinkan untuk mengontrolsistem melalui WiFi atau internet (on - line) , SMS , atau e - surat.

Untukketiga - pihak pengembang dan perpustakaan perangkat lunak dan templatetersedia untuk Windows Mobile sistem tertulis di C #:

- mendukunglangsung komunikasi dengan driver,
- otomatisdan visualisasi pribadi
- statusupdate dan visualisasi online
- langsunggrafis kontrol pengendali atau dari bentuk yang sederhana intuitif
- memungkinkanAnda untuk membuat sendiri panel kontrol perangkat lunak grafis

### 4.8 .eHouse4Android Aplikasi dan perpustakaan

eHouse4Androidadalah aplikasi perangkat lunak yang memungkinkan kontrol eHousesistem dari panel layar sentuh grafis , ponsel , PDA ,smartphone , tablet yang berjalan pada sistem operasi Android (2.3 ataulebih tinggi).Ini Menyediakan kontrol grafis dengan simultanvisualisasi dari negara pengendali dan parameter pekerjaan yang sebenarnya .Setiap pandangan dapat secara individual dibuat dalam aplikasi CoreIDRWsetelah menghasilkan nama-nama benda dan peristiwa dari sistem eHousepaket.

Difile kosong " \*.Cdr " temlate file untuk eHouse , adaberguna macro , untuk mengimpor data dari aplikasi eHouse sistem danekspor ke setiap sistem panel visualisasi.Membuat pandangan akandibahas kemudian dalam dokumentasi ini.

EHouse4Androidaplikasi memungkinkan pada - line membaca pengendali status dan melakukangrafis visualisasi benda , ketika terhubung ke TCP/IPserver berjalan pada modul komunikasi atau eHouseaplikasi untuk PC pengawasan.Hal ini dimungkinkan untuk mengontrolsistem melalui WiFi atau internet (on - line) , SMS , atau e - surat.

Ehouse4Androiddapat menerima status siaran dari kontroler melalui UDP (tanpapermanen koneksi ke server TCP/IP).

ItuAplikasi ini juga memungkinkan Anda untuk mengontrol sistem dengan berbicara manusia menggunakan " pidato pengakuan ".

Untuk ketiga - pihakpengembang dan perpustakaan perangkat lunak yang tersedia (template) untukAndroid:

- mendukungkomunikasi langsung dengan kontroler
- otomatisdan visualisasi pribadi
- kontinustatus update dan visualisasi online
- langsunggrafis kontrol pengendali atau dari bentuk intuitif
- memungkinkanAnda untuk membuat sendiri panel kontrol perangkat lunak grafis
- mendukung" pidato pengakuan "
- mendukung" pidato sintesis "

# 4.9 .Visualisasi dan Kontrol grafis - Tampilan dan penciptaan benda.

Setelahakhir konfigurasi semua perangkat dalam aplikasi eHouse: Penamaanperangkat, Sinyal (sensor analog, digital input, output, program, alarm sensor, dan acara penciptaan, eHouse.exe harus mengeksekusi dengan"/Cdr" parameter untuk mengekstrak semua nama dan acara untukCorel Draw Makro, untuk impor ke file tampilan kosong.

Tampilandengan nama yang tepat harus dibuat (dalam kasus visualisasi penggunaan ataugrafis kontrol - dengan menyalin file kosong parter.cdr satu baru bernamasebagai Nama Lihat masa depan).Tampilan dapat dibuat dalam aplikasi Corel Draw(Ver.12 atau lebih) (mungkin evaluasi atau versi demo).

Setelah itufile harus dibuka oleh Corel Draw aplikasi , dengan double klikfile dari "File Explorer " dan memilih makro (alat - > visualdasar - > bermain memilih dari daftar eHouse dan akhirnyaVisualisasi.createform).X , Ukuran Y dalam meter harus dimasukkan makatekan tombol Buat Dokumen.Hal ini akan menciptakan Page dengan yang ditetapkanukuran dan lapisan untuk setiap perangkat dan setiap peristiwa.Satu lapisan akandibuat dengan nama {nama perangkat (nama acara)}.Maka script harusditutup dan ukuran yang benar dan unit meteran.Tampilan edisi dapatdicapai dalam dua cara: manual menggambar langsung pada diciptakan , kosongkanvas atau otomatis melalui fungsi makro tambahan.

# 4.9.1.Otomatis menggambar dengan dukungan dari MakroFungsi.

IniModus ini sangat membantu ketika kita membutuhkan dimensi yang tepat danlokasi e.g.menggambar rencana bangunan.Hal ini juga menjaminkompatibilitas dengan visualisasi yang tersedia atau kontrol grafisMetode dalam sistem eHouse.Metode ini benar-benar menempatkan objek tertentudengan parameter tepat didefinisikan pada layer yang dipilih.

Untukmenggambar objek otomatis terbuka (alat -> visual basic -> bermainmemilih dari daftar eHouse dan akhirnya Visualisasi.NewObject).

- Set offsetx ,parameter offsety yang pergerakan dari titik (0, 0) didefinisikanglobal.
- Memilih dari daftarPerangkat nama dan acara (Layer) dan kemudian " Buat/AktifkanDevice ".
- Memilih obyek daridaftar menggambar (elips, poli baris, empat persegi panjang, bulat empat persegi panjang, label).
- Set dimintaparameter (x1, y1, x2, y2, lebar, warna, isi warna, kebulatan).
- Tekan " TempatObyek " tombol.
- Dalam kasusdiinginkan hasil " Undo " dapat dieksekusi.
- Ulangi langkah-langkahuntuk setiap objek dan setiap lapisan.
- Setelah semua ciptaanbenda " Hasilkan Files " harus ditekan , dan lainnyapandangan penciptaan metode , yang akan menciptakan file untuk berbagaivisualisasi jenis (Visual.exe , eHouseMobile , SVG , XML + SVG ,HTML + peta).

# 4.9.2. Manual menggambar benda.

Obyekdibuat secara manual di atas kanvas pandang , menggunakan metode Corel darigambar.Karena konsistensi sistem angka yang tidak diketahui dan parameter yangdiabaikan dan hanya tokoh-tokoh yang dikenal dapat menarik.

Untukmencapai citra yang baik hanya objek berikut dapat menarik:

GambarElipsis dimasukkan ke dalam persegi panjang diagonal koordinat (X1, Y1) (X2, Y2) .Diterima parameter adalah:

- Garis lebar,
- Garis warna,

• Isi Warna.

GambarPersegi panjang dengan koordinat diagonal (X1, Y1) (X2, Y2).Diterimaparameter adalah:

- Garis Lebar,
- Garis Warna ,
- Isi Warna.

Gambargaris antara 2 poin (X1, Y1) (X2, Y2).Diterima parameter adalah:

- Garis Lebar,
- Garis Warna ,
- Isi Warna.

GambarRounded Rectangle (X1, Y1) (X2, Y2).Diterima parameter adalah:

- Garis Lebar,
- Garis Warna ,
- Isi Warna.
- Radius di %(Harus sama untuk semua sudut)

PenempatanLabel (X1, Y1)

- MenguraikanLebar,
- MenguraikanWarna,
- MengisiWarna,
- Teks,
- {Typedan ukuran font dapat diubah, tetapi harus diverifikasi di lainkomputer tanpa Corel Draw dan panel TCP (Windows mobile) Umumfont harus digunakan sebagai Arial, kali roman baru dll untuk memastikan tepatbekerja pada banyak platform (Windows XP, Windows Mobile, Banyak WebBrowser pada sistem operasi yang berbeda)}

Obyekharus dibuat pada layer yang diperlukan ditugaskan ke keadaan perangkat.

SemuaWarna harus warna RGB, jika tidak maka akan dikonversi ke RGB jikamungkin.Jika Konversi tidak mungkin mereka akan diatur kewarna default (hitam mengisi, garis merah).Hal ini dapat kemudian digantikan olehberlaku warna dari RGB palet

Untukpenggunaan internet Browser grafis kontrol atau visualisasi , browser yang amanwarna harus digunakan.

Setelahpengaturan semua benda untuk setiap perangkat yang diperlukan , negara dan acara .Setelah semua ciptaan benda , visualisasi makro ekspor harusdieksekusi (alat - > visual basic - > bermain memilih dari daftar eHouse danakhirnya Visualisasi.NewObject).

" MenghasilkanFiles " harus ditekan , dan lainnya pandangan penciptaan metode ,yang akan menciptakan file untuk banyak jenis visualisasi yang berbeda(Visual.exe , eHouseMobile , SVG , XML , HTML + peta).Hal ini memberikan kemungkinanuntuk mengubah metode pengendalian atau menggunakan berbagai cara pengendalian.

# 5 .Catatan:

Page 95 of 98

Page 96 of 98

# 6.Contact/Kerjasama/Dokumentasi

### lSys

Wygoda 14, 05 - 480 Karczew

Polandia

Tel: +48504057165

email: Biuro@iSys.Pl

GPS: (N: 52 st 44 2min.3s ; E: 21 15 menit 49.19s)

Peta

Produsen , pabrikan ,pengembang home page: <u>www.iSys.Pl</u> Www.isys.pl / - Polandia Version <u>www.Home-Automation.isys.pl</u> Rumah - otomatisasi.isys.pl / - English Version Www.isys.pl /? home\_automation - Bahasa Lainnya

Contoh , Do ItYourself (DIY) , pemrograman , merancang , tips & trik:

www.Home-Automation.eHouse.Pro Rumah - otomatisasi.ehouse.pro / Inggris dan bahasa lainnya versi

www.Inteligentny-Dom.eHouse.Pro Inteligentny - dom.ehouse.pro / Polandia version

Layanan Lain:

www.ehouse.pro www.ehouse.pro //

Sterowanie.biz /

<sup>TM</sup>® Copyright: <u>iSys.Pl</u>©, All Rights Reserved. eHouse4Ethernet 97 Ehouse4Ethernet <u>www.Home-Automation.isys.pl</u> RumahOtomasi @ isys.Pl <u>www.Home-Automation.eHouse.Pro</u> Rumah - Otomatisasi.eHouse.Pro eHouse4Ethernet Copyright: <u>iSys.Pl</u>©, eHouse<sup>TM</sup> ® All Rights Reserved, Copying, Distribution, Changing only under individual licence <u>Ethernet eHouse - Home Automation</u>